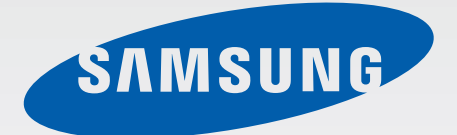

### SM-G920F

# Manualul utilizatorului

Romanian. 04/2015. Rev.1.0

www.samsung.com

# Cuprins

#### Noțiuni de bază

- 4 Citiți mai întâi aceste informații
- 5 Conținut pachet
- 6 Aspectul dispozitivului
- 8 Cartelă SIM sau USIM
- 10 Baterie
- 15 Pornirea și oprirea dispozitivului
- 16 Ecran senzitiv
- 19 Ecranul Acasă
- 26 Blocare ecran
- 27 Panoul de notificare
- 30 Introducerea textului
- 33 Captură ecran
- 33 Deschiderea aplicațiilor
- 34 Ferestre multiple
- 39 Managementul dispozitivului și datelor
- 43 Conectarea la TV
- 45 Partajarea fișierelor cu contactele
- 46 Modul Urgență

#### Aplicații

- 47 Instalarea sau dezinstalarea aplicațiilor
- 48 Telefon
- 51 Contacte
- 53 Mesaje
- 55 Internet
- 56 E-mail

- 57 Cameră foto
- 73 Galerie
- 75 Smart Manager
- 77 Planificator S
- 78 S Health
- 81 S Voice
- 83 Muzică
- 84 Video
- 85 Înregistr. voce
- 87 Fișierele mele
- 88 Notă
- 88 Ceas
- 90 Calculator
- 91 Aplicații Google

#### Setări

- 93 Introducere
- 93 Wi-Fi
- 95 Bluetooth
- 97 Mod Avion
- 97 Hotspot mobil şi tethering
- 98 Utilizare date
- 99 Rețele mobile
- 99 NFC și plată
- 102 Mai multe setări de conexiune
- 104 Sunete și notificări
- 105 Afişare
- 105 Mişcări și gesturi

#### Cuprins

- 106 Aplicații
- 106 Fundal
- 106 Teme
- 107 Ecran blocare și securit.
- 111 Confid. și siguranță
- 114 Mod Simplu
- 115 Accesibilitate
- 115 Conturi
- 116 Creare copii de rezervă și resetare
- 117 Setări regionale și text
- 117 Baterie
- 118 Spațiu de stocare
- 118 Dată și oră
- 119 Manualul utilizatorului
- 119 Despre dispozitiv

#### Anexă

- 120 Accesibilitate
- 135 Depanare

# Noțiuni de bază

## Citiți mai întâi aceste informații

Vă rugăm să citiți acest manual înainte de a utiliza dispozitivul, pentru a asigura folosirea corectă și în siguranță a acestuia.

- Descrierile sunt bazate pe setările implicite ale dispozitivului.
- Anumit conținut poate diferi față de dispozitiv în funcție de regiune, furnizorul de servicii, specificațiile modelului sau versiunea de software a dispozitivului.
- Conținutul (conținutul de înaltă calitate) care necesită utilizarea intensă a procesorului și a RAMului va afecta performanța per ansamblu a dispozitivului. Aplicațiile asociate conținutului pot să nu funcționeze corespunzător, în funcție de specificațiile dispozitivului și de mediul în care acesta este utilizat.
- Samsung nu este responsabilă de problemele de performanță cauzate de aplicații de la alți furnizori decât Samsung.
- Samsung nu este responsabilă de problemele de performanţă cauzate de editarea setărilor registry sau de modificarea versiunii de software a sistemului de operare. Încercarea de a particulariza sistemul de operare poate cauza funcționarea necorespunzătoare a dispozitivului sau a aplicațiilor.
- Software-ul, sursele de sunet, fundalurile, imaginile şi alte conținuturi media furnizate cu acest dispozitiv sunt licențiate pentru utilizare limitată. Extragerea şi utilizarea acestor materiale în scopuri comerciale sau de altă natură constituie o încălcare a legislației privind drepturile de autor. Utilizatorii sunt deplin responsabili pentru folosirea ilegală a conținutului media.
- Este posibil să vi se perceapă costuri suplimentare pentru servicii de date, cum ar fi mesageria, încărcarea şi descărcarea, sincronizarea automată sau utilizarea serviciilor de localizare, în funcție de abonamentul dvs. de date. Pentru transferuri mari de date, este recomandat să utilizați caracteristica Wi-Fi.
- Aplicațiile implicite care sunt furnizate împreună cu dispozitivul sunt supuse actualizărilor și pot să nu mai fie acceptate fără notificare prealabilă. În cazul în care aveți întrebări despre o aplicație furnizată împreună cu dispozitivul, contactați un Centru de service Samsung. Pentru aplicațiile instalate de utilizator, contactați furnizorii de servicii.
- Modificarea sistemului de operare al dispozitivului sau instalarea software-urilor din surse neoficiale poate conduce la funcționări necorespunzătoare şi la coruperea sau pierderea datelor. Aceste acțiuni reprezintă încălcări ale acordului de licență Samsung şi vor anula garanția.

 În funcție de regiune sau model, unele dispozitive trebuie să fie aprobate de Federal Communications Commission (FCC - Comisia Federală pentru Comunicații). Dacă dispozitivul este aprobat de FCC, puteți vedea ID-ul FCC al dispozitivului. Pentru a vedea ID-ul FCC, atingeți Aplic. → Setări → Despre dispozitiv.

#### Pictograme pentru instrucțiuni

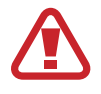

Avertisment: Situații care pot cauza vătămări dvs. sau altor persoane

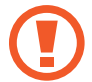

Atenție: Situații care v-ar putea deteriora dispozitivul sau alte echipamente

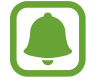

Aviz: Note, sfaturi de utilizare și informații suplimentare

## Conținut pachet

Verificați dacă în cutia produsului există următoarele articole:

- Dispozitiv
- Ghid de pornire rapidă

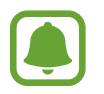

- Articolele furnizate împreună cu dispozitivul și accesoriile disponibile pot varia în funcție de regiune sau de furnizorul de servicii.
- Articolele furnizate sunt proiectate numai pentru acest dispozitiv și pot să nu fie compatibile cu alte dispozitive.
- Aspectul și specificațiile pot fi modificate fără notificare prealabilă.
- Puteți achiziționa accesorii suplimentare de la distribuitorul Samsung local. Asigurați-vă că acestea sunt compatibile cu dispozitivul înainte de achiziționare.
- Utilizați numai accesorii aprobate de Samsung. Utilizarea accesoriilor neaprobate poate cauza probleme de performanță și defecțiuni care nu sunt acoperite de garanție.
- Disponibilitatea tuturor accesoriilor se poate modifica la libera alegere a companiilor producătoare. Pentru mai multe informații despre accesoriile disponibile, consultați siteul web Samsung.

## Aspectul dispozitivului

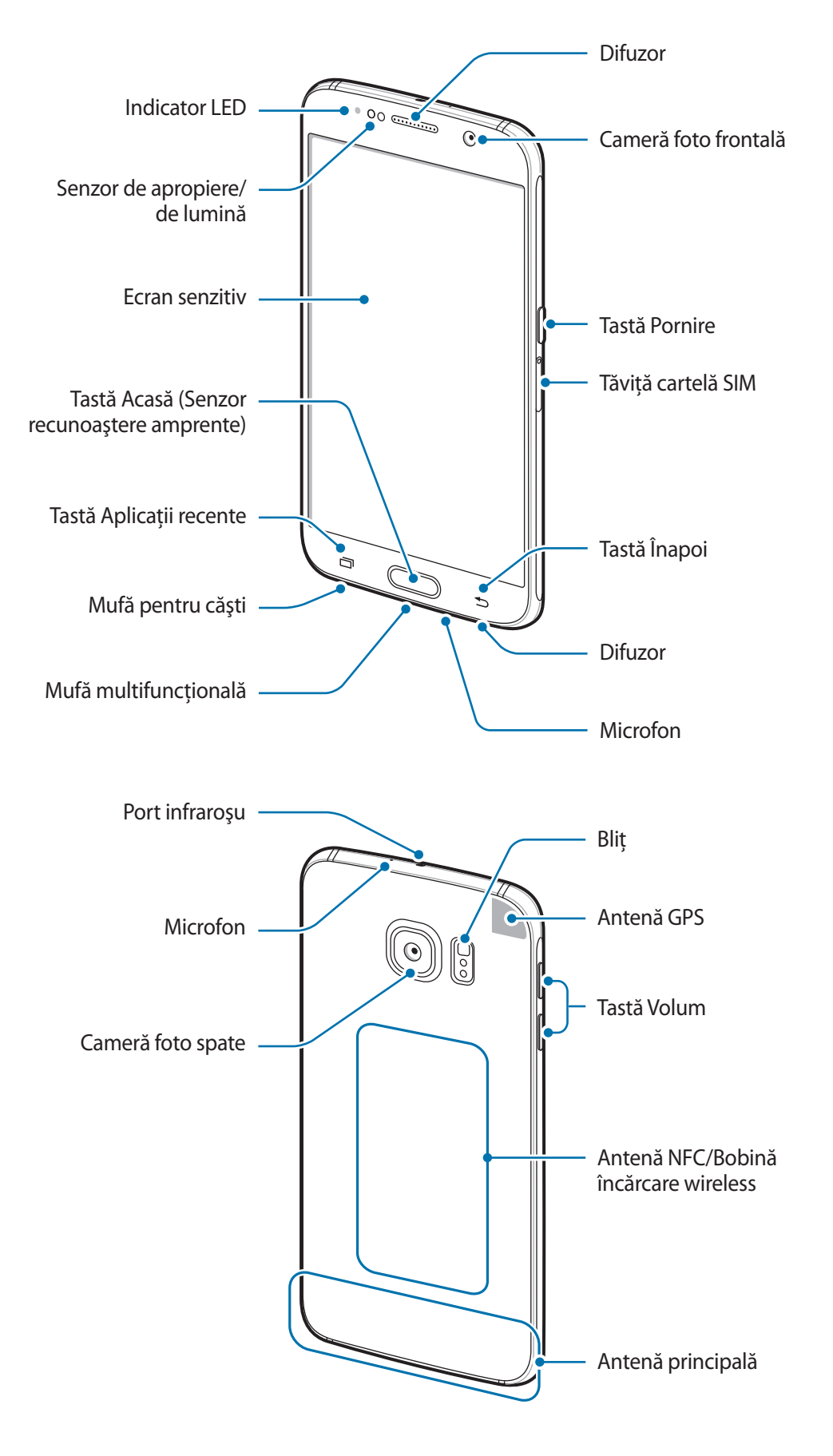

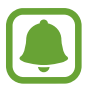

- Nu acoperiți zona antenei cu mâinile sau cu alte obiecte. Nerespectarea acestei indicații poate duce la probleme de conectivitate sau la descărcarea bateriei.
- Este recomandat să utilizați o folie de protecție a ecranului aprobată de Samsung. Foliile de protecție ale ecranului neaprobate pot cauza funcționarea necorespunzătoare a senzorilor.
- Nu permiteți ecranului senzitiv să intre în contact cu apa. Ecranul senzitiv poate funcționa necorespunzător în condiții de umiditate sau când este expus la apă.

#### Taste

| Tastă |         | Funcție                                                                          |
|-------|---------|----------------------------------------------------------------------------------|
| 0     | Pornire | <ul> <li>Ţineţi apăsat pentru a porni sau pentru a opri dispozitivul.</li> </ul> |
|       |         | <ul> <li>Apăsați pentru a porni sau pentru a bloca ecranul.</li> </ul>           |
|       | Recente | Atingeți pentru a deschide lista aplicațiilor recente.                           |
|       |         | <ul> <li>Ţineţi apăsat pentru a lansa vizualizarea pe ecran divizat.</li> </ul>  |
|       | Acasă   | Apăsați pentru a porni ecranul în timp ce acesta este blocat.                    |
|       |         | <ul> <li>Apăsați pentru a reveni la ecranul Acasă.</li> </ul>                    |
|       |         | <ul> <li>Ţineţi apăsat pentru a lansa Google.</li> </ul>                         |
| Ð     | Înapoi  | Atingeți pentru a reveni la ecranul anterior.                                    |
|       | Volum   | <ul> <li>Apăsați pentru a regla volumul dispozitivului.</li> </ul>               |

# Cartelă SIM sau USIM

#### Instalarea cartelelor SIM sau USIM

Introduceți cartelele SIM sau USIM oferite de furnizorul serviciului de telefonie mobilă.

- Dispozitivul funcționează numai cu cartele nano SIM.
- Este posibil ca unele servicii LTE să nu fie disponibile, în funcție de furnizorul de servicii.
   Pentru mai multe informații despre disponibilitatea serviciilor, contactați furnizorul dvs. de servicii.

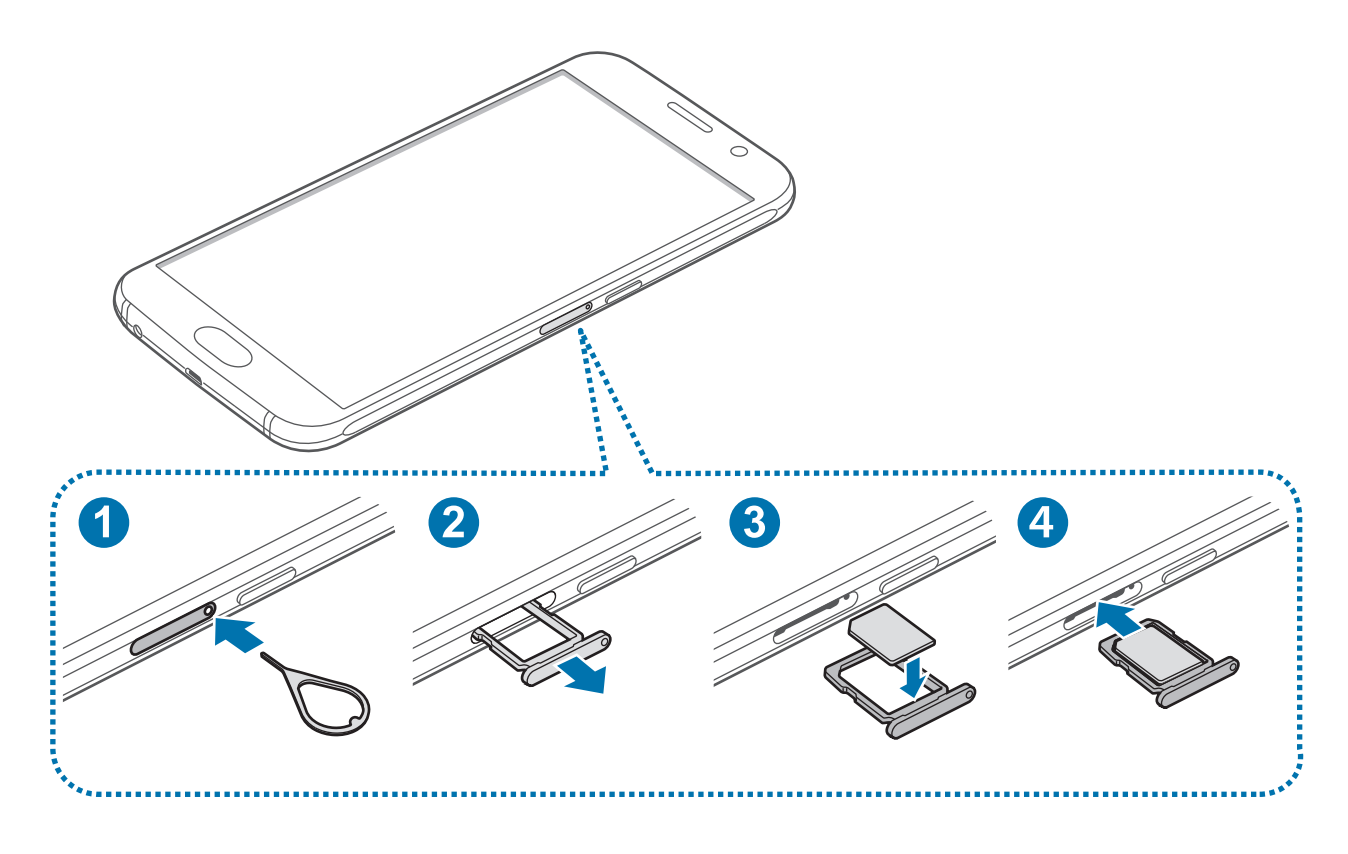

1 Introduceți pinul de ejectare în orificiul din tava pentru cartela SIM pentru a scoate tava.

Asigurați-vă că pinul de ejectare este perpendicular pe orificiu. În caz contrar, este posibil să deteriorați dispozitivul.

- 2 Scoateți ușor cartela SIM din slotul tăvii corespunzător.
- **3** Aşezați cartela SIM sau USIM pe tava cartelei SIM cu contactele aurii în jos.
  - Aveți grijă să nu pierdeți și să nu permiteți altor persoane să utilizeze cartela SIM sau USIM. Samsung nu este responsabilă pentru deteriorarea sau incoveniența cauzată de pierderea sau furtul cartelelor.
- 4 Introduceți tava pentru cartela SIM înapoi în slotul corespunzător.

#### Scoaterea cartelelor SIM sau USIM

- 1 Introduceți pinul de ejectare în orificiul din tava pentru cartela SIM pentru a scoate tava.
- 2 Scoateți ușor cartela SIM din slotul tăvii corespunzător.
- 3 Scoateți cartela SIM sau USIM.

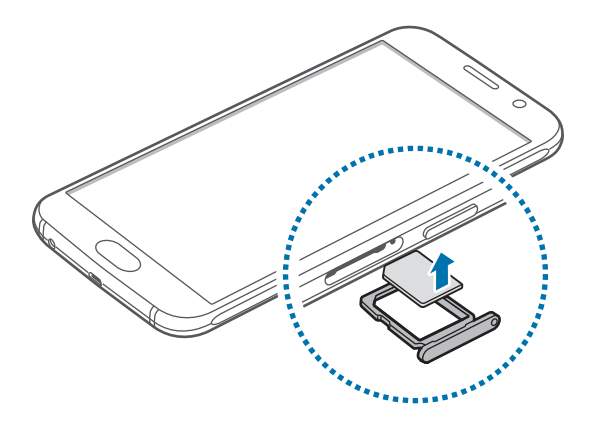

4 Introduceți tava pentru cartela SIM înapoi în slotul corespunzător.

## Baterie

#### Încărcarea bateriei

Încărcați bateria înainte de a o utiliza pentru prima dată sau atunci când nu a fost utilizată perioade îndelungate.

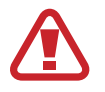

Utilizați numai încărcătoare, baterii și cabluri aprobate de Samsung. Încărcătoarele sau cablurile neomologate pot cauza explozia bateriei sau deteriorarea dispozitivului.

**1** Conectați cablul USB la adaptorul USB apoi, introduceți capătul cablului USB în mufa multifuncțională.

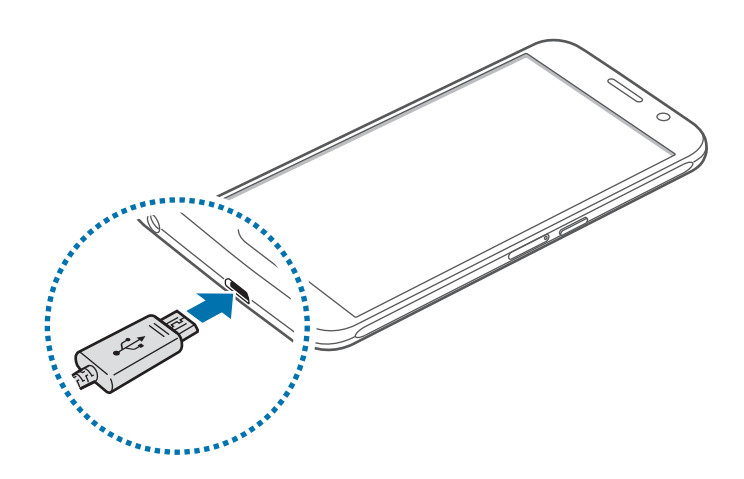

Conectarea necorespunzătoare a încărcătorului poate cauza deteriorarea gravă a dispozitivului. Deteriorările cauzate de utilizarea incorectă nu sunt acoperite de garanție.

2 Introduceți adaptorul USB într-o priză electrică.

**3** După încărcarea completă, deconectați dispozitivul din încărcător. Mai întâi deconectați încărcătorul de la dispozitiv și apoi deconectați-l de la priza electrică.

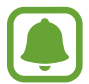

Pentru a economisi energie scoateți din priză încărcătorul atunci când nu este folosit. Încărcătorul nu are un comutator general, astfel încât trebuie să-l deconectați de la priza electrică atunci când nu este utilizat, pentru a evita consumul de energie electrică. Încărcătorul trebuie să rămână aproape de priza electrică și să fie accesibil cu uşurință în timpul încărcării.

#### Vizualizarea timpului de încărcare rămas

În timpul încărcării, deschideți Ecranul Acasă și atingeți **Aplic.** — **Setări** — **Baterie**.

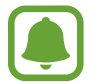

Timpul de încărcare real poate varia în funcție de starea dispozitivului dvs. și de condițiile de încărcare. Atunci când încărcați dispozitivul la temperaturi foarte scăzute sau foarte ridicate este posibil ca timpul de încărcare rămas să nu fie afișat.

#### Reducerea consumului bateriei

Dispozitivul furnizează opțiuni diverse care vă ajută să economisiți energia bateriei.

- Optimizați dispozitivul cu ajutorul aplicației Smart Manager.
- Când nu utilizați dispozitivul, comutați la modul Repaus apăsând tasta Pornire.
- Activați Modul de Economisire a energiei.
- Închideți aplicațiile care nu sunt necesare.
- Dezactivați caracteristica Bluetooth atunci când nu este utilizată.
- Dezactivați caracteristica Wi-Fi atunci când nu este utilizată.
- Dezactivați sincronizarea automată a aplicațiilor.
- Micşorați timpul de iluminare a fundalului.
- Micşorați luminozitatea ecranului.

#### Sfaturi și precauții privind încărcarea bateriei

- Atunci când nivelul de încărcare a bateriei este scăzut, pictograma bateriei apare goală.
- Dacă bateria este descărcată complet, dispozitivul nu poate fi pornit imediat atunci când încărcătorul este conectat. Acordați bateriei descărcate câteva minute să se încarce înainte de a porni dispozitivul.
- Dacă utilizați mai multe aplicații simultan, aplicații de rețea sau aplicații care necesită o conexiune la alt dispozitiv, bateria se va descărca rapid. Pentru a evita deconectarea de la rețea sau pierderea de energie în timpul unui transfer de date, utilizați întotdeauna aceste aplicații după încărcarea completă a bateriei.
- Utilizarea unei surse de alimentare alta decât adaptorul USB, cum ar fi un computer, poate conduce la o viteză de încărcare mai redusă din cauza curentului electric mai mic.
- Dispozitivul poate fi folosit în timpul încărcării, dar aceasta poate mări intervalul de timp necesar pentru încărcarea completă a bateriei.
- În timp ce dispozitivul se încarcă, este posibil ca ecranul senzitiv să nu funcționeze din cauza unei alimentări instabile. În acest caz, scoateți încărcătorul din dispozitiv.
- În timpul încărcării, dispozitivul şi încărcătorul se pot încălzi. Acest lucru este normal şi nu trebuie să afecteze durata de viață sau performanțele dispozitivului. Dacă bateria devine mai fierbinte decât de obicei, este posibil ca încărcătorul să se oprească din încărcat.
- Dacă dispozitivul nu se încarcă în mod corespunzător, duceți dispozitivul şi încărcătorul la un Centru de service Samsung.

#### Încărcarea rapidă

Dispozitivul are încorporată o caracteristică de încărcare rapidă. Puteți utiliza această caracteristică pentru a încărca bateria mai rapid în timp ce dispozitivul sau ecranul acestuia este oprit.

#### Despre Încărcarea rapidă

- Încărcarea rapidă utilizează o tehnologie care încarcă bateria mai rapid prin mărirea puterii de încărcare. Dispozitivul acceptă caracteristica de Încărcare rapidă adaptabilă Samsung şi Qualcomm Quick Charge 2.0.
- Pentru a activa Încărcarea rapidă pe dispozitiv, conectați-l la un încărcător de baterie care acceptă caracteristicile Încărcare rapidă adaptabilă sau Quick Charge 2.0.

#### Mărirea vitezei de încărcare

Pentru a mări viteza de încărcare, opriți dispozitivul sau ecranul acestuia atunci când încărcați bateria.

- În timpul încărcării bateriei atunci când dispozitivul este oprit, pictograma 🗲 apare pe ecran.
- Când ecranul este pornit, nu puteți folosi caracteristica de încărcare rapidă. Opriți ecranul pentru a mări viteza de încărcare.

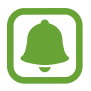

٠

- Nu puteți utiliza caracteristica de încărcare rapidă încorporată atunci când bateria utilizează un încărcător de baterie standard.
  - Dacă dispozitivul se încălzește sau temperatura aerului ambiental crește, viteza de încărcare poate scădea automat. Acest lucru este o condiție de funcționare normală pentru a preveni deterioarea dispozitivului.

#### Încărcarea wireless

Dispozitivul are încorporată o bobină de încărcare wireless. Puteți încărca bateria folosind un încărcător wireless (se vinde separat).

Aşezați centrul părții din spate a dispozitivului pe centrul încărcătorului wireless.

Puteți verifica timpul rămas de încărcare pe ecran. Timpul real rămas poate varia în funcție de condițiile de încărcare.

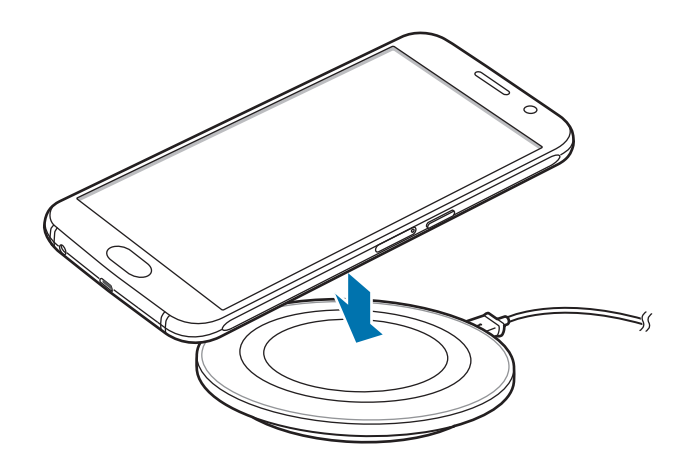

2 După încărcarea completă, deconectați dispozitivul de la încărcătorul wireless.

- Atunci când între dispozitiv şi încărcătorul wireless se află corpuri străine, este posibil ca dispozitivul să nu se încarce normal.
- Dacă folosiți încărcătorul wireless în zone cu semnale slabe de rețea, puteți pierde recepția rețelei.
- Utilizați încărcătoare wireless aprobate de Samsung. Dacă utilizați alte încărcătoare wireless, este posibil ca bateria să nu se încarce normal.

#### Modul de economisire a energiei

Economisiți energia bateriei prin limitarea funcțiilor dispozitivului.

Pe ecranul Acasă, atingeți **Aplic.** → **Setări** → **Baterie** → **Modul de economisire a energiei**, apoi atingeți comutatorul pentru activare.

Pentru a activa automat modul de economisire a energiei atunci când energia rămasă a bateriei atinge nivelul presetat, atingeți **Încep. econom. energiei** și selectați o opțiune.

#### Modul Economisire maximă a energiei

Utilizați acest mod pentru a extinde energia bateriei dispozitivului. În modul Economisire maximă a energiei dispozitivul efectuează următoarele operațiuni:

- Afişează culorile de pe ecran în tonuri de gri.
- Restricționează aplicațiile disponibile astfel încât să folosiți doar aplicațiile esențiale selectate.
- Dezactivează conexiunea de date mobile atunci când ecranul se oprește.
- Dezactivează caracteristicile Wi-Fi și Bluetooth.

Pe ecranul Acasă, atingeți **Aplic.** → **Setări** → **Baterie** → **Modul Economisire maximă a energiei**, apoi atingeți comutatorul pentru activare.

Pentru a dezactiva modul de economisire maximă a energiei, atingeți MAI MULTE → Dezact. mod Econ. max. energie.

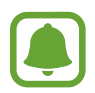

Timpul de utilizare rămas indică timpul rămas până ce energia din baterie se consumă complet. Timpul de utilizare rămas poate varia în funcție de setările dispozitivului și condițiile de funcționare.

# Pornirea și oprirea dispozitivului

Țineți apăsat pe tasta Pornire timp de câteva secunde pentru a porni dispozitivul.

Dacă porniți dispozitivul pentru prima dată sau după ce ați efectuat o resetare a datelor, urmați instrucțiunile de pe ecran pentru a configura dispozitivul.

Pentru a opri dispozitivul, țineți apăsat pe tasta Pornire, apoi atingeți Oprire.

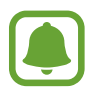

- Dacă dispozitivul se blochează şi nu răspunde la comenzi, țineți apăsat simultan pe tasta Pornire şi tasta Volum în jos cel puțin 7 secunde pentru a-l reporni.
- Respectați toate avertismentele afișate și indicațiile personalului oficial în zone în care utilizarea dispozitivelor fără fir este restricționată, cum este cazul avioanelor și al spitalelor.

### Ecran senzitiv

- Nu permiteți intrarea în contact a ecranului senzitiv cu alte dispozitive electrice.
   Descărcările electrostatice pot cauza funcționarea necorespunzătoare a ecranului senzitiv.
  - Pentru a evita deteriorarea ecranului senzitiv, nu îl atingeți cu obiecte ascuțite și nu aplicați o forță excesivă cu vârful degetelor pe acesta.
  - Dispozitivul poate să nu recunoască introducerile tactile aproape de marginile ecranului, care sunt în afara zonei de introducere tactilă.
    - Lăsarea ecranului senzitiv în repaus pentru perioade îndelungate poate duce la imagini remanente (ecran persistent) sau la imagini fantomă. Opriți ecranul senzitiv atunci când nu utilizați dispozitivul.
    - Este recomandat să folosiți degetele atunci când utilizați ecranul tactil.

#### Atingere

Pentru a deschide o aplicație, pentru a selecta un element din meniu, pentru a apăsa un buton pe ecran sau pentru a introduce un caracter cu ajutorul tastaturii de pe ecran, atingeți-l cu degetul.

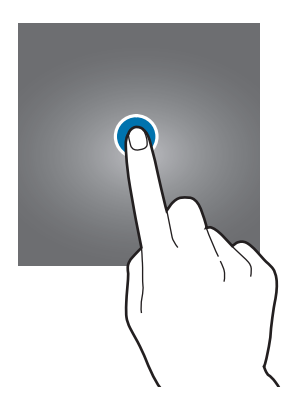

#### Ţinerea apăsată

Țineți apăsat pe un element sau pe ecran cel puțin 2 secunde pentru accesarea opțiunilor disponibile.

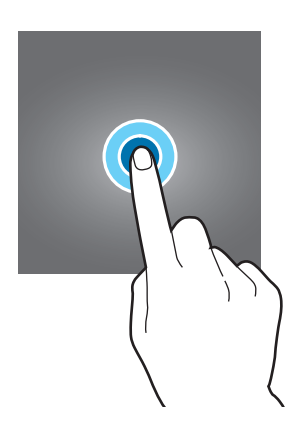

#### Glisare

Pentru a muta un element, țineți-l apăsat și glisați-l la poziția țintă.

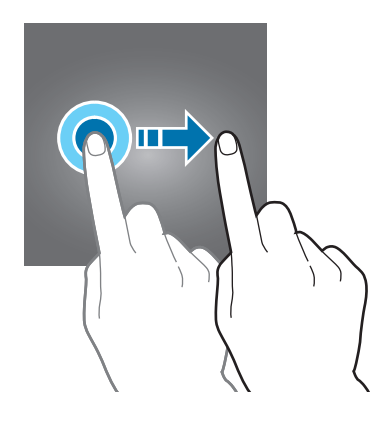

#### Atingere de două ori

Atingeți de două ori pe o pagină web sau pe o imagine pentru mărire. Atingeți de două ori din nou pentru a reveni.

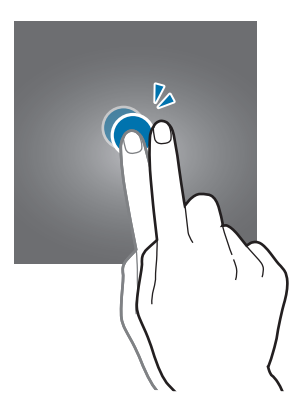

#### Glisare

Glisați la stânga sau la dreapta pe ecranul Acasă sau pe ecranul de aplicații pentru a vizualiza celelalte panouri. Glisați în sus sau în jos pentru a derula o pagină web sau o listă de elemente, cum ar fi contactele.

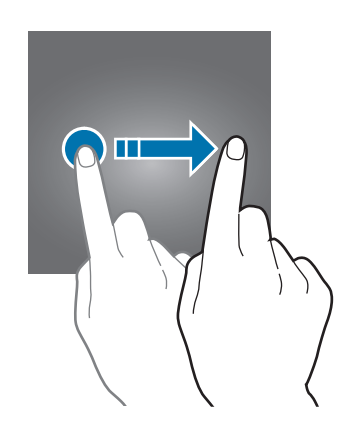

#### Depărtarea și apropierea degetelor

Atingeți ecranul cu două degete pe o pagină web, pe o hartă sau pe o imagine și depărtați-le pentru a mări o parte din aceasta. Apropiați pentru a micșora.

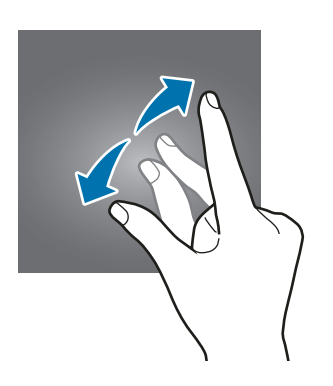

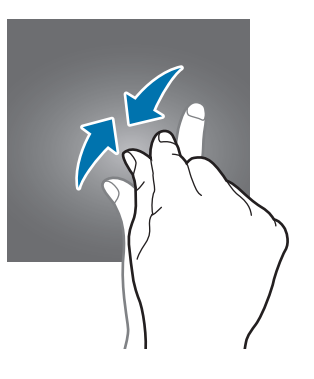

# Ecranul Acasă

#### Ecranul Acasă

Ecranul Acasă este punctul de pornire pentru accesarea tuturor caracteristicilor dispozitivului. Acesta afișează widgeturi, comenzi rapide ale aplicațiilor etc.

Pentru a vizualiza celelalte panouri, glisați la stânga sau la dreapta, sau atingeți unul din indicatorii de pe ecran în partea de jos a acestuia.

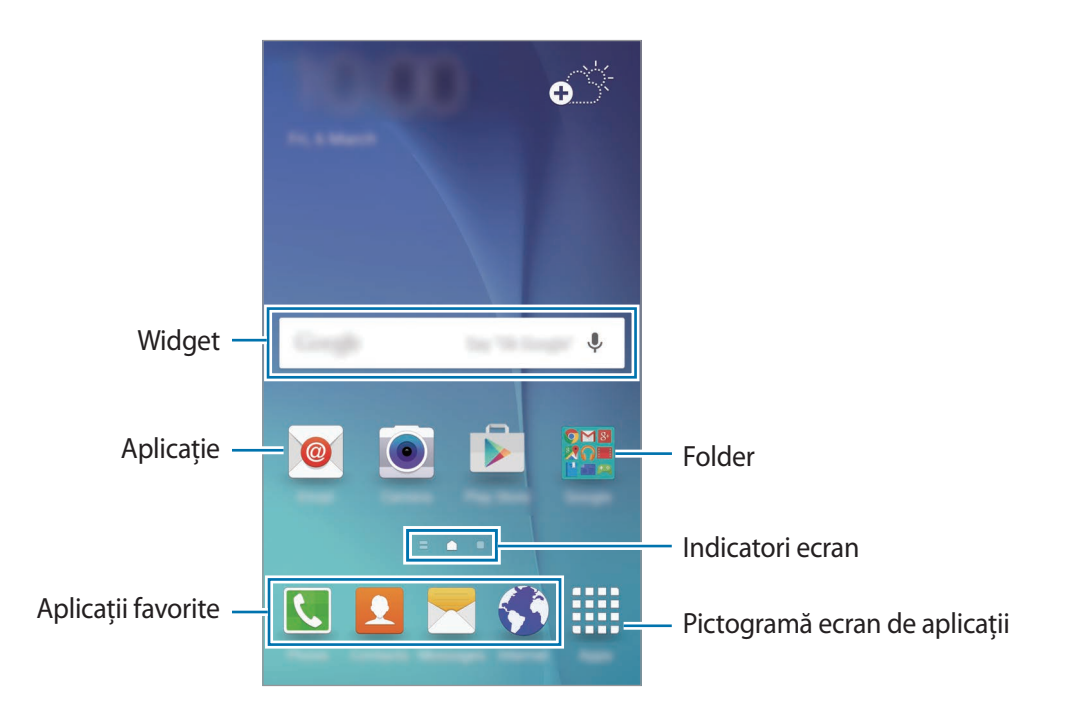

#### Opțiunile ecranului Acasă

Pe ecranul Acasă, țineți apăsat pe o zonă goală sau apropiați degetele pentru a accesa opțiunile disponibile. Particularizați ecranul Acasă adăugând, ștergând sau rearanjând panouri. De asemenea, puteți să setați fundalul ecranului Acasă, să adăugați widgeturi pe acesta și multe alte opțiuni.

- Fundaluri: Modificați setările fundalului pentru ecranul Acasă și pentru ecranul blocat.
- Widget-uri: Adăugați widgeturi pe ecranul Acasă. Widgeturile sunt mici aplicații care lansează funcții ale aplicațiilor specifice pentru a oferi informații și acces facil pe ecranul Acasă.
- **Teme**: Schimbați tema dispozitivului. Elementele vizuale ale interfeței, ca de exemplu culori, pictograme și fundaluri, se vor modifica în funcție de tema selectată.
- Grilă ecran: Modificați mărimea grilei pentru a afișa mai multe sau mai puține elemente pe ecranul Acasă.

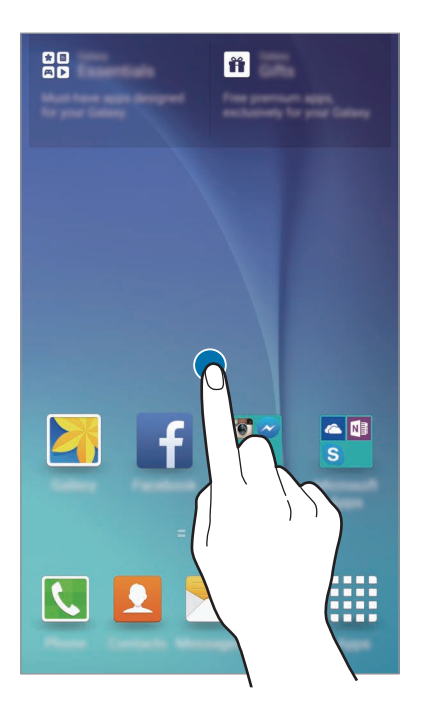

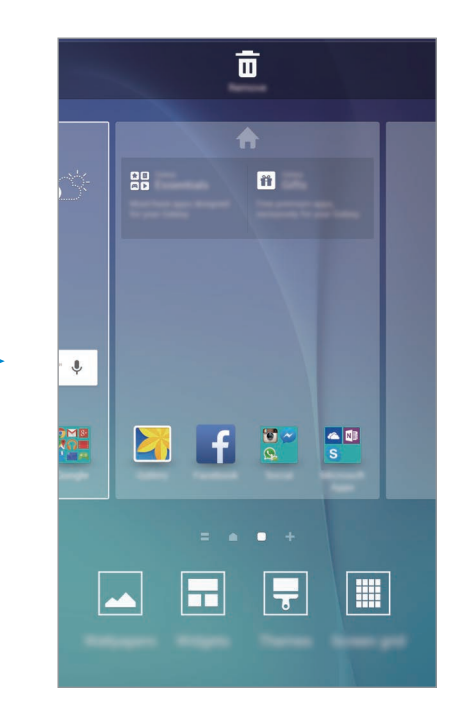

#### **Informare Flipboard**

Vizualizați cele mai recente articole din diverse categorii. Puteți fi la curent cu știrile care vă interesează utilizând această caracteristică.

Pe ecranul Acasă, atingeți — sau glisați la dreapta pentru a deschide Informare Flipboard. Glisați în sus sau în jos pentru a răsfoi articole din fiecare categorie de știri.

Pentru a dezactiva Informare Flipboard, țineți apăsat pe o zonă goală de pe ecranul Acasă. Apoi, glisați la dreapta și deselectați bifa din partea de sus a panoului Informare Flipboard.

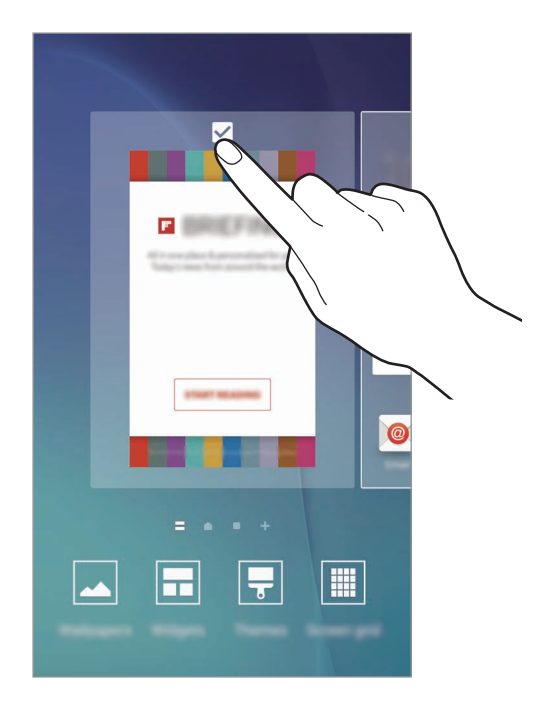

#### Adăugarea elementelor

Țineți apăsată o aplicație sau un folder din ecranul de aplicații, apoi glisați către ecranul Acasă.

Pentru a adăuga widgeturi, țineți apăsată o zonă goală pe ecranul Acasă, atingeți **Widget-uri**, țineți apăsat un widget, apoi glisați-l către ecranul Acasă.

#### Mutarea și eliminarea unui element

Țineți apăsat un element pe ecranul Acasă, apoi glisați-l la o nouă locație.

Pentru a muta elementul la un alt panou, glisați-l către marginea ecranului.

De asemenea, puteți muta aplicațiile frecvent utilizate în zona comenzilor rapide din partea de jos a ecranului Acasă.

Pentru a elimina un element, țineți-l apăsat. Apoi, glisați-l către **Eliminare** în partea de sus a ecranului.

#### Crearea folderelor

- Pe ecranul Acasă, atingeți și țineți apăsat pe o aplicație, apoi glisați-o peste o altă aplicație.
- 2 Când un contur de folder apare în jurul aplicațiilor, eliberați-le. Se va crea un folder nou care conține aplicațiile selectate.

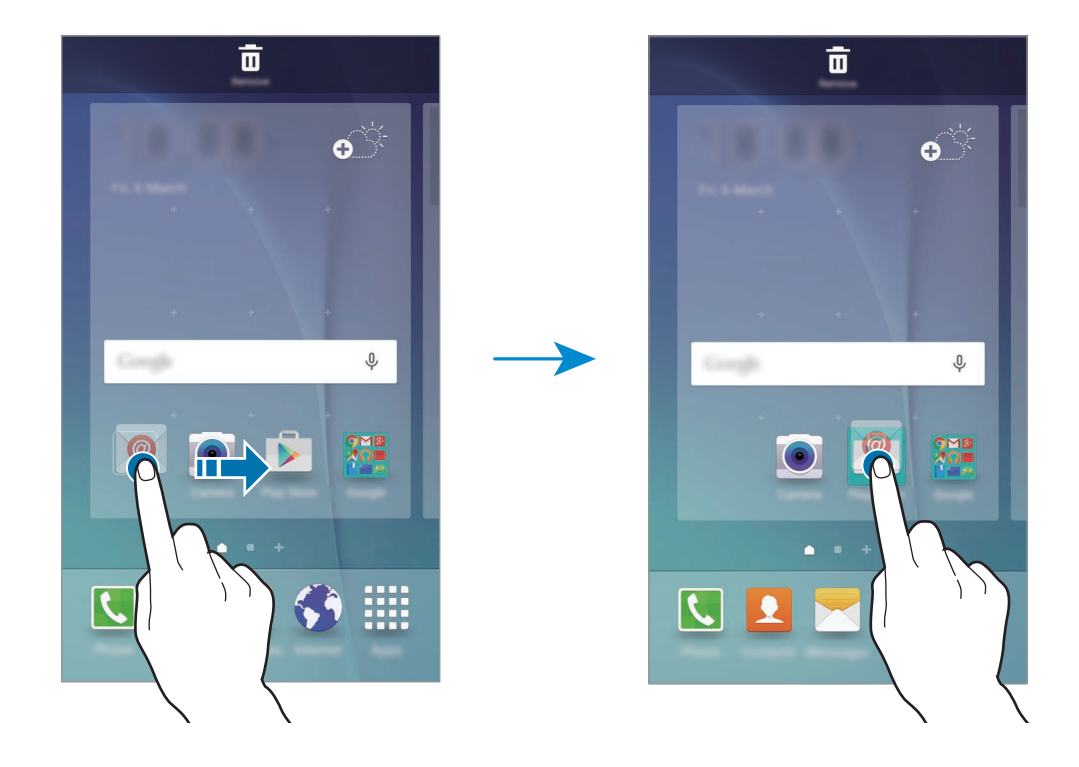

3 Atingeți Introduceți numele folderului și introduceți un nume pentru folder.

Pentru a schimba culoarea folderului, atingeți 😩.

Pentru a adăuga mai multe aplicații în folder, țineți apăsat pe o altă aplicație, apoi glisați-o către acesta.

#### Gestionarea panourilor

Pe ecranul Acasă, țineți apăsat pe o zonă goală pentru a adăuga, a deplasa sau elimina un panou. Pentru a adăuga un panou, glisați la stânga, apoi atingeți +.

Pentru a muta un panou, țineți-l apăsat, apoi glisați-l la o locație nouă.

Pentru a elimina un panou, țineți-l apăsat, apoi glisați-l la **Eliminare** din partea de sus a ecranului.

Pentru a seta un panou ca ecran principal Acasă, atingeți 🛖.

#### Ecranul de aplicații

Ecranul de aplicații afișează pictograme pentru toate aplicațiile, inclusiv pentru aplicațiile nou instalate.

Pe ecranul Acasă, atingeți **Aplic.** pentru a deschide ecranul de aplicații. Pentru a vizualiza celelalte panouri, glisați la stânga sau la dreapta sau selectați un indicator de ecran în partea de jos a acestuia.

#### Mutarea elementelor

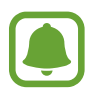

În funcție de regiune sau de furnizorul de servicii, este posibil ca această caracteristică să fie indisponibilă.

Pe ecranul de aplicații, atingeți **EDITARE**. Țineți apăsat un element și glisați-l la o nouă locație.

Pentru a muta elementul la un alt panou, glisați-l către marginea ecranului.

#### **Crearea folderelor**

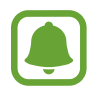

În funcție de regiune sau de furnizorul de servicii, este posibil ca această caracteristică să fie indisponibilă.

Pe ecranul de aplicații, atingeți EDITARE.

2 Atingeți și țineți apăsat pe o aplicație, apoi glisați-o peste o altă aplicație.

3 Când un contur de folder apare în jurul aplicațiilor, eliberați-le. Se va crea un folder nou care conține aplicațiile selectate.

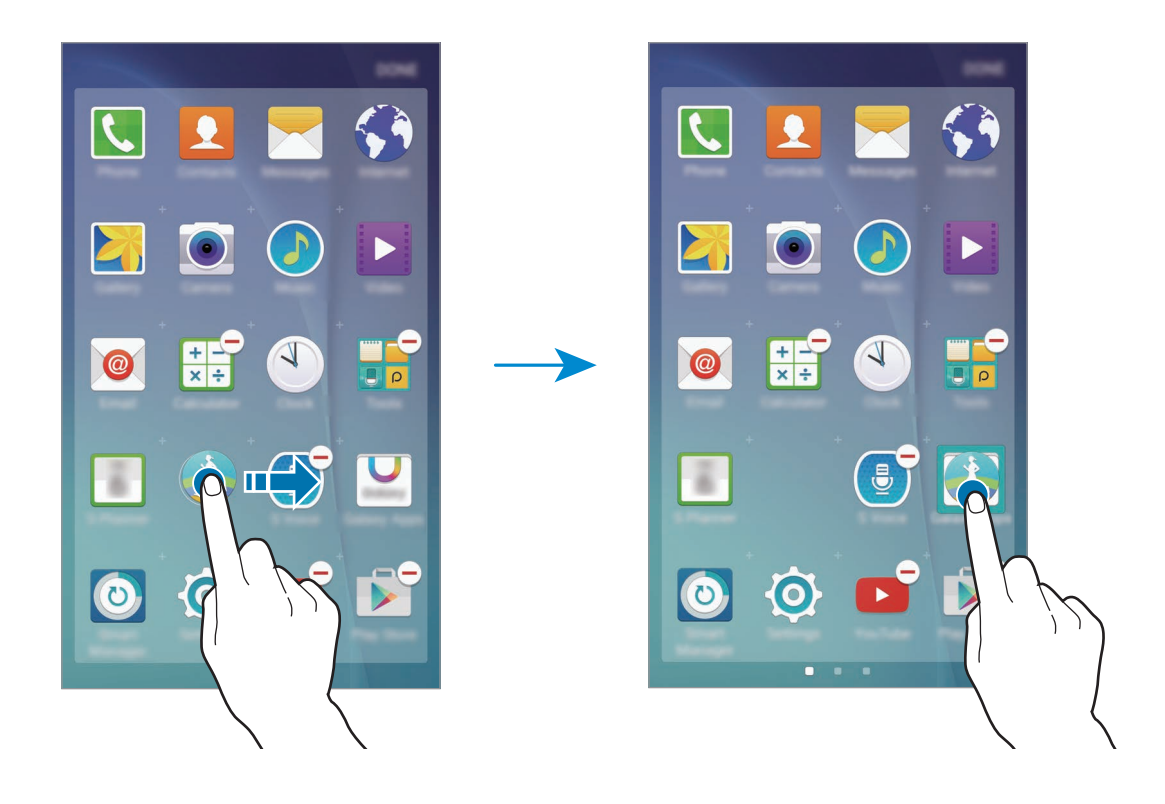

4 Atingeți **Introduceți numele folderului** și introduceți un nume pentru folder. Pentru a schimba culoarea folderului, atingeți **3**.

Pentru a adăuga mai multe aplicații în folder, țineți apăsat pe o altă aplicație, apoi glisați-o către folder.

#### Pictograme indicatoare

Pictogramele indicatoare apar pe bara de stare în partea de sus a ecranului. Pictogramele enumerate în tabelul de mai jos sunt cele mai comune.

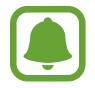

Bara de stare poate să nu apară în partea de sus a ecranului în cazul anumitor aplicații. Pentru a afișa bara de stare, glisați în jos din partea de sus a ecranului.

| Pictogramă          | Semnificație                                                 |  |
|---------------------|--------------------------------------------------------------|--|
| $\otimes$           | Lipsă semnal                                                 |  |
| h                   | Putere semnal                                                |  |
| R                   | Roaming (în afara ariei normale de acoperire)                |  |
| G<br>↓1             | Rețea GPRS conectată                                         |  |
| E<br>₽↑             | Rețea EDGE conectată                                         |  |
| 3G<br>∔†            | Rețea UMTS conectată                                         |  |
| 4 <b>1</b>          | Rețea HSDPA conectată                                        |  |
| H+<br>+1            | Rețea HSPA+ conectată                                        |  |
| 4G / LTE<br>+† / +† | Rețea LTE conectată (Modele cu LTE activat)                  |  |
| ţ:))                | Wi-Fi conectat                                               |  |
| *                   | Caracteristica Bluetooth activată                            |  |
| Q                   | GPS activat                                                  |  |
| C                   | Apel în curs                                                 |  |
| č                   | Apel pierdut                                                 |  |
| $\mathbf{X}$        | Mesaj text sau multimedia nou                                |  |
| Ø                   | Alarmă activată                                              |  |
| *                   | Mod Silențios activat                                        |  |
| }₩\$                | Mod Vibrare activat                                          |  |
| X                   | Mod Avion activat                                            |  |
| A                   | S-a produs o eroare sau este necesară atenția utilizatorului |  |
|                     | Nivel de energie a bateriei                                  |  |

### **Blocare ecran**

Apăsând pe tasta Pornire opriți ecranul și blocați-l. De asemenea, ecranul se oprește și se blochează automat dacă dispozitivul nu este utilizat o anumită perioadă.

Pentru a debloca ecranul, țineți apăsat pe tasta Pornire sau pe tasta Acasă și glisați în orice direcție.

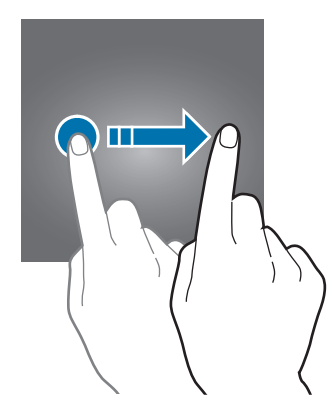

Puteți modifica modul de blocare a ecranului pentru a nu permite altor persoane să vă acceseze informațiile personale.

Pe ecranul de aplicații, atingeți **Setări** → **Ecran blocare și securit.** → **Tip blocare ecran**, apoi selectați o metodă de blocare a ecranului. Dispozitivul solicită un cod de deblocare de fiecare dată când este blocat.

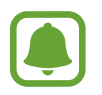

Dacă uitați codul de deblocare, duceți dispozitivul la un Centru de service Samsung pentru a-l reseta.

#### Model

Desenați un model conectând cel puțin patru puncte, apoi redesenați modelul pentru a-l verifica. Setați un cod PIN de rezervă pentru a debloca ecranul atunci când nu vă mai amintiți modelul.

#### PIN

Un cod PIN este compus doar din cifre. Introduceți cel puțin patru cifre, apoi reintroduceți parola pentru a o verifica.

#### Parolă

O parolă este compusă din caractere și cifre. Introduceți cel puțin patru caractere inclusiv cifre și simboluri, apoi reintroduceți parola pentru a o verifica.

#### Amprentă

Înregistrați-vă amprentele pentru a debloca ecranul. Consultați Recunoaștere amprente pentru mai multe informații.

# Panoul de notificare

#### Utilizarea panoului de notificări

Când primiți notificări noi, cum ar fi mesaje sau apeluri pierdute, pictogramele indicatoare apar pe bara de stare. Pentru a vedea mai multe informații despre pictograme, deschideți panoul de notificări și vizualizați detaliile.

Pentru a deschide panoul de notificări, glisați bara de stare în jos. Pentru a închide panoul de notificări, glisați în sus pe ecran.

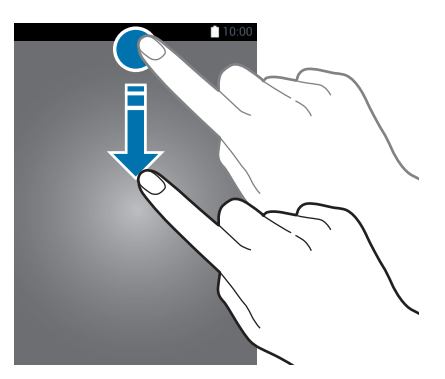

Puteți utiliza următoarele funcții pe panoul de notificări.

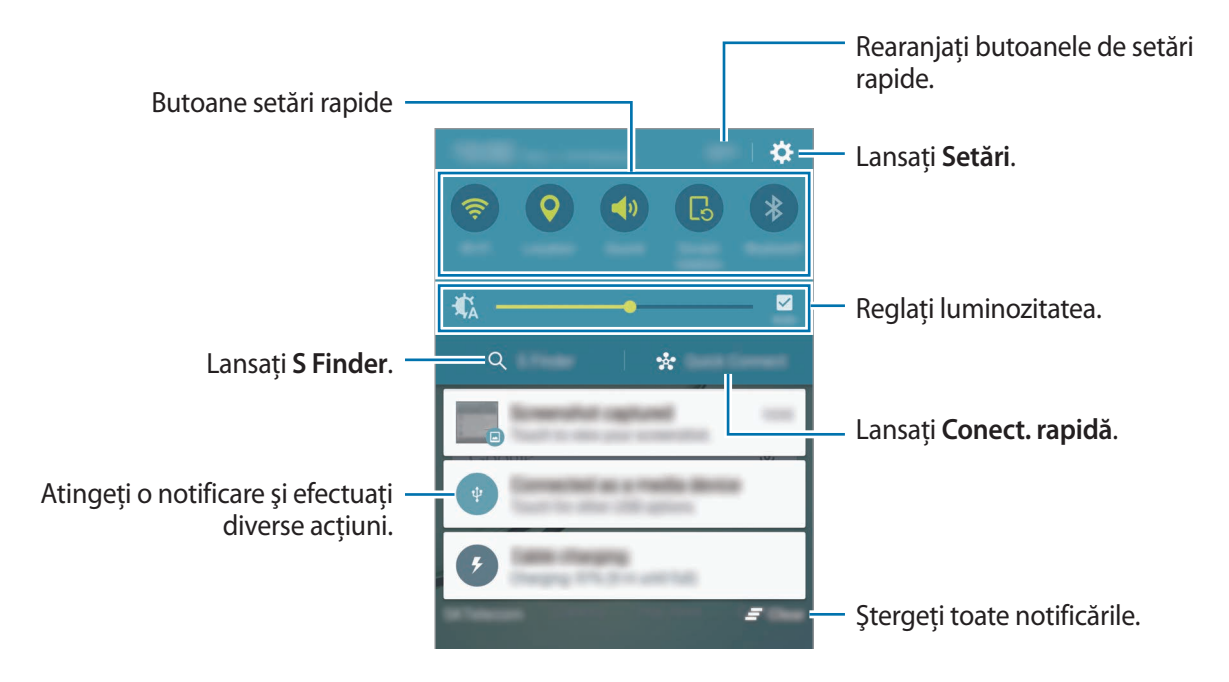

#### Utilizarea butoanelor de setări rapide

Atingeți butoanele de setări rapide pentru a activa unele caracteristici. Glisați la stânga sau la dreapta pe zona butoanelor pentru a vizualiza mai multe butoane. Pentru a vizualiza mai multe setări detaliate, țineți apăsat pe un buton.

Pentru a rearanja butoanele, atingeți **EDITARE**, țineți apăsat pe un buton, apoi glisați-l într-o altă locație.

#### S Finder

Căutați o varietate amplă de conținut folosind un cuvânt cheie.

#### Căutarea de conținut pe dispozitiv

Deschideți panoul de notificări și atingeți S Finder.

Introduceți un cuvânt cheie în câmpul de căutare sau atingeți 🌷 și rostiți un cuvânt cheie.

Pentru a obține rezultate mai precise, atingeți butoanele pentru filtre din câmpul de căutare, apoi selectați detaliile filtrelor.

#### Setarea categoriilor de căutare

Puteți seta categorii de căutare pentru a căuta conținut în câmpuri de text definite.

#### Conect. rapidă

Căutați automat dispozitive în apropiere și conectați-vă rapid la acestea.

- Atunci când vă conectați la un dispozitiv care nu acceptă caracteristica Conectare rapidă, asigurați-vă că respectiv caracteristica Wi-Fi Direct sau Bluetooth este activată.
  - Metodele de conectare pot varia în funcție de tipul dispozitivelor conectate sau a conținutului partajat.

#### Conectarea la alte dispozitive

Deschideți panoul de notificări și atingeți **Conect. rapidă**.

Dacă folosiți această caracteristică pentru prima dată, selectați o opțiune de vizibilitate și atingeți ACTIVARE CONECTARE RAPIDĂ.

Când se deschide panoul, caracteristicile Wi-Fi și Bluetooth sunt activate automat și dispozitivul caută dispozitivele în apropiere.

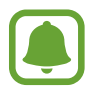

Dacă ați instalat Samsung Link pe dispozitivul dvs., lista cu dispozitivele înregistrate pe Samsung Link va apărea în partea de sus a ecranului.

2 Selectați un dispozitiv din listă și conectați-vă la acesta urmând instrucțiunile de pe ecran.

Pașii următori pot varia în funcție de dispozitivul conectat.

Pentru a schimba setarea de vizibilitate a dispozitivului dvs., atingeți SETĂRI → Vizibilitate dispozitiv, apoi selectați o opțiune.

#### Recăutarea dispozitivelor

Dacă dispozitivul dorit nu apare în listă, căutați-l.

Atingeți **REÎMP.** și selectați dispozitivul din lista de dispozitive detectate.

#### Partajarea conținutului

Partajați conținut cu dispozitivele conectate.

- Deschideți panoul de notificări și atingeți **Conect. rapidă**.
- 2 Selectați un dispozitiv din lista de dispozitive detectate.
- 3 Atingeți **Partajare conținut** și selectați o categorie media.
- Urmați instrucțiunile de pe ecran pentru a trimite conținut la dispozitivul conectat.
   Paşii următori pot varia în funcție de categoria media selectată.

## Introducerea textului

#### Aspectul tastaturii

Se afişează automat o tastatură atunci când introduceți text pentru a trimite mesaje, a crea notițe etc.

Introducerea textului în anumite limbi nu este acceptată. Pentru introducerea textului, trebuie să modificați limba de introducere într-una dintre limbile acceptate.

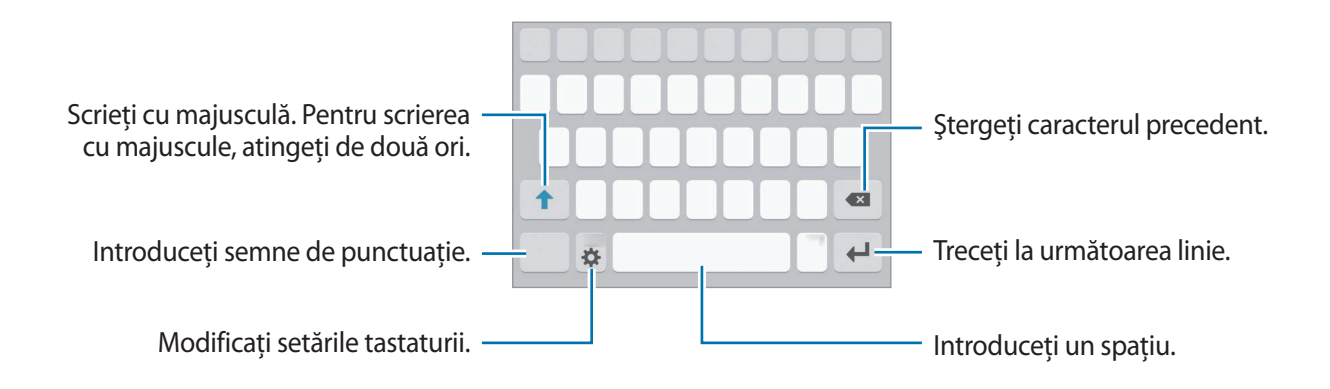

#### Modificarea limbii de introducere a texului

Atingeți 🏠 → Selectați limba, apoi selectați limbile care vor fi utilizate. Atunci când selectați două sau mai multe limbi, puteți comuta între acestea glisând pe tasta spațiu la stânga sau la dreapta.

#### Modificarea aspectului tastaturii

Atingeți 🗱, selectați o limbă de sub Limbă tastatură, apoi selectați aspectul tastaturii pe care doriți să-l utilizați.

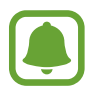

Pe **Tastatură 3x4**, o tastă are trei sau patru caractere. Pentru a introduce un caracter, atingeți tastatura corespunzătoare în mod repetat până când apare caracterul dorit.

#### Funcții suplimentare ale tastaturii

Țineți apăsat 🗱 pentru a utiliza funcții diverse. Alte pictograme pot apărea în locul pictogramei 🌣 în funcție de ultima funcție care a fost utilizată.

• 🗣 : Introduceți textul vocal.

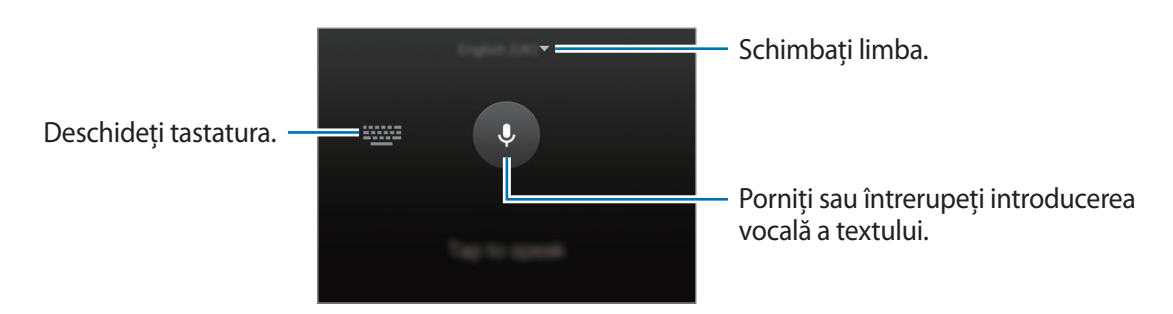

- 🔳 : Adăugați un element din clipboard.
- 🙂 : Introduceți emoticonuri.
- 💷 : Comutați la tastatura flotantă. Puteți muta tastatura într-o altă locație glisând fila.

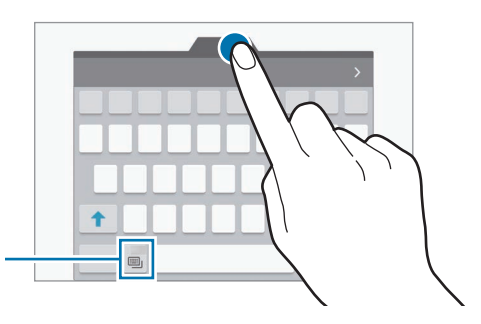

Comutați la tastatura standard.

• 🔅 : Modificați setările tastaturii.

#### Copierea și lipirea

- 1 Țineți apăsat deasupra textului.
- 2 Glisați 🔵 sau 🍉 pentru a selecta textul dorit, sau atingeți **Selectare totală** pentru a selecta tot textul.
- Atingeți Copiere sau Decupare.
   Textul selectat este copiat în clipboard.
- 4 Amplasaţi cursorul unde va fi inserat textul şi atingeţi → Lipire.
   Pentru a lipi textul pe care l-aţi copiat anterior, atingeţi Clipboard şi selectaţi-l.

#### Dicționar

Căutați definițiile cuvintelor în timp ce utilizați anumite caracteristici, cum ar fi atunci când răsfoiți pagini web.

1 Țineți apăsat deasupra unui cuvânt pe care doriți să îl căutați.

În cazul în care cuvântul pe care îl căutați nu este selectat, glisați 🥑 sau 🏷 pentru a selecta textul dorit.

2 Atingeți Dicționar în lista de opțiuni.

Dacă dicționarul nu este preinstalat pe dispozitiv, atingeți 오 de lângă un dicționar pentru a-l descărca.

**3** Vizualizați definiția în fereastra pop-up a dicționarului.

Pentru a comuta pe ecran mare, atingeți 🛃. Atingeți definiția de pe ecran pentru a vedea mai multe definiții. În vizualizarea detaliată, atingeți 🎓 pentru a adăuga cuvântul la lista de cuvinte favorite sau atingeți **CĂUTARE WEB** pentru a utiliza cuvântul ca termen de căutare.

# Captură ecran

Realizați o captură de ecran în timp ce utilizați dispozitivul.

Țineți apăsat simultan pe tasta Acasă și pe tasta Pornire. Imaginile capturate pot fi vizualizate în **Galerie**.

De asemenea, puteți efectua capturi de ecran prin glisarea mâinii la stânga sau la dreapta peste ecran. Consultați Mişcări și gesturi pentru mai multe informații.

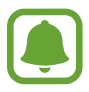

Nu este posibilă realizarea unei capturi de ecran în timpul utilizării anumitor aplicații și caracteristici.

# Deschiderea aplicațiilor

Pe ecranul Acasă sau pe ecranul de aplicații, selectați pictograma unei aplicații pentru a o deschide. Pentru a deschide o aplicație din lista aplicațiilor recent utilizate, atingeți 🗂 și selectați fereastra unei aplicații recente.

#### Închiderea unei aplicații

Atingeți 🗂 și glisați fereastra unei aplicații recente la stânga sau la dreapta pentru a o închide. Pentru a închide toate aplicațiile care rulează, atingeți **ÎNCHIDERE TOTALĂ**.

## **Ferestre multiple**

#### Introducere

Caracteristica Ferestre multiple vă permite să rulați două aplicații simultan pe un ecran divizat. De asemenea, puteți rula mai multe aplicații simultan într-o fereastră pop-up.

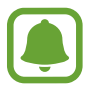

Unele aplicații pot să nu accepte această caracteristică.

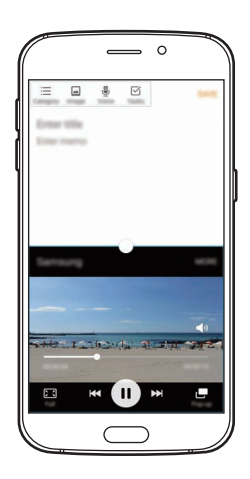

Vizualizare ecran divizat

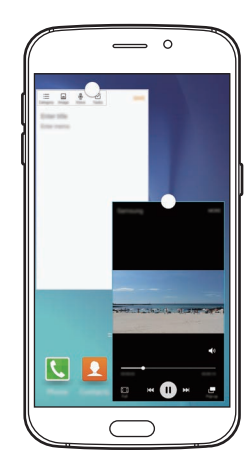

Vizualizare tip pop-up

#### Vizualizare ecran divizat

- 1 Atingeți 🗇 pentru a deschide lista aplicațiilor recente.
- 2 Glisați în sus sau în jos și atingeți 🗄 pe o fereastră a unei aplicații recente.

Aplicația selectată se va lansa în fereastra de sus.

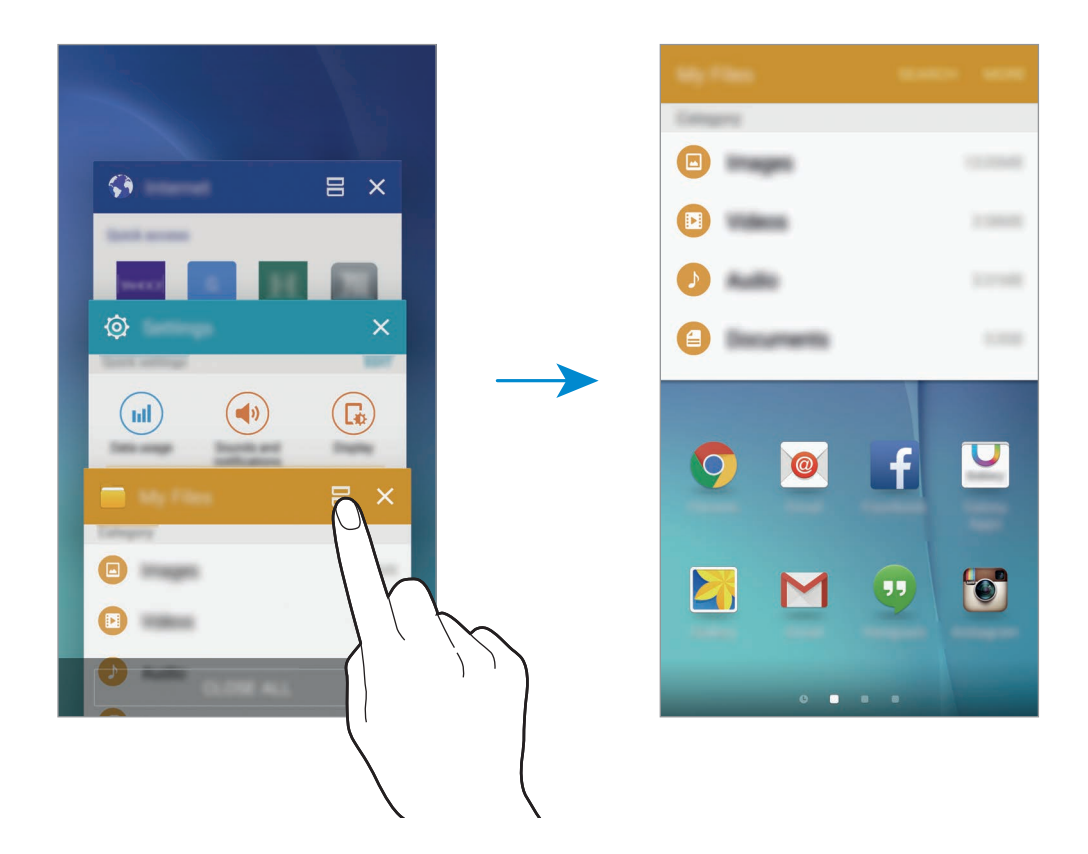

3 Selectați o altă aplicație pentru lansare.

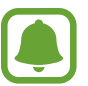

De asemenea, puteți lansa vizualizarea pe ecran divizat ținând apăsat pe 🗔.

#### Utilizarea opțiunilor suplimentare

Atunci când utilizați aplicații pe ecran divizat, selectați fereastra unei aplicații și atingeți cercul dintre ferestrele aplicațiilor pentru a accesa următoarele opțiuni:

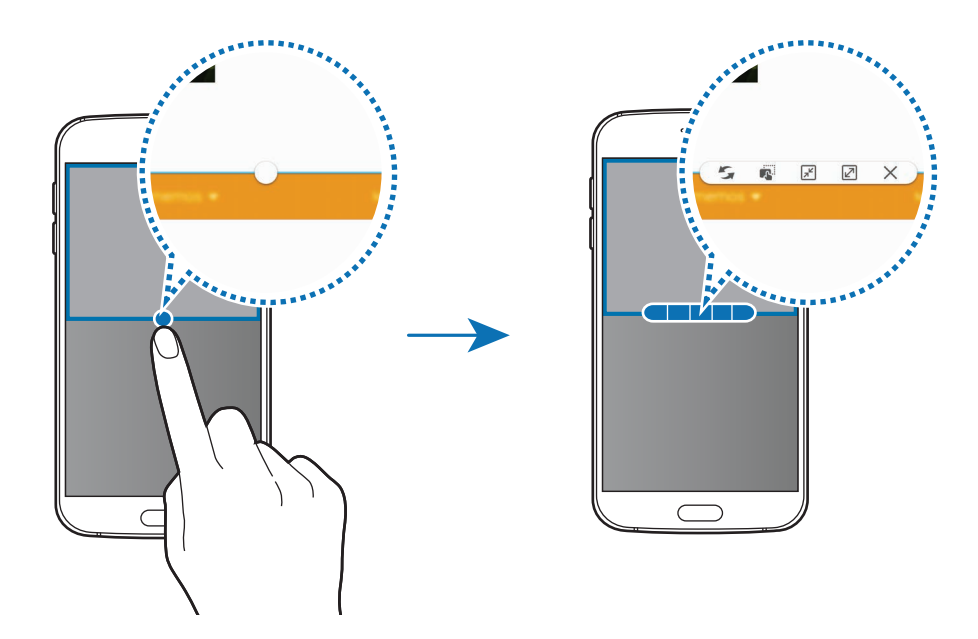

- 🗲 : Comutați locațiile între ferestrele aplicației.
- Glisați și fixați text sau imagini copiate dintr-o fereastră în alta. Țineți apăsat un element în fereastra selectată și glisați-l la o locație dintr-o altă fereastră.

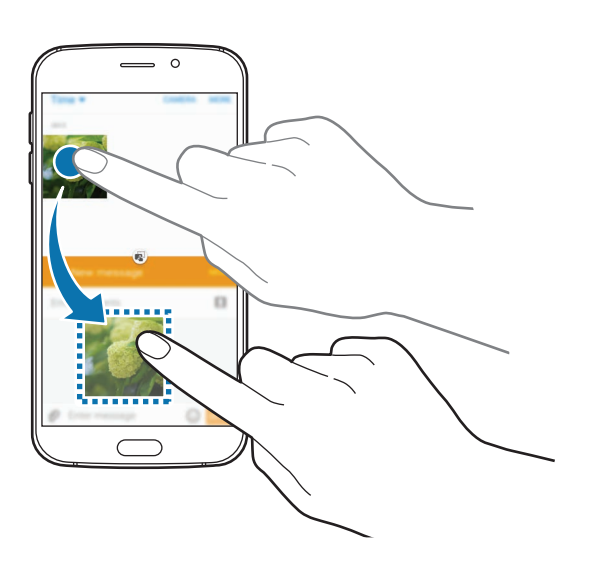

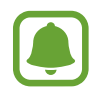

Unele aplicații pot să nu accepte această caracteristică.
Noțiuni de bază

- 🗾 : Minimalizați fereastra.
- 🗷 : Măriți fereastra.
- X : Închideți aplicația.

#### Reglarea dimensiunii ferestrelor

Glisați cercul dintre ferestrele aplicațiilor în sus sau în jos pentru a regla dimensiunea ferestrelor.

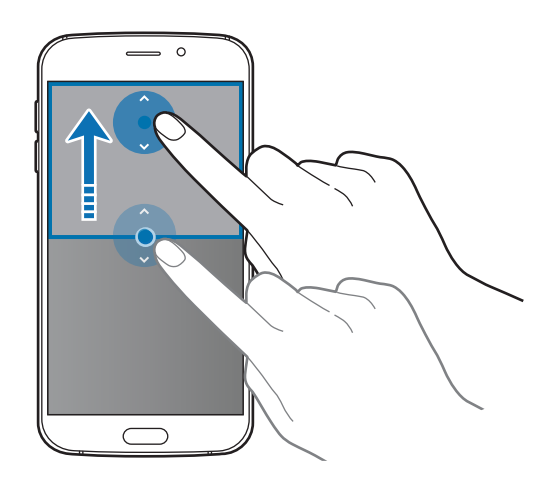

# Vizualizare tip pop-up

- Pe ecranul de aplicații, lansați o aplicație care va fi utilizată într-o fereastră pop-up.
- 2 Glisați în jos în diagonală de la oricare dintre capetele marginii de sus. Ecranul aplicației va apărea într-o fereastră pop-up.

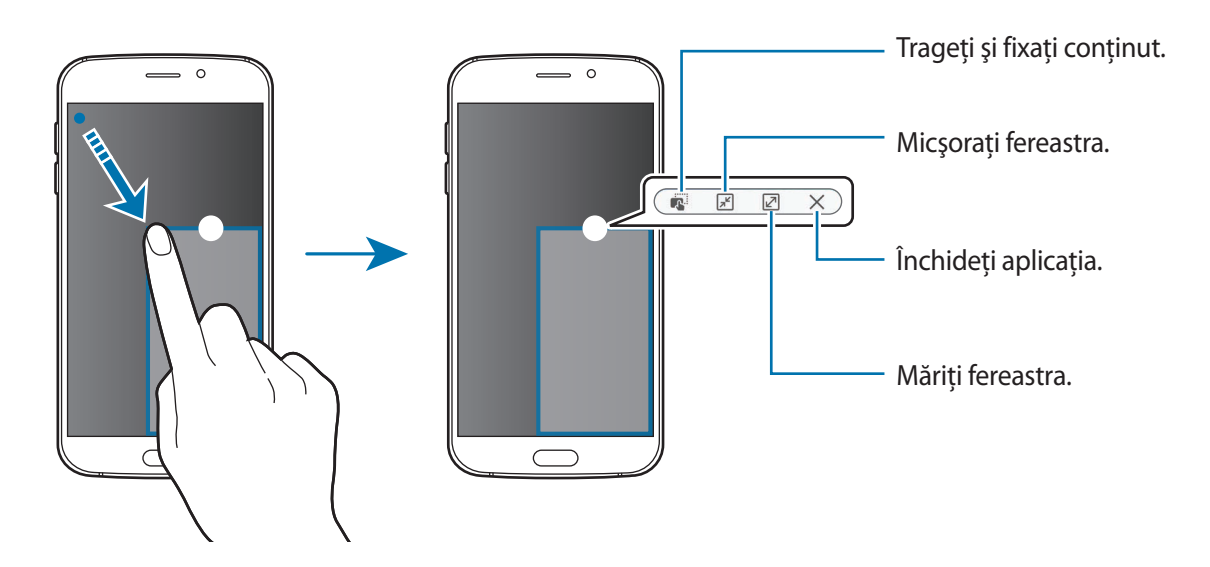

### Mutarea ferestrelor pop-up

Pentru a muta o fereastră pop-up, atingeți și țineți apăsat pe cercul de pe fereastră și glisați-o către o nouă locație.

#### Lansarea ferestrei pop-up de pe ecranul divizat

- 1 Pe ecranul divizat, atingeți fereastra unei aplicații pentru a o lansa într-o fereastră pop-up.
- 2 Țineți apăsat pe cercul dintre ferestrele aplicațiilor.

Aplicația selectată se va lansa într-o fereastră pop-up.

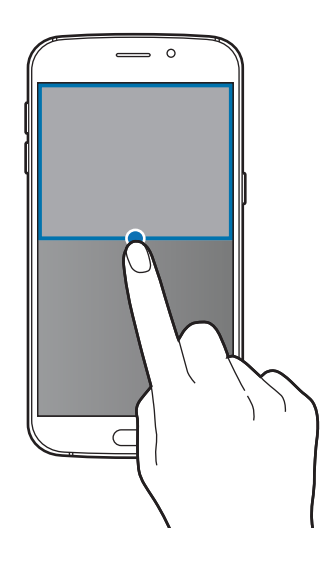

# Managementul dispozitivului și datelor

# Transferarea datelor din dispozitivul anterior

Puteți transfera date de pe un dispozitiv anterior pe noul dispozitiv prin intermediul aplicației Samsung Smart Switch.

Sunt disponibile următoarele versiuni de Samsung Smart Switch.

- Versiunea pentru mobile (Smart Switch Mobile): Transferați date între dispozitive mobile. Puteți descărca aplicația din **Galaxy Apps** sau **Magazin Play**.
- Versiune pentru computere: Transferați date între dispozitivul dvs. și un computer. Puteți descărca aplicația de la pagina www.samsung.com/smartswitch.

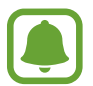

- Samsung Smart Switch nu este acceptat pe unele dispozitive sau computere.
- Se aplică limitări. Vizitați www.samsung.com/smartswitch pentru detalii. Samsung tratează drepturile de autor cu seriozitate. Transferați doar conținut asupra căruia aveți drept de proprietate sau drept de transfer.

#### Transferarea datelor de pe un dispozitiv mobil

Transferați date de pe dispozitivul dvs. anterior pe noul dispozitiv.

Atunci când vă porniți noul dispozitiv pentru prima dată, atingeți **Descărcare și desch.** în fereastra pop-up de instalare a Smart Switch pentru a instala aplicația. Sau, descărcați și instalați Smart Switch de pe **Galaxy Apps** sau **Magazin Play**.

Pe ambele dispozitive, lansați **Smart Switch Mobile** și urmați instrucțiunile de pe ecran pentru a transfera date de pe dispozitivul anterior.

#### Transferarea datelor de pe un computer

Creați o copie de rezervă a datelor de pe dispozitivul anterior pe un computer și importați datele pe noul dvs. dispozitiv.

Pe computer, vizitați www.samsung.com/smartswitch pentru a descărca Smart Switch.

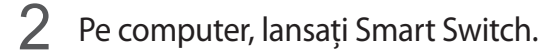

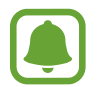

Dacă dispozitivul dvs. anterior nu este un dispozitiv Samsung, creați o copie de rezervă a datelor pe un computer cu ajutorul programului furnizat de producătorul dispozitivului. Apoi, săriți la pasul cinci.

- 3 Conectați-vă dispozitivul anterior la computer utilizând cablul USB.
- 4 Pe computer, urmați instrucțiunile de pe ecran pentru a crea o copie de rezervă a datelor de pe dispozitiv. Apoi, deconectați dispozitivul dvs. anterior de la computer.
- 5 Conectați-vă noul dispozitiv la computer utilizând cablul USB.
- 6 Pe computer, urmați instrucțiunile de pe ecran pentru a transfera date pe noul dvs. dispozitiv.

# Utilizarea dispozitivului ca disc mobil pentru transferul datelor

Mutați fișiere audio, video, fișiere imagine sau alte tipuri de fișiere din dispozitiv pe computer sau invers.

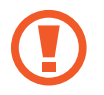

Nu deconectați cablul USB de la dispozitiv atunci când transferați fișiere. Nerespectarea acestei indicații poate cauza pierderea datelor sau deteriorarea dispozitivului.

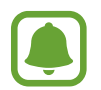

Dispozitivele pot să nu funcționeze corespunzător dacă sunt conectate printr-un hub USB. Conectați dispozitivul direct la portul USB al computerului.

- 1 Conectați dispozitivul la computer cu ajutorul unui cablu USB.
- 2 Deschideți panoul de notificări, apoi atingeți Conectat ca dispozitiv media → Dispozitiv media (MTP).

Atingeți **Cameră foto (PTP)** în cazul în care computerul nu acceptă protocolul de transfer media (MTP) sau dacă nu are instalat driverul adecvat.

**3** Transferați fișiere între dispozitiv și computer.

# Actualizarea dispozitivului

Dispozitivul poate fi actualizat la cea mai recentă versiune de software.

#### Actualizarea "over the air"

Dispozitivul poate fi actualizat direct la cea mai recentă versiune de software prin utilizarea serviciului de firmware "over-the-air" (FOTA).

Pe ecranul de aplicații, atingeți **Setări → Despre dispozitiv → Actualizare software → Actualizare imediată**.

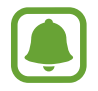

Pentru a verifica automat actualizările disponibile, atingeți comutatorul **Actualizare automată** pentru activare. Pentru a descărca actualizări numai atunci când este activată o conexiune Wi-Fi, atingeți comutatorul **Numai Wi-Fi** pentru activare.

### Actualizarea prin intermediul Smart Switch

Conectați dispozitivul la un computer și actualizați dispozitivul la cea mai recentă versiune de software.

- Pe computer, vizitați www.samsung.com/smartswitch pentru a descărca și instala Smart Switch.
- 2 Pe computer, lansați Smart Switch.
- **3** Conectați dispozitivul la computer cu ajutorul unui cablu USB.
- 4 În cazul în care există o actualizare de software, urmați instrucțiunile de pe ecran pentru a actualiza dispozitivul.
  - Nu opriți computerul și nu deconectați cablul USB în timp ce dispozitivul se actualizează.
    - În timpul actualizării dispozitivului, nu conectați alte dispozitive media la computer. Această acțiune poate influența procesul de actualizare. Înainte de a actualiza, deconectați toate celelalte dispozitive media de la computer.

# Copierea de rezervă și restabilirea datelor

Păstrați informațiile personale, datele aplicațiilor și setările, în siguranță, pe dispozitivul dvs. Puteți să realizați copierea de rezervă a informațiilor confidențiale pe un cont de rezervă și să le accesați mai târziu. Trebuie să vă conectați la contul dvs. Google sau Samsung pentru a realiza copierea de rezervă sau a restabili datele. Consultați Conturi pentru mai multe informații.

#### Utilizarea unui cont Samsung

Pe ecranul de aplicații, atingeți **Setări** → **Creare copii de rezervă și resetare** → **Copiere de rezervă** date proprii, selectați elementele pentru copia de rezervă, apoi atingeți **COPIERE DE REZERVĂ** ACUM.

Pentru a seta dispozitivul să realizeze automat copierea de rezervă, atingeți comutatorul **Backup automat** pentru activare.

Pentru a restaura date folosind un cont Samsung, atingeți **Restaurare**. Datele curente vor fi șterse din dispozitiv pentru a restabili elementele selectate.

#### Utilizarea unui cont Google

Pe ecranul de aplicații, atingeți **Setări** → **Creare copii de rezervă și resetare**, apoi atingeți comutatorul **Cop. rez. a datelor mele** pentru activare. Atingeți **Copie de rezervă cont** și selectați un cont în calitate de cont de rezervă.

Pentru a restaura datele folosind un cont Google, deschideți ecranul de aplicații, atingeți comutatorul **Restabilire automată** pentru activare. Atunci când reinstalați aplicații, se vor restabili setările și datele cărora li s-a realizat copierea de rezervă.

## Efectuarea unei resetări a datelor

Ștergeți toate setările și datele de pe dispozitiv. Înainte de a efectua o revenire la setările din fabrică, asigurați-vă că realizați copii de rezervă ale tuturor datelor importante stocate pe dispozitiv. Consultați Copierea de rezervă și restabilirea datelor pentru mai multe informații.

Pe ecranul de aplicații, atingeți Setări → Creare copii de rezervă și resetare → Revenire la setările din fabrică → RESETARE DISPOZITIV → ŞTERGERE TOTALĂ. Dispozitivul repornește automat.

# Conectarea la TV

# Introducere

Înregistrați un televizor pe dispozitivul dvs. pentru a partaja cu ușurință conținut între acestea.

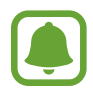

- Această caracteristică este compatibilă cu televizoarele inteligente Samsung lansate în 2015 sau ulterior, care suportă caracteristica Bluetooth Low Energy (BLE).
- Unele fișiere pot intra în zona de buffering în timpul redării, în funcție de conexiunea de rețea.

# Înregistrarea unui televizor

Înregistrați un televizor pe dispozitivul dvs. După ce l-ați înregistrat, puteți partaja cu uşurință ecranul între dispozitiv și televizor și puteți utiliza caracteristica Informare pe TV.

- 1 Porniți televizorul și așezați dispozitivul aproape de televizor.
- 2 Deschideți panoul de notificări și atingeți **Conect. rapidă**.
- 3 Selectați televizorul și atingeți Înregistrare televizor.

# Partajarea ecranului

Puteți oglindi ecranul dispozitivului dvs. pe un televizor sau vice versa.

#### Oglindirea ecranului dispozitivului dvs. pe un televizor

Atunci când dispozitivul dvs. recunoaște televizorul înregistrat în timp ce vizionați un videoclip, pe dispozitiv va apărea pictograma (a). Atingeți pictograma pentru a transmite videoclipul de pe dispozitivul dvs. pe televizor.

Dacă televizorul este oprit și înregistrat folosind **Conect. rapidă**, acesta va porni automat și ecranul dispozitivului dvs. va apărea pe ecranul televizorului.

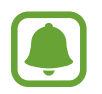

Această caracteristică este suportată doar de aplicația videoplayer implicită.

### Oglindirea ecranului unui televizor pe dispozitivul dvs.

- Deschideți panoul de notificări şi atingeți Conect. rapidă.
   Televizorul înregistrat apare în listă.
- 2 Selectați televizorul înregistrat.
- 3 Atingeți TV pe dispozitivul mobil.

Ecranul televizorului va apărea pe dispozitivul dvs.

# Utilizarea caracteristicii Informare pe TV

Televizorul dvs. înregistrat pornește automat conform orei presetate stabilite pe dispozitivul dvs și afișează pe ecran ora, vremea și informații privind programul dvs. Pentru a utiliza această caracteristică, dispozitivul și televizorul trebuie să fie conectate la același punct de acces.

- Deschideți panoul de notificări şi atingeți Conect. rapidă.
   Televizorul înregistrat va apărea în listă.
- 2 Selectați televizorul înregistrat.
- 3 Atingeți Informări pe TV și setați o oră și o zi pentru a afișa informarea.

Ora, vremea și informațiile despre program vor fi afișate în partea dreaptă a ecranului televizorului la ora prestabilită.

# Partajarea fișierelor cu contactele

Partajați fișiere cu contactele dvs. folosind caracteristica de partajare simplă. Următoarele acțiuni sunt un exemplu de partajare a imaginilor.

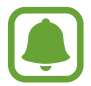

În funcție de regiune sau de furnizorul de servicii, este posibil ca această caracteristică să fie indisponibilă.

1 Atingeți Galerie pe ecranul de aplicații.

- 2 Selectați o imagine.
- $3 \quad \text{Atingeți Partaj.} \rightarrow \text{Contacte.}$

Dacă utilizați această caracteristică pentru prima dată, citiți și bifați că sunteți de acord cu termenii și condițiile. Numărul dvs. de telefon va fi verificat și apoi se va activa caracteristica de partajare simplă.

#### 4 Selectați destinatarii și atingeți **EFECTUAT**.

- Dacă dispozitivele destinatarilor nu suportă caracteristica de partajare simplă, aceștia vor primi un link către fișiere printr-un mesaj text. Link-ul va expira după o anumită perioadă.
- Este posibil să vi se perceapă costuri suplimentare atunci când partajați fișiere prin rețeaua mobilă.

# Modul Urgență

Modul Urgență modifică ecranul în tonuri de gri pentru a reduce consumul bateriei. Anumite aplicații și funcții vor fi restricționate. În Modul Urgență, puteți efectua un apel de urgență, trimite altor persoane informații cu privire la locația dvs. curentă, puteți da o alarmă de urgență și multe alte elemente.

Țineți apăsat pe tasta Pornire, apoi atingeți Modul Urgență.

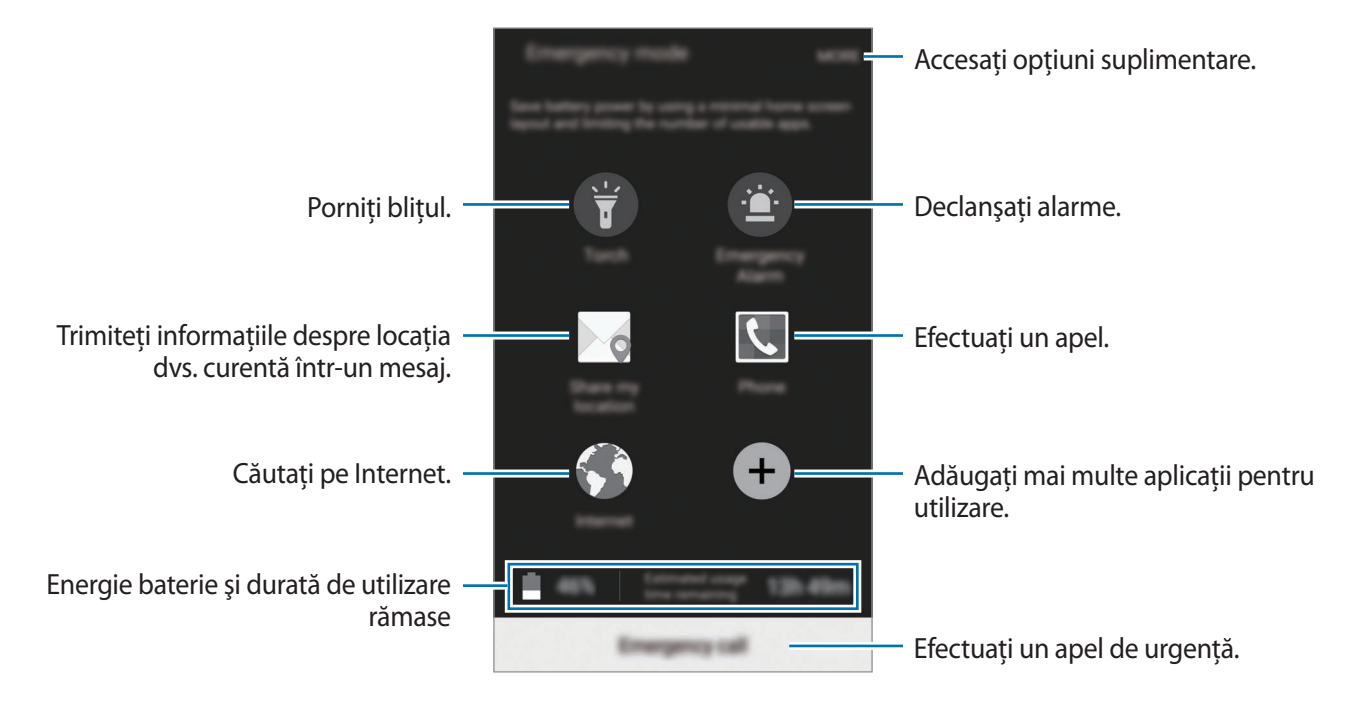

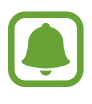

Timpul de utilizare rămas indică timpul rămas până ce energia din baterie se consumă complet. Timpul de utilizare rămas poate varia în funcție de setările dispozitivului și condițiile de funcționare.

#### Dezactivarea Modului Urgență

Pentru a dezactiva Modul Urgență, atingeți MAI MULTE → Dezactivare mod Urgență. Alternativ, țineți apăsată tasta Pornire, apoi atingeți Modul Urgență.

# Aplicații

# Instalarea sau dezinstalarea aplicațiilor

# Samsung Galaxy Apps

Achiziționați și descărcați aplicații. Puteți descărca aplicații care sunt specializate pentru dispozitivele Samsung Galaxy.

Atingeți Galaxy Apps pe ecranul de aplicații.

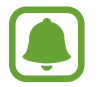

Această aplicație poate să nu fie disponibilă în funcție de regiune sau de furnizorul de servicii.

#### Instalarea aplicațiilor

Răsfoiți aplicațiile după categorie sau atingeți CĂUTARE pentru a căuta un cuvânt cheie.

Selectați o aplicație pentru a vizualiza informațiile despre aceasta. Pentru a descărca aplicații gratuite, atingeți INSTALARE. Pentru a achiziționa și descărca aplicații cu plată, atingeți prețul și urmați instrucțiunile de pe ecran.

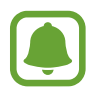

Pentru a schimba setările de actualizare automată, atingeți → Setări → Actualizare automată aplicații, apoi selectați o opțiune.

# **Magazin Play**

Achiziționați și descărcați aplicații.

Atingeți Magazin Play pe ecranul de aplicații.

#### Instalarea aplicațiilor

Răsfoiți aplicațiile în funcție de categorie sau atingeți  ${f Q}$  pentru a căuta un cuvânt cheie.

Selectați o aplicație pentru a vizualiza informațiile despre aceasta. Pentru a descărca aplicații gratuite, atingeți **INSTALAȚI**. Pentru a achiziționa și descărca aplicații cu plată, atingeți prețul și urmați instrucțiunile de pe ecran.

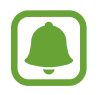

Pentru a schimba setările de actualizare automată, atingeți  $\longrightarrow$  Setări  $\rightarrow$  Actualizează automat aplicațiile, apoi selectați o opțiune.

# Gestionarea aplicațiilor

#### Dezinstalarea sau dezactivarea aplicațiilor

Pe ecranul de aplicații, atingeți **EDITARE**. Pictograma — apare pe aplicațiile pe care le puteți dezactiva sau dezinstala. Selectați o aplicație și atingeți **DEZACTIVARE** sau **DEZINSTALARE**. De asemenea, pe ecranul de aplicații, atingeți **Setări** → **Aplicații** → **Manager de aplicații**, selectați o aplicație, apoi atingeți **DEZACTIV.** sau **DEZINSTALARE**.

- **DEZACTIVARE**: Dezactivați aplicațiile implicite selectate care nu pot fi dezinstalate din dispozitiv.
- **DEZINSTALARE**: Dezinstalează aplicațiile descărcate.

#### Activarea aplicațiilor

Pe ecranul de aplicații, atingeți Setări → Aplicații → Manager de aplicații, derulați la DEZACTIVAT, selectați o aplicație, apoi atingeți ACTIVARE.

# Telefon

# Introducere

Efectuați sau preluați apeluri vocale și video.

# Efectuarea apelurilor

- 1 Atingeți **Telefon** pe ecranul de aplicații.
- 2 Introduceți un număr de telefon.

Dacă tastatura nu apare pe ecran, atingeți 🕕 pentru a o deschide.

```
Aplicații
```

3 Atingeți 🕓 pentru a efectua un apel vocal sau atingeți 🔤 pentru a efectua un apel video.

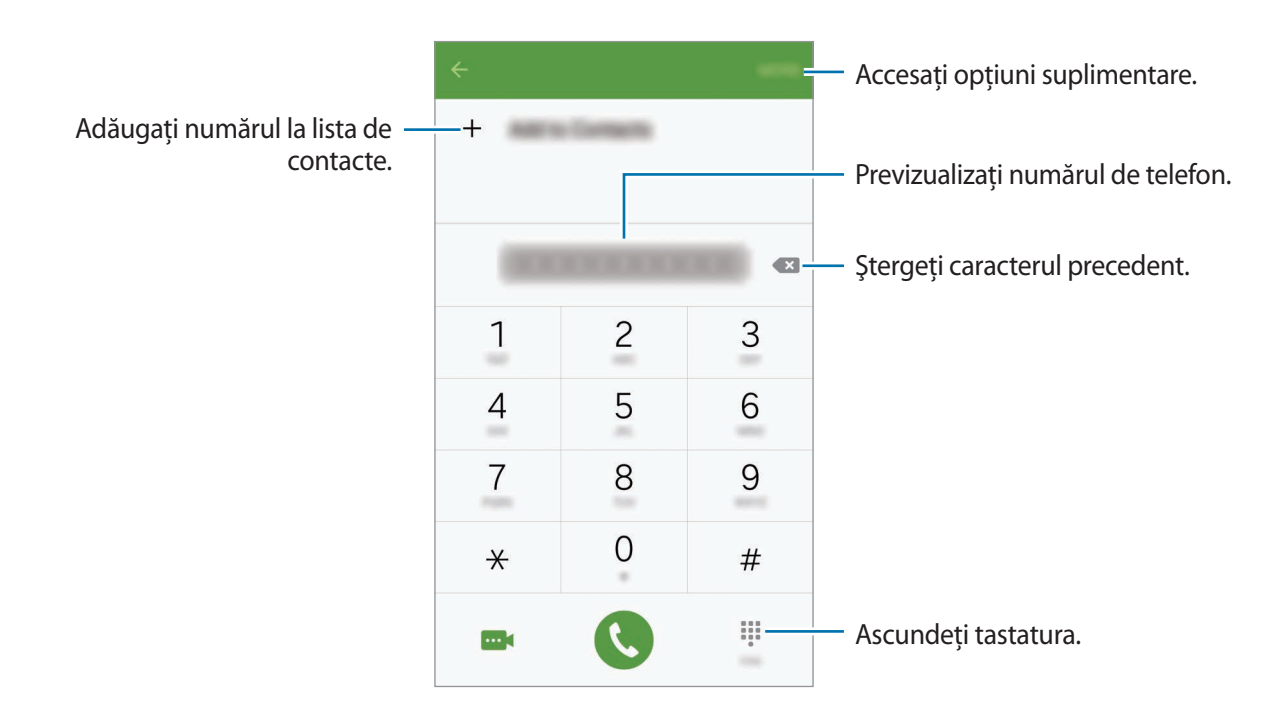

#### Efectuarea apelurilor de pe ecranul blocat

Pe ecranul blocat, glisați 🕓 în afara cercului mare.

#### Efectuarea apelurilor din jurnalele de apeluri sau lista de contacte

Atingeți **JURNAL** sau **CONTACTE**, apoi glisați la dreapta pe un contact sau pe un număr de telefon pentru a efectua un apel.

#### Efectuarea unui apel internațional

- 1 Atingeți 🕕 pentru a deschide tastatura dacă aceasta nu apare pe ecran.
- 2 Țineți apăsat 0 până când apare semnul +.
- 3 Introduceți codul țării, prefixul regional și numărul de telefon, apoi atingeți 🕓.

# Primirea apelurilor

#### Preluarea unui apel

Când primiți un apel, glisați 🕓 în afara cercului mare.

#### Respingerea unui apel

Când primiți un apel, glisați 🚳 în afara cercului mare.

Pentru a trimite un mesaj când respingeți un apel primit, glisați bara mesajului de respingere în sus. Pentru a crea diverse mesaje de respingere, deschideți ecranul de aplicații și atingeți **Telefon**  $\rightarrow$  **MAI MULTE**  $\rightarrow$  **Setări**  $\rightarrow$  **Respingere apel**  $\rightarrow$  **Mesaje de respingere**, introduceți un mesaj, apoi atingeți +.

#### Apelurile pierdute

Dacă un apel este pierdut, apare pictograma → pe bara de stare. Deschideți panoul de notificări pentru a vizualiza lista apelurilor pierdute. Alternativ, pe ecranul de aplicații, atingeți **Telefon** → **JURNAL** pentru a vizualiza apelurile pierdute.

# Opțiuni în timpul apelurilor

#### Pe durata unui apel vocal

Următoarele opțiuni sunt disponibile:

- Adăugați apelul: Formați un al doilea apel.
- Volum supl.: Măriți volumul.
- Bluetooth: Comutați la o cască Bluetooth dacă aceasta este conectată la dispozitiv.
- **Difuzor**: Activați sau dezactivați setul difuzor-microfon. Când utilizați setul difuzor-microfon, vorbiți în microfonul din partea de sus a dispozitivului și țineți dispozitivul la distanță de urechi.
- Tastatură / Ascund.: Deschideți sau închideți tastatura.
- Mc. oprit: Opriți microfonul, astfel încât interlocutorul să nu vă poată auzi.
- E-mail: Trimiteți un e-mail.
- Mesaj: Trimiteți un mesaj.

#### Aplicații

- Internet: Răsfoiți pagini web.
- Contacte: Deschideți lista de contacte.
- S Planner: Deschideți calendarul.
- Notă: Creați o notiță.
- 📀 : Terminați apelul curent.

#### Pe durata unui apel video

Atingeți ecranul pentru a utiliza următoarele opțiuni:

- 👩 : Comutați între camera foto frontală și camera foto din spate.
- 📀 : Terminați apelul curent.
- 🗟 : Opriți microfonul, astfel încât interlocutorul să nu vă poată auzi.

# Contacte

### Introducere

Creați contacte noi sau gestionați contactele de pe dispozitiv.

## Adăugarea contactelor

#### Crearea manuală a contactelor

- 1 Atingeți Contacte pe ecranul de aplicații.
- 2 Atingeți 💁 și selectați o locație de stocare.
- 3 Introduceți informațiile despre contact.
  - 👩 : Adăugați o imagine.
  - + / : Adăugați sau ștergeți un câmp al contactului.
- 4 Atingeți SALVARE.

Pentru a adăuga un număr de telefon la lista de contacte, de pe tastatură, deschideți ecranul de aplicații și atingeți **Telefon**. Dacă tastatura nu apare pe ecran, atingeți **()** pentru a o deschide. Introduceți numărul și atingeți **Adăugare la Contacte**.

Pentru a adăuga un număr de telefon la lista de contacte pe baza apelurilor sau mesajelor primite, deschideți ecranul de aplicații și atingeți **Telefon**  $\rightarrow$  **JURNAL**  $\rightarrow$  un contact.

#### Importul contactelor

Importați contacte de pe serviciile de stocare în dispozitivul dvs.

Pe ecranul de aplicații, atingeți Contacte → MAI MULTE → Setări → Import/Export contacte → IMPORT și selectați o opțiune de import.

# Căutarea contactelor

Pe ecranul de aplicații, atingeți **Contacte**.

Utilizați una din următoarele metode de căutare:

- Derulați lista de contacte în sus sau în jos.
- Glisați un deget de-a lungul indexului în partea dreaptă a listei de contacte pentru a-l derula rapid.
- Atingeți câmpul de căutare din partea de sus a listei de contacte și introduceți criteriile de căutare.

Odată selectat contactul, efectuați una din următoarele acțiuni:

- 🔺 : Adăugați la contactele favorite.
- 📞 / 🔤 : Efectuați un apel vocal sau un apel video.
- 🔀 : Compuneți un mesaj.
- 😹 : Compuneți un e-mail.

# Partajarea profilului

Partajați-vă informațiile profilului, ca de exemplu fotografia dvs. și mesajul de stare, cu alte persoane utilizând caracteristica de partajare a profilului.

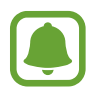

- În funcție de regiune sau de furnizorul de servicii, este posibil ca această caracteristică să fie indisponibilă.
- Această caracteristică este disponibilă doar pentru contactele care au activată pe dispozitivul lor caracteristica de partajare a profilului.

Pe ecranul de aplicații, atingeți **Contacte** → profilul dvs. → **Partajare profil**, apoi atingeți comutatorul pentru activare. Dacă utilizați această caracteristică pentru prima dată, citiți și bifați că sunteți de acord cu termenii și condițiile. Numărul dvs. de telefon va fi verificat și apoi se va activa caracteristica de partajare a profilului.

Pentru a seta elemente suplimentare pentru partajare, atingeți **Info. profil partajat** și selectați elementele.

Pentru a seta un grup de contacte cu care să vă partajați profilul, selectați grupul de sub Partajare cu.

# Mesaje

# Introducere

Trimiteți și vizualizați mesaje prin conversație.

# Trimiterea mesajelor

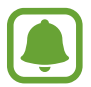

Este posibil să vi se perceapă costuri suplimentare pentru trimiterea mesajelor atunci când vă aflați în roaming.

1 Atingeți Mesaje pe ecranul de aplicații.

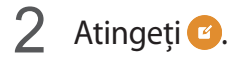

Aplicații

3 Adăugați destinatari și introduceți un mesaj.

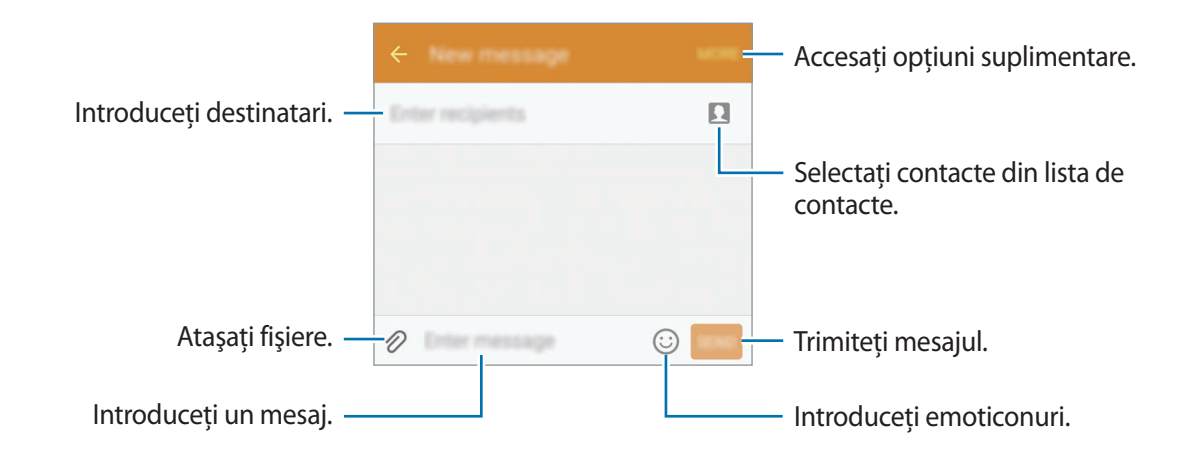

4 Atingeți TRIM. pentru a trimite mesajul.

# Vizualizarea mesajelor

Mesajele sunt grupate în liste de mesaje în funcție de contact.

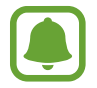

Este posibil să vi se perceapă costuri suplimentare pentru primirea mesajelor atunci când vă aflați în roaming.

- Atingeți Mesaje pe ecranul de aplicații.
- 2 Pe lista de mesaje, selectați un contact.
- **3** Vizualizați conversația dvs.

# Internet

Navigați pe Internet pentru a căuta informații și marcați paginile web favorite pentru a le accesa cu ușurință.

- 1 Atingeți Internet pe ecranul de aplicații.
- 2 Atingeți câmpul pentru text.
- 3 Introduceți adresa web sau un cuvânt cheie, apoi atingeți Acces.

Pentru a vizualiza barele de instrumente, glisați ușor degetul în jos pe ecran.

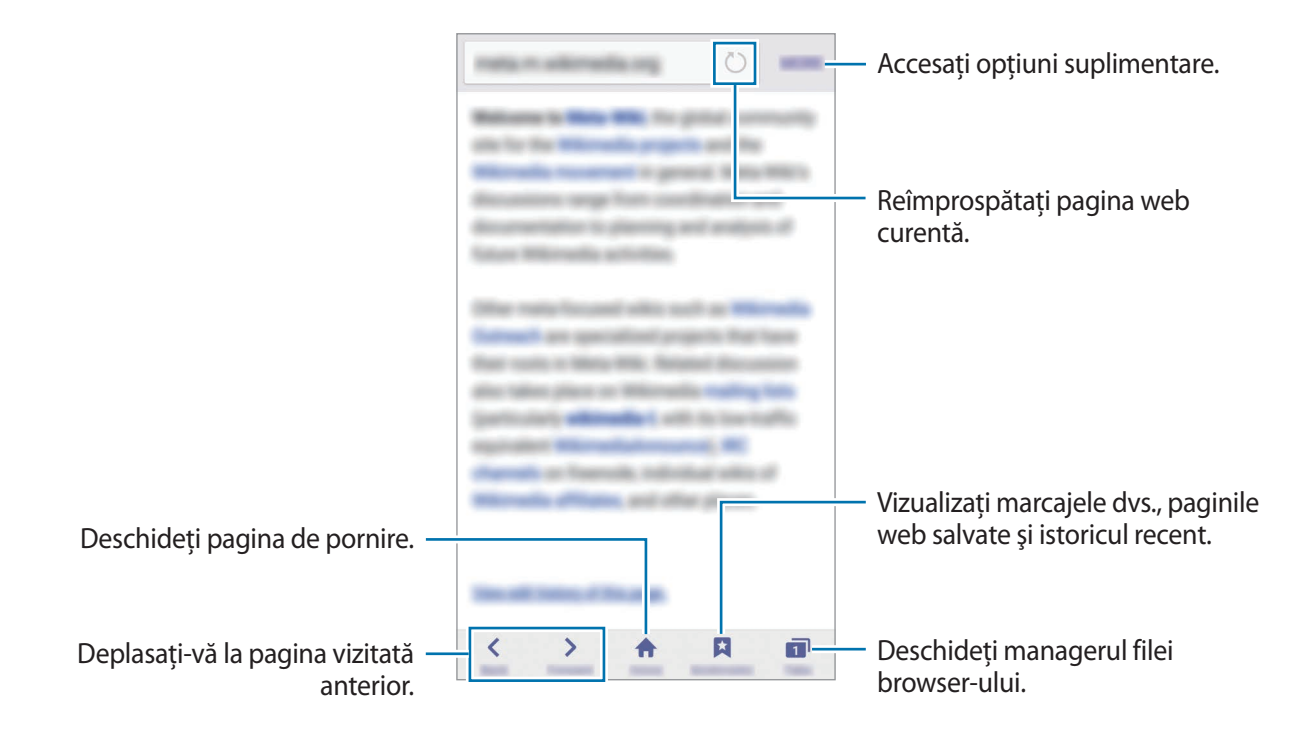

# E-mail

### Setarea conturilor de e-mail

Setați un cont de e-mail atunci când deschideți aplicația **Email** pentru prima dată.

- 1 Atingeți **Email** pe ecranul de aplicații.
- Introduceți adresa de e-mail și parola, apoi atingeți URMĂTOR.
   Pentru a înregistra manual un cont de e-mail de companie, atingeți CONFIGURARE MANUALĂ.
- 3 Urmați instrucțiunile de pe ecran pentru a finaliza configurarea.

Pentru a seta încă un cont de e-mail, atingeți **MAI MULTE**  $\rightarrow$  **Setări**  $\rightarrow$  **Adăugare cont**.

Dacă aveți cel puțin un cont de e-mail, puteți seta unul drept cont implicit. Atingeți MAI MULTE → Setări → MAI MULTE → Setare cont implicit.

#### Trimiterea e-mailurilor

- 1 Atingeți 🕐 pentru a compune un email.
- 2 Adăugați destinatari și introduceți un text de e-mail.
- 3 Atingeți TRIMITE pentru a trimite e-mailul.

### Citirea e-mailurilor

Pe lista de e-mailuri, atingeți un e-mail pentru a-l citi.

# Cameră foto

# Introducere

Realizați fotografii și înregistrați videoclipuri folosind diverse moduri și setări.

# Fotografierea de bază

Puteți realiza fotografii sau înregistra videoclipuri. Vizualizați fotografii și videoclipuri în **Galerie**. Atingeți **Cameră foto** pe ecranul de aplicații.

#### Norme de etichetă a camerei

- Nu realizați fotografii sau înregistrați videoclipuri ale celorlalte persoane fără permisiunea acestora.
- Nu realizați fotografii sau înregistrați videoclipuri în locuri unde este legal interzis.
- Nu realizați fotografii sau înregistrați videoclipuri în locuri în care este posibil să violați intimitatea celorlalte persoane.

### Realizarea fotografiilor sau înregistrarea videoclipurilor

- 1 Atingeți imaginea pe ecranul de previzualizare acolo unde camera trebuie să focalizeze.
- 2 Atingeți 💿 pentru a realiza o fotografie sau atingeți 💿 pentru a înregistra un videoclip.
  - Atingeți ecranul cu degetele, apoi depărtați-le pentru a mări și apropiați-le pentru a micșora.
  - Pentru a captura o imagine din videoclip în timpul înregistrării, atingeți Captură.

• Pentru a schimba focalizarea în timpul înregistrării unui videoclip, atingeți acolo unde doriți să focalizați. Pentru a focaliza pe centrul ecranului, atingeți 🚳.

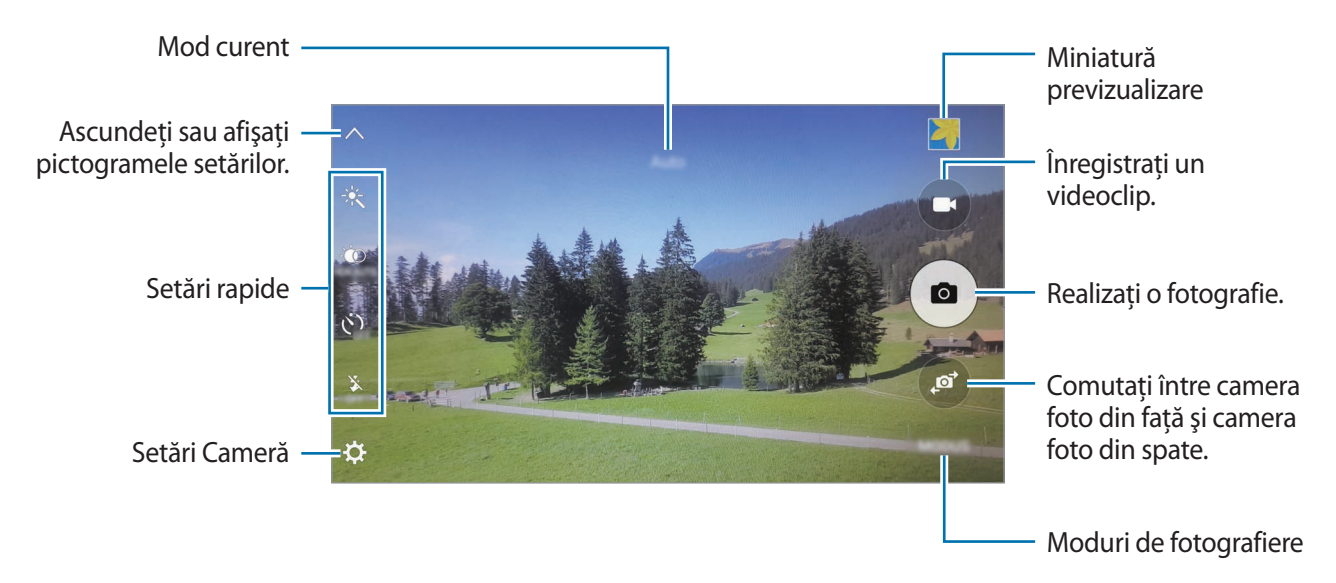

Pe ecranul de previzualizare, glisați la dreapta pentru a accesa lista cu modurile de fotografiere. Alternativ, glisați la stânga pentru a vedea videoclipurile și fotografiile pe care le-ați făcut.

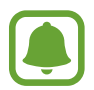

- Ecranul de previzualizare poate varia în funcție de modul de fotografiere și de camera utilizată.
- Camera se închide automat atunci când nu este utilizată.
- Asigurați-vă că obiectivul este curat. În caz contrar, dispozitivul poate să nu funcționeze corespunzător în anumite moduri care necesită rezoluții înalte.
- Obiectivul camerei foto frontale este adecvat pentru realizarea fotografiilor cu unghi larg. Poate apărea o distorsiune minoră în cazul fotografiilor cu unghi larg, iar acest lucru nu indică probleme de performanță în utilizarea dispozitivului.
- Durata maximă de înregistrare se poate reduce atunci când înregistrați la rezoluție mare.

#### Lansarea Camerei pe ecranul blocat

Pentru a realiza rapid fotografii, lansați Cameră foto pe ecranul blocat.

Pe ecranul blocat, glisați 💿 în afara cercului mare.

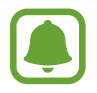

- În funcție de regiune sau de furnizorul de servicii, este posibil ca această caracteristică să fie indisponibilă.
- Unele caracteristici ale camerei nu sunt disponibile atunci când lansați **Cameră foto** de pe ecranul blocat în timp ce caracteristicile de securitate sunt activate.

#### Lansarea rapidă a Camerei

Apăsați pe tasta Acasă de două ori rapid pentru a lansa **Cameră foto**. Aceasta se lansează întotdeauna în modul automat.

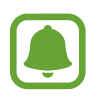

Anumite caracteristici ale camerei nu sunt disponibile atunci când lansați **Cameră foto** de pe ecranul blocat sau atunci când ecranul este oprit în timp ce caracteristicile de securitate sunt activate.

#### HDR (Interval dinamic ridicat)

Efectuați fotografii în tonuri bogate și reproduceți detalii chiar și în zone luminoase și întunecate.

Pentru a activa sau dezactiva modul HDR, deschideți ecranul de previzualizare și atingeți i co până când ajungeți la opțiunea dorită.

- 💮 : Dispozitivul activează automat modul HDR în funcție de condițiile de fotografiere.
- HORON: Modul HDR este activat.
- HOR OFF : Modul HDR este dezactivat.

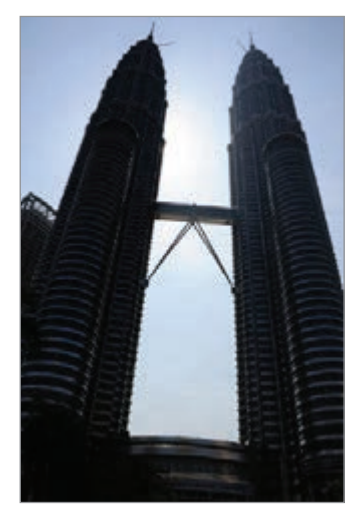

Fără efect

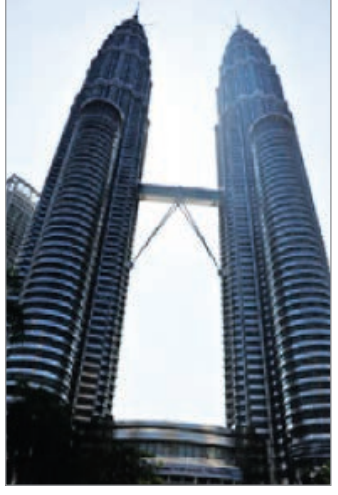

Cu efect

### Urmărire AF

Setați dispozitivul să urmărească și să focalizeze automat pe un subiect selectat, chiar și atunci când subiectul se mișcă sau când modificați compoziția de fotografiere.

- 1 Pe ecranul de previzualizare, atingeți 🌣 și atingeți comutatorul **Urmărire AF** pentru activare.
- 2 Atingeți 充 pentru a reveni la ecranul de previzualizare.
- 3 Atingeți subiectul pe care doriți să-l urmăriți.
- 4 Atingeți 💿 pentru a realiza o fotografie sau atingeți 💽 pentru a înregistra un videoclip.

Urmărirea unui subiect poate să nu reușească în următoarele situații:

- Subjectul este prea mare sau prea mic.
- Subiectul se mişcă excesiv.
- Subiectul este iluminat din spate sau fotografiați într-un loc întunecat.
- Culorile sau modelele de pe subiect sunt identice cu cele de pe fundal.
- Subiectul prezintă modele orizontale, cum ar fi jaluzelele.
- Camera se mişcă excesiv.
- Rezoluția videoclipului este mare.

## **Mod Automat**

Modul automat permite camerei să evalueze mediul ambiant și să determine modul ideal pentru fotografiere.

Pe ecranul de previzualizare, atingeți  $MOD \rightarrow Automat$ .

#### Blocarea focalizării și expunerii

Contrastul lumină puternică/întuneric și subiectul aflat în afara zonei de focalizare automată pot crea dificultăți în obținerea expunerii corecte. Blocați focalizarea sau expunerea și apoi realizați o fotografie. Țineți apăsat pe zona pe care vreți să focalizați, chenarul FA/AE va apărea pe aceasta iar setările de focalizare și expunere vor fi blocate. Setările rămân blocate chiar și după ce realizați o fotografie.

# **Modul Pro**

Efectuați fotografii în timp ce reglați manual diversele opțiuni de fotografiere, ca de exemplu valoarea expunerii și valoarea ISO.

Pe ecranul de previzualizare, atingeți **MOD** → **Pro**. Selectați opțiuni și personalizați setările, apoi atingeți 
pentru a realiza o fotografie.

- Selectați un efect de culoare. Pentru a crea propriul efect de culoare, atingeți Presetare 1 sau Presetare 2.
- AUTO.
- WB : Selectați un balans de alb adecvat, astfel încât imaginile să aibă culori cât mai realiste.
- ISO: Selectați o valoare ISO. Opțiunea controlează sensibilitatea camerei la lumină. Valorile scăzute se folosesc în cazul obiectelor care stau pe loc sau care sunt luminate puternic. Valorile mai mari se folosesc în cazul obiectelor care se mişcă rapid sau care sunt luminate slab. Cu toate acestea, setările ISO mai mari pot conduce la zgomot în fotografii.
- Modificați valoarea expunerii. Această opțiune determină cât de multă lumină utilizează senzorul camerei. În condiții de iluminare slabă, utilizați o expunere mai mare.

#### Salvarea setării curente ca setare personalizată

Pe ecranul de previzualizare, atingeți **Personalizare** → **Salv. setări actuale**, selectați un nume, apoi atingeți **SALVARE**.

Pentru a aplica setările salvate în camera foto, deschideți ecranul de previzualizare, atingeți **Person.**, apoi selectați un nume.

### Separarea zonei de expunere și a zonei de focalizare

Dacă lumina puternică afectează contrastul sau subiectul este în afara zonei de focalizare automată, utilizați această caracteristică pentru a obține o expunere adecvată. Puteți să separați zonele de expunere și de focalizare, și să selectați nivelul de expunere dorit pentru subiect.

Pe ecranul de previzualizare, țineți apăsat pe zonă pentru focalizare.

Pe zona de focalizare va apărea chenarul AF/AE.

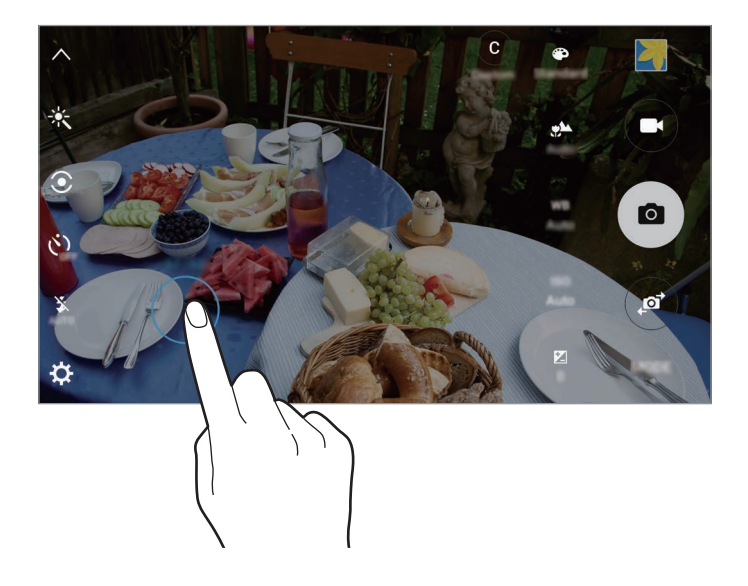

2 Trageți chenarul AF/AE pe zona de expunere.

Zona de expunere va fi separată de zona de focalizare.

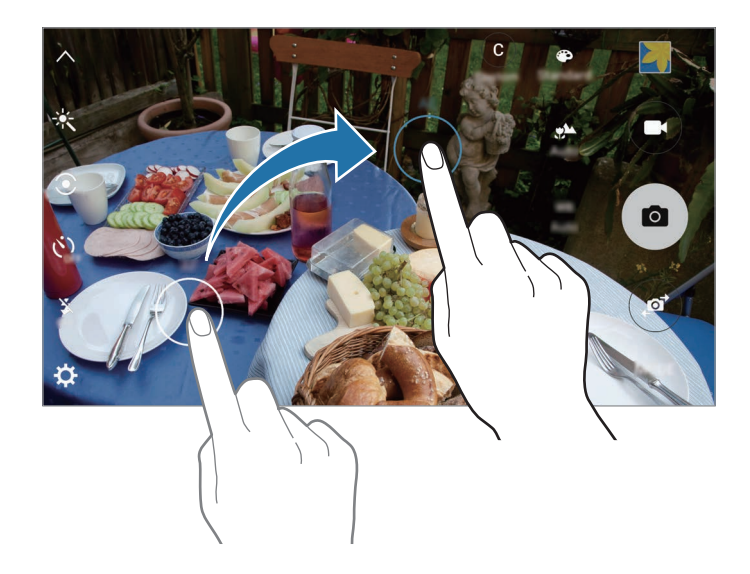

# Focal. selectivă

Utilizați efectul de nefocalizare pentru a face ca anumite obiecte să iasă în evidență în fotografie.

- Pe ecranul de previzualizare, atingeți MOD → Focal. selectivă.
- 2 Atingeți imaginea pe ecranul de previzualizare acolo unde camera trebuie să focalizeze.
- 3 Atingeți 💿 pentru a realiza o fotografie.
- 4 Atingeți miniatura de previzualizare.
- 5 Atingeți 🐵 și selectați una din următoarele opțiuni:
  - Focal. apropiere: Scoateți în evidență subiectul și estompați fundalul din jurul subiectului.
  - Focal. distanță: Estompați subiectul și scoateți în evidență fundalul din jurul subiectului.
  - Focaliz. panor.: Scoateți în evidență atât subiectul, cât și fundalul.
- 6 Atingeți SALVARE.
  - Este recomandat să poziționați subiecții într-o rază de acțiune de 50 cm față de dispozitiv.
     Poziționați subiectul pe care doriți să îl focalizați aproape de dispozitiv.
    - Când realizați fotografii, asigurați-vă că este o distanță suficientă între subiect și fundal. Această distanță trebuie să fie de trei ori mai mare decât distanța dintre dispozitiv și subiect.
    - Calitatea fotografiilor realizate de dispozitiv poate fi afectată în următoarele situații:
      - Dispozitivul sau subiectul se mişcă.
      - Fundalul este luminat puternic, există niveluri scăzute de lumină sau realizați fotografii în interior.
      - Subiectul sau fundalul nu au niciun model sau constau într-o culoare simplă.

# Panoramă

Realizați o serie de fotografii pe orizontală sau pe verticală, apoi îmbinați-le pentru a crea o scenă amplă.

Pe ecranul de previzualizare, atingeți **MOD**  $\rightarrow$  **Panoramă**.

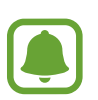

Pentru a obține fotografiile optime utilizând modul Panoramă, urmați următoarele sfaturi:

- Mişcați camera încet într-o singură direcție.
- Mențineți imaginea în interiorul cadrului de pe vizorul camerei.
- Evitați fotografierea fundalurilor neclare, cum ar fi cerul gol sau pereții simpli.

# Cu încetinit.

Înregistrați un videoclip pentru a-l vizualiza cu încetinitorul. Puteți specifica secțiunile din videoclipuri care vor fi redate cu încetinitorul.

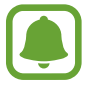

Lungimea focală se poate scurta atunci când utilizați acest mod.

- Pe ecranul de previzualizare, atingeți MOD → Cu încetinit.
- 2 Atingeți 💿 pentru a porni înregistrarea.
- 3 Când ați terminat înregistrarea, atingeți 💿 pentru a opri.
- 4 Pe ecranul de previzualizare, atingeți miniatura de previzualizare.
- 5 Atingeți 🐽.

Videoclipul va începe să ruleze, cu o secțiune redată cu încetinitorul, setată aleatoriu.

Aplicații

#### Editarea secțiunilor redate cu încetinitorul

- Pe ecranul de previzualizare, atingeți miniatura de previzualizare.
- 2 Atingeți .

Videoclipul va începe să ruleze, cu o secțiune redată cu încetinitorul, setată aleatoriu.

- 3 Atingeți 💷 pentru a întrerupe redarea.
- 4 Trageți paranteza pătrată de start și cea de sfârșit în punctul dorit pentru a tăia segmentele unui videoclip.
- 5 Trageți 🔵 pentru a selecta porțiunea din videoclip care va fi redată cu încetinitorul.

Pentru a seta mai precis o secțiune în mișcare cu încetinitorul, țineți apăsat pe , apoi trageți cu degetul la stânga sau la dreapta pentru a trece prin secțiune cadru cu cadru.

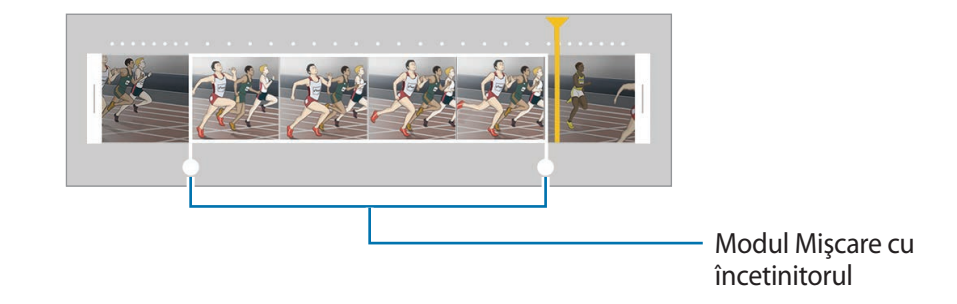

6 Atingeți secțiunea redată cu încetinitorul și folosiți următoarele opțiuni.

- Viteză: Modificați viteza de redare a secțiunii selectate.
- Divizare: Împărțiți secțiunea în două părți.
- **Ştergere**: Ştergeți secțiunea.
- 7 Atingeți 🕑 pentru a previzualiza videoclipul.
- 8 Atingeți **EXPORTAȚI** pentru a salva videoclipul.

# Mişc. rapidă

Înregistrați un videoclip pentru a-l vizualiza în mișcare rapidă. Puteți specifica secțiunile din videoclipuri care vor fi redate în mișcare rapidă.

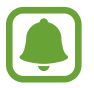

Lungimea focală se poate scurta atunci când utilizați acest mod.

- **1** Pe ecranul de previzualizare, atingeți  $MOD \rightarrow Misc.$  rapidă.
- 2 Atingeți pentru a porni înregistrarea.
- 3 Când ați terminat înregistrarea, atingeți 💿 pentru a opri.
- 4 Pe ecranul de previzualizare, atingeți miniatura de previzualizare.
- 5 Atingeți 💿.

Videoclipul va începe să ruleze, cu o secțiune redată în mișcare rapidă, setată aleatoriu.

#### Editarea secțiunilor cu mișcare rapidă

- 1 Pe ecranul de previzualizare, atingeți miniatura de previzualizare.
- 2 Atingeți 💿.

Videoclipul va începe să ruleze, cu o secțiune redată în mișcare rapidă, setată aleatoriu.

- 3 Atingeți 💷 pentru a întrerupe redarea.
- 4 Trageți paranteza pătrată de start și cea de sfârșit în punctul dorit pentru a tăia segmentele unui videoclip.

5 Trageți • pentru a selecta porțiunea din videoclip care va fi redată în mișcare rapidă.

Pentru a seta mai precis o secțiune în mișcare rapidă, țineți apăsat pe , apoi trageți cu degetul la stânga sau la dreapta pentru a trece prin secțiune cadru cu cadru.

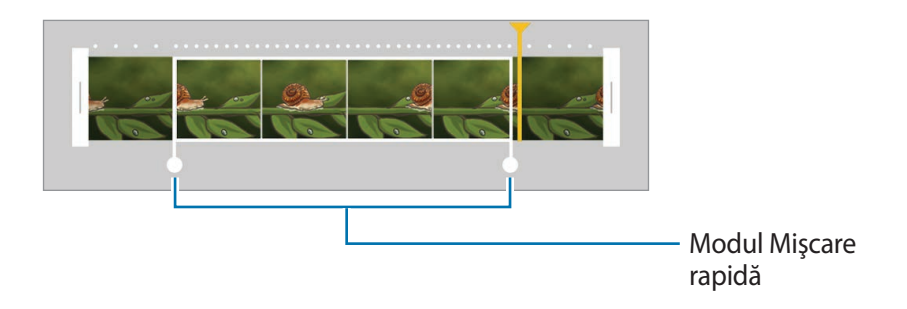

- 6 Atingeți secțiunea cu mișcare rapidă și folosiți următoarele opțiuni.
  - Viteză: Modificați viteza de redare a secțiunii selectate.
  - Divizare: Împărțiți secțiunea în două părți.
  - **Ştergere**: Ştergeți secțiunea.
- 7 Atingeți 🕞 pentru a previzualiza videoclipul.
- 8 Atingeți EXPORTAȚI pentru a salva videoclipul.

# Fotografie virtuală

Efectuați o serie de fotografii în timp ce vă deplasați în cerc în jurul unui subiect pentru a crea o imagine a subiectului din unghiuri multiple. Puteți vizualiza subiectul din diverse unghiuri trăgând cu degetul la stânga sau la dreapta pe fotografie.

- Pe ecranul de previzualizare, atingeți MOD → Fotografie virtuală.
- 2 Așezați un subiect în centrul ecranului de previzualizare și atingeți 💿.
- 3 Deplasați dispozitivul încet în jurul subiectului într-o singură direcție pentru a realiza mai multe fotografii.

Atunci când săgeata devine complet galbenă sau atunci când nu vă mai rotiți în jurul subiectului, dispozitivul încetează automat să mai realizeze fotografii.

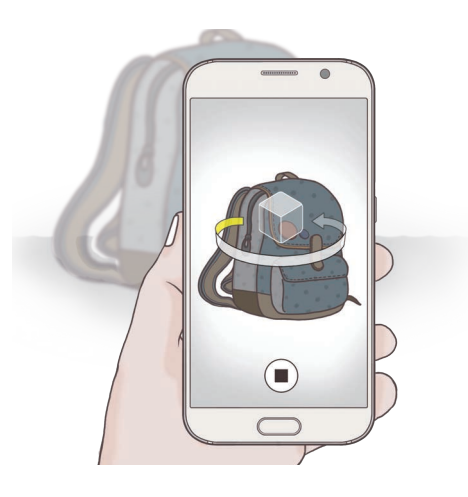

### Vizualizarea fotografiilor virtuale

- Pe ecranul de previzualizare, atingeți miniatura de previzualizare.
- 2 Atingeți 💽.
- **3** Trageți cu degetul la stânga sau la dreapta pe ecran sau rotiți ușor dispozitivul la stânga sau la dreapta pentru a vizualiza subiectul din unghiuri diferite.

# Autoportret

Efectuați autoportrete folosind camera foto frontală.

- 1 Pe ecranul de previzualizare, atingeți @ pentru a comuta la camera foto frontală pentru autoportrete.
- 2 Atingeți MOD  $\rightarrow$  Autoportret.
- **3** Aşezaţi-vă cu faţa spre obiectivul camerei foto frontale.
- 4 Când dispozitivul vă detectează fața, atingeți senzorul de pe partea din spate a dispozitivului pentru a realiza un autoportret. De asemenea, puteți atinge ecranul pentru a realiza o fotografie.

Pentru a realiza o fotografie prin folosirea palmei, atingeți 🛱 și atingeți comutatorul **Comandă prin gest** pentru activare. Arătați palma camerei foto frontale. După ce v-a recunoscut palma, dispozitivul va realiza o fotografie după două secunde.

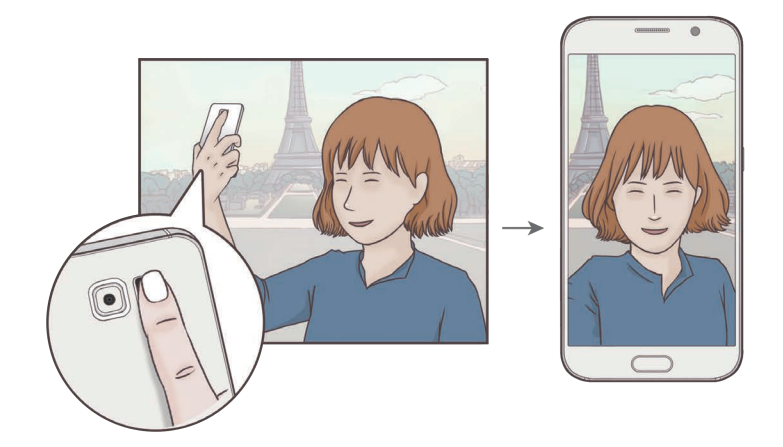

# Autoportr. panoramic

Realizați un autoportret amplu pentru a include mai multe persoane în fotografie și pentru a evita excluderea unora dintre acestea.

- 1 Pe ecranul de previzualizare, atingeți @ pentru a comuta la camera foto frontală pentru autoportrete.
- 2 Atingeți MOD  $\rightarrow$  Autoportr. panoramic.
- 3 Aşezați-vă cu fața spre obiectivul camerei foto frontale.
- 4 Când dispozitivul vă detectează fața, atingeți senzorul de pe partea din spate a dispozitivului pentru a realiza un autoportret. De asemenea, puteți atinge ecranul pentru a realiza o fotografie.

Pentru a realiza o fotografie prin folosirea palmei, atingeți 🋱 și atingeți comutatorul **Comandă prin gest** pentru activare. Arătați palma camerei foto frontale. După ce v-a recunoscut palma, dispozitivul va realiza o fotografie după două secunde.

5 Rotiți încet dispozitivul la stânga și apoi la dreapta sau vice versa pentru a realiza un autoportret amplu.

Dispozitivul va realiza fotografii suplimentare atunci când chenarul alb se deplasează la fiecare capăt al ferestrei vizorului.

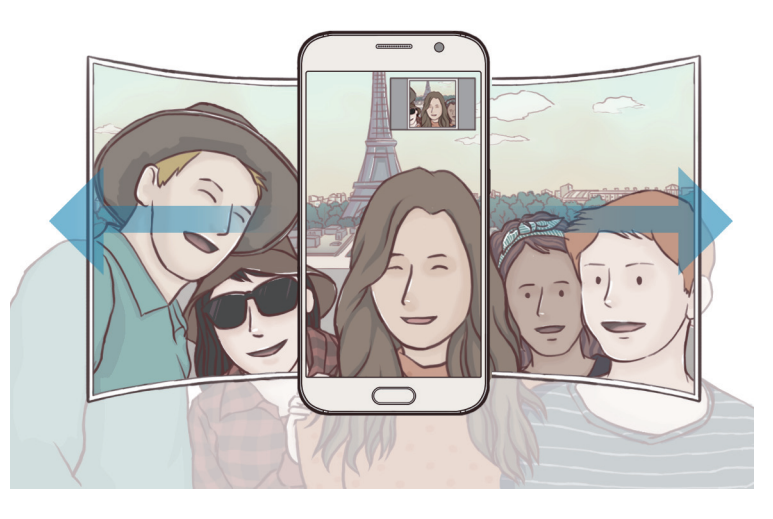

- Asigurați-vă că mențineți chenarul alb în interiorul ferestrei vizorului.
- Subiecții trebuie să rămână nemișcați în timpul realizării autoportretelor ample.
- Rezoluția fotografiei poate fi afectată de condițiile de iluminare.
- Părțile de sus și de jos ale imaginii afișate pe ecranul de previzualizare pot fi tăiate din fotografie, în funcție de condițiile de fotografiere.

# Fotogr. în interval

Realizați o serie de autoportrete la un anumit interval și salvați fotografiile dorite.

- 1 Pe ecranul de previzualizare, atingeți appentru a comuta la camera foto frontală pentru autoportrete.
- 2 Atingeți MOD  $\rightarrow$  Fotogr. în interval.
- 3 Când dispozitivul vă detectează fața, atingeți senzorul de pe partea din spate a dispozitivului pentru a realiza un autoportret. De asemenea, puteți atinge ecranul pentru a realiza o fotografie.

Dispozitivul va realiza patru fotografii la intervale de două secunde.

Pentru a realiza o fotografie prin folosirea palmei, atingeți 🛱 și atingeți comutatorul **Comandă prin gest** pentru activare. Arătați palma camerei foto frontale. După ce v-a recunoscut palma, dispozitivul va realiza o fotografie după două secunde.

4 Bifați fotografiile pe care doriți să le salvați și atingeți SALVARE.

# Descărcarea modurilor

Descărcați mai multe moduri de fotografiere din Galaxy Apps.

Pe ecranul de previzualizare, atingeți MOD -> Descărcați.

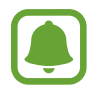

Unele moduri de fotografiere pe care le-ați descărcat nu au acces la fiecare caracteristică. Este posibil ca glisarea la dreapta pentru a vizualiza lista de moduri și glisarea la stânga pentru a vizualiza imaginile capturate și videoclipurile să nu fie disponibile.

# Setări Cameră

#### Setări rapide

Pe ecranul de previzualizare, folosiți următoarele setări rapide.

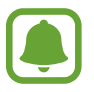

Opțiunile disponibile pot varia în funcție de modul de fotografiere și de camera utilizată.

- K : Selectați un efect de filtru care va fi utilizat atunci când realizați fotografii sau înregistrați videoclipuri. Pentru a descărca mai multe efecte, atingeți **Descărcați**.
- 🔅 : Utilizați acest mod pentru a realiza fotografii în tonuri bogate și reproduceți detalii chiar și în zone luminoase sau întunecate.
- Selectați o metodă de măsurare. Opțiunea determină modul de calcul al valorilor de iluminare. Centrat folosește lumina din porțiunea centrală a fotografiei pentru a calcula expunerea fotografiei. Spot folosește lumina dintr-o zonă centrală concentrată a fotografiei pentru a calcula expunerea fotografiei. Matrice realizează media întregii scene.
- $\dot{c}_{off}$ : Selectați intervalul de întârziere înainte de realizarea unei fotografii de către cameră.
- S<sup>\*</sup>: Reglați bara glisantă pentru a realiza o fotografie în tonuri luminoase în vederea obținerii unor imagini mai plăcute.
- 👫 : Activați sau dezactivați blițul.

#### Setări Cameră

Pe ecranul de previzualizare, atingeți 🛱.

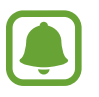

Opțiunile disponibile pot varia în funcție de modul de fotografiere și de camera utilizată.

- Dimens. fotogr. (spate) / Dimensiune fotogr. (față): Selectați o rezoluție pentru fotografii. Utilizarea unei rezoluții mai mari va conduce la fotografii de calitate mai înaltă, însă acestea vor ocupa mai multă memorie.
- Dimens. video (spate) / Dimens. video (față): Selectați o rezoluție pentru videoclipuri. Utilizarea unei rezoluții mai mari va conduce la videoclipuri de calitate mai înaltă, însă acestea vor ocupa mai multă memorie.
- **Comandă prin gest**: Setați dispozitivul să vă detecteze palma, pentru a o putea folosi la realizarea autoportretelor.
- Salvare ca oglindit orizont.: Inversați imaginea pentru a crea o imagine în oglindă a scenei originale, atunci când realizați fotografii folosind camera foto frontală.
#### Aplicații

- Urmărire AF: Setați dispozitivul să urmărească automat focalizarea pe un subiect selectat, chiar și atunci când subiectul sau camera se mișcă.
- Stabilizare video: Utilizați stabilizarea imaginii pentru a reduce sau elimina neclaritatea care rezultă din mișcarea camerei în timpul înregistrării unui videoclip.
- Linii ghidare: Afişați ghidajele vizorului pentru a vă ajuta la compoziție atunci când selectați subiectul.
- Etichete locație: Adăugați fotografiei o etichetă a locației GPS.

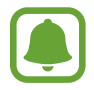

- Puterea semnalului GPS poate scădea în locații în care semnalul este obstrucționat, cum ar fi între clădiri, în zone foarte joase sau în condiții de vreme neprielnică.
- Este posibil ca locația dvs. să apară pe fotografiile dvs. atunci când le încărcați pe Internet. Pentru a evita acest lucru, dezactivați setarea etichetă locație.
- Revedeți imaginile: Setați dispozitivul să afișeze fotografiile după realizarea acestora.
- Lansare rapidă: Setați dispozitivul să lanseze camera prin apăsarea rapidă de două ori a tastei Acasă.
- Control vocal: Setați dispozitivul să realizeze fotografii sau să înregistreze videoclipuri folosind comenzile vocale. Puteți rosti "Smile", "Cheese", "Capture" sau "Shoot" pentru a realiza o fotografie. Pentru a înregistra un videoclip, rostiți "Record video."
- Funcție taste volum: Setați dispozitivul să utilizeze tasta Volum pentru a controla funcția declanșator sau zoom.
- Reinițializare setări: Reinițializați setările camerei.

## Galerie

## Introducere

Vizualizați și gestionați fotografii sau videoclipuri stocate în dispozitiv.

## Vizualizarea imaginilor sau a videoclipurilor

1 Atingeți Galerie pe ecranul de aplicații.

2 Selectați o imagine sau un videoclip.

Fișierele video afișează pictograma 🕑 în miniatura de previzualizare. Pentru a reda un videoclip, atingeți 🕞.

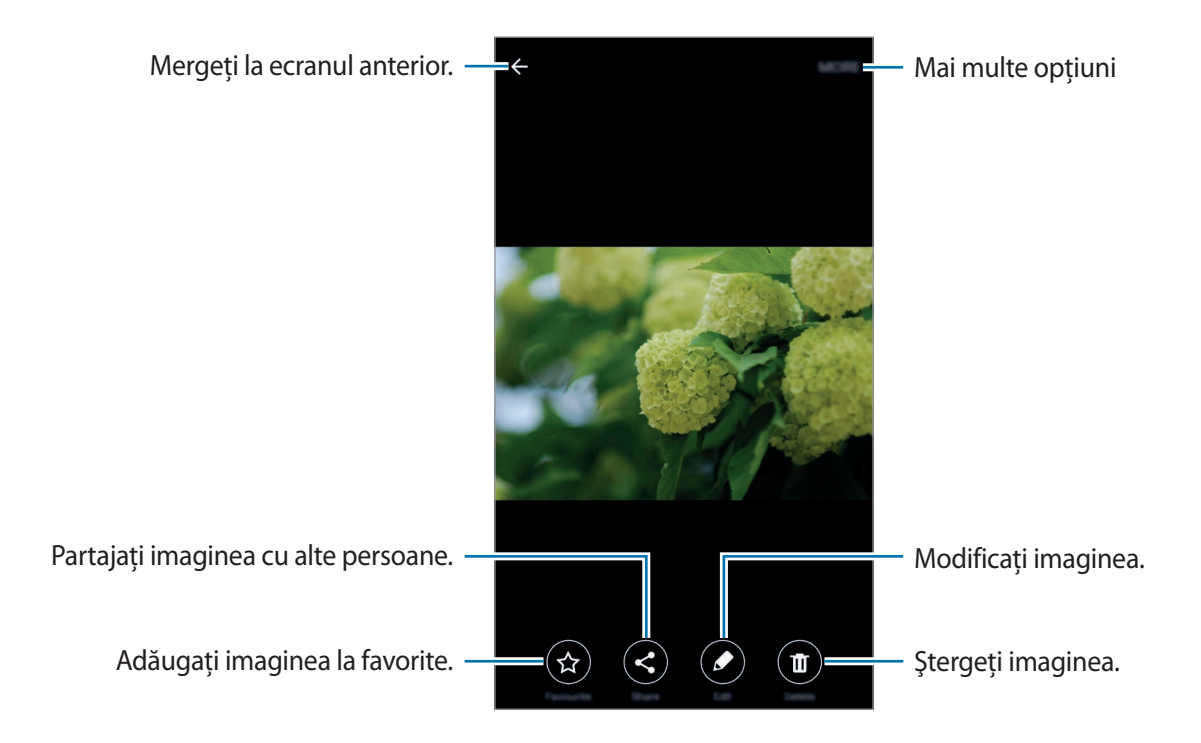

Pentru a ascunde sau afişa meniurile, atingeți ecranul.

## Ştergerea imaginilor sau a videoclipurilor

#### Ștergerea unei imagini sau a unui videoclip

Selectați o imagine sau un videoclip și atingeți **Ștergeți** în partea de sus a ecranului.

#### Ştergerea mai multor imagini şi videoclipuri

- Pe ecranul principal Galerie, țineți apăsat pe o imagine sau pe un videoclip.
- 2 Bifați imaginile sau videoclipurile pentru ștergere.
- 3 Atingeți **ŞTERGERE**.

## Smart Manager

### Introducere

Smart Manager prezintă starea bateriei dispozitivului, a stocării, a RAM-ului și a securității sistemului. De asemenea, puteți optimiza automat dispozitivul printr-o atingere de deget.

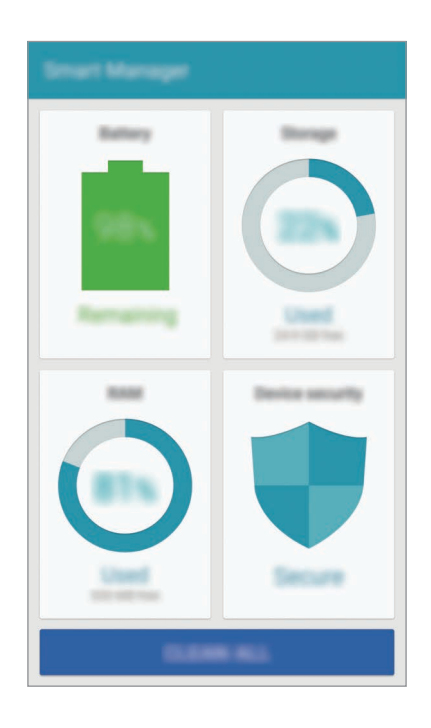

## Utilizarea caracteristicii de optimizare rapidă

Pe ecranul de aplicații, atingeți Smart Manager  $\rightarrow$  ŞTERGERE TOTALĂ.

Caracteristica de optimizare rapidă îmbunătățește performanța dispozitivului prin următoarele acțiuni.

- Identificarea aplicațiilor care consumă excesiv energia bateriei şi ştergerea unei părți din memorie.
- Ștergerea fișierelor inutile și închiderea aplicațiilor care rulează în fundal.
- · Scanarea în vederea depistării malware-ului și atacurilor phishing.

## Utilizarea aplicației Smart Manager

Pe ecranul de aplicații, atingeți Smart Manager și selectați o caracteristică.

#### Baterie

Verificați energia rămasă a bateriei și durata cât mai poate fi utilizat dispozitivul. Pentru dispozitivele cu niveluri scăzute ale bateriei, conservați energia din baterie prin activarea caracteristicilor de economisire a energiei și prin închiderea aplicațiilor care consumă excesiv.

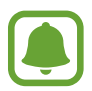

Timpul de utilizare rămas indică timpul rămas până ce energia din baterie se consumă complet. Timpul de utilizare rămas poate varia în funcție de setările dispozitivului și condițiile de funcționare.

#### Stocare

Verificați starea capacității memoriei utilizate și cea disponibilă. Puteți șterge fișierele nefolosite și pe cele reziduale sau puteți dezinstala aplicații pe care nu le mai folosiți.

#### RAM

Verificați volumul de RAM disponibil. Puteți închide aplicațiile din fundal și reduce cantitatea de RAM pe care o folosiți pentru a accelera viteza dispozitivului.

#### Securit. dispozitiv

Verificați starea de securitate a dispozitivului. Această caracteristică scanează dispozitivul pentru a depista programe rău intenționate și blochează atacurile phishing și site-urile web malițioase.

## **Planificator S**

### Introducere

Gestionați-vă programul prin introducerea evenimentelor sau activităților viitoare în planificator.

### Crearea evenimentelor

- 1 Atingeți **Planificator S** pe ecranul de aplicații.
- 2 Atingeți 🕀 sau atingeți de două ori o dată.

Dacă sunt deja înregistrate evenimente sau activități în data respectivă, atingeți data și apoi +.

3 Introduceți detaliile evenimentului.

|                                                          | 100000                                | 1000 |                                                                                                    |
|----------------------------------------------------------|---------------------------------------|------|----------------------------------------------------------------------------------------------------|
| Introduceți un titlu. —                                  | 100                                   |      |                                                                                                    |
|                                                          |                                       |      |                                                                                                    |
| Setați data de început și sfârșit –<br>pentru eveniment. | 214 800,1700                          |      |                                                                                                    |
| Setați o alarmă. —                                       |                                       | - +  | <ul> <li>Selectați un calendar pe care să îl<br/>utilizați sau cu care să sincronizați.</li> </ul> |
| Introduceți locația evenimentului. —                     | • • • • • • • • • • • • • • • • • • • | -    | <ul> <li>Ataşaţi o hartă care să afişeze</li> </ul>                                                |
| Adăugați mai multe detalii. —                            | 5 <b>6</b>                            |      | locăția evenimentulul.                                                                             |
|                                                          |                                       |      |                                                                                                    |

4 Atingeți SALVARE pentru a salva evenimentul.

### Crearea de sarcini

- 1 Atingeți **Planificator S** pe ecranul de aplicații.
- 2 Atingeți  $\frown \rightarrow$  Activități.
- 3 Introduceți detaliile sarcinii şi atingeți AZI sau MÂINE pentru a seta data scadentă. Pentru a adăuga mai multe detalii, atingeți Z.
- 4 Atingeți SALVARE pentru a salva sarcina.

## Sincronizarea evenimentelor și activităților cu conturile dvs.

Pe ecranul de aplicații, atingeți **Setări** → **Conturi**, selectați un serviciu de cont, apoi atingeți comutatorul **Sincronizare Calendar** pentru a sincroniza evenimente și sarcini cu contul.

Pentru a adăuga conturi cu care să vă sincronizați, deschideți ecranul de aplicații și atingeți **Planificator S** → **MAI MULTE** → **Gestionare calendare** → **Adăugare cont**. Apoi, selectați un cont cu care se va face sincronizarea și conectați-vă. Când contul este adăugat, lângă denumirea acestuia apare un cerc verde.

## S Health

## Introducere

Aplicația S Health vă ajută să vă gestionați starea și condiția fizică. Setați obiective privind condiția fizică, verificați-vă progresul și țineți evidența stării și condiției fizice în general.

## Pornirea S Health

Atunci când rulați această aplicație pentru prima dată sau când o reporniți după ce ați efectuat o resetare a datelor, urmați instrucțiunile de pe ecran pentru a finaliza configurarea.

- 1 Atingeți **S Health** pe ecranul de aplicații.
- 2 Urmați instrucțiunile de pe ecran pentru a finaliza configurarea.

### Utilizarea caracteristicii S Health

Puteți vizualiza informațiile esențiale din meniurile S Health și sistemele de monitorizare pentru a vă urmări sănătatea și condiția fizică.

Atingeți S Health pe ecranul de aplicații.

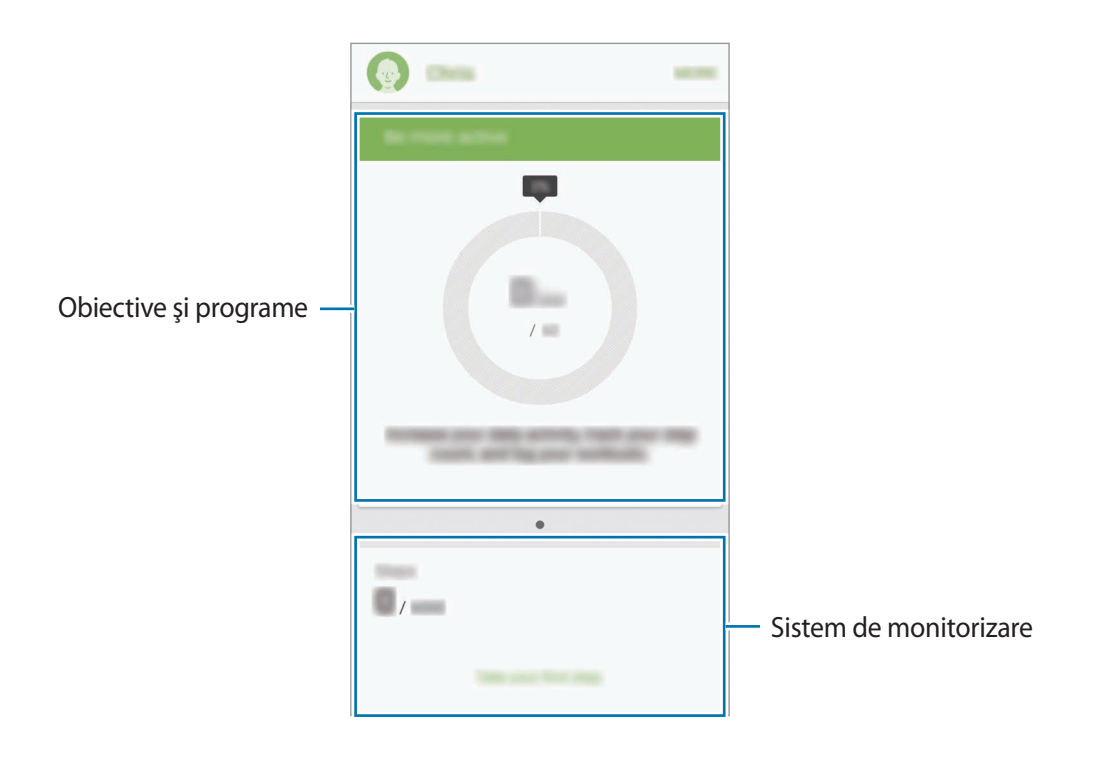

- OBIECTIVE: Setați-vă obiective zilnice de fitness și vizualizați progresul.
- **PROGRAME**: Utilizați programe personalizabile de exerciții.
- SIST. MONIT.: Monitorizați-vă activitățile, aportul alimentar și măsurătorile corporale.

Pentru a adăuga sisteme de monitorizare, obiective sau programe la ecranul S Health, atingeți MAI MULTE → Gestionare elemente, apoi selectați elemente din filele SIST. MONIT., OBIECTIVE, sau PROGRAME.

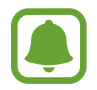

Pentru a accesa mai multe informații despre funcțiile S Health, atingeți MAI MULTE  $\rightarrow$  Setări  $\rightarrow$  Ajutor.

## Informații suplimentare

- S Health este destinat menținerii condiției fizice și stării de sănătate, și nu este destinat pentru utilizarea în diagnosticarea bolilor sau a altor afecțiuni sau pentru vindecarea, atenuarea, tratamentul sau prevenirea bolii.
- Funcțiile disponibile, caracteristicile și aplicațiile care se pot adăuga la S Health pot varia de la țară la țară din cauza diverselor legi și regulamente locale. Înainte de utilizare ar trebui să verificați caracteristicile și aplicațiile disponibile în regiunea dvs. specifică.
- Aplicațiile S Health și serviciul său se pot modifica sau întrerupe fără aviz prealabil.
- Scopul colectării datelor se limitează la furnizarea serviciului pe care l-ați solicitat, inclusiv furnizarea informațiilor suplimentare pentru starea dvs. fizică, sincronizarea datelor, pentru analiza datelor și pentru statistici sau pentru a dezvolta și furniza servicii mai bune. (Însă, dacă vă conectați la contul dvs. Samsung de la S Health, datele dvs. pot fi salvate pe server în scopul copierii de rezervă a acestora.) Informațiile personale pot fi stocate până la finalizare în asemenea scopuri. Puteți șterge datele personale stocate de S Health folosind opțiunea Resetare date din meniul Setări. Pentru a șterge datele pe care le-ați partajat pe rețelele de socializare sau le-ați transferat pe dispozitivele de stocare, trebuie să le ștergeți separat.
- Vă puteți partaja şi/sau sincroniza datele dvs. cu servicii suplimentare Samsung sau cu servicii terțe compatibile pe care le selectați, precum şi cu oricare din celelalte dispozitive conectate. Accesul la informații S Health prin astfel de servicii suplimentare sau dispozitive terțe este permis doar cu aprobarea dvs. expresă.
- Dumneavoastră vă asumați întreaga responsabilitate pentru folosirea inadecvată a datelor partajate pe rețele de socializare sau a datelor transmise către alte persoane. Aveți grijă atunci când partajați datele personale cu alte persoane.
- Dacă dispozitivul este conectat la dispozitive de măsurare, verificați protocolul de comunicație pentru a confirma funcționarea corectă. Dacă utilizați o conexiune fără fir cum ar fi Bluetooth sau ANT+, dispozitivul poate fi afectat de interferențe electronice de la alte dispozitive. Evitați utilizarea dispozitivului în preajma altor dispozitive care transmit unde radio.
- Vă rugăm să citiți cu atenție Termenii și condițiile și Politica de confidențialitate a S Health înainte de utilizare.

## S Voice

### Introducere

Realizați diverse activități folosind comenzi vocale.

### Setarea comenzii de trezire

Puteți lansa **S Voice** folosind propria dvs. comandă de trezire.

Atunci când lansați **S Voice** pentru prima dată, atingeți **START** și setați-vă propria dvs. comandă de trezire.

Pentru a modifica comanda de trezire, deschideți ecranul de aplicații şi atingeți S Voice. Apoi, atingeți
 → Voice wake-up → Delete wake-up command pentru a reseta setarea curentă. Atingeți comutatorul, atingeți Set wake-up command → START, şi apoi urmați instrucțiunile de pe ecran.
 Pentru a seta dispozitivul să lanseze S Voice folosind comanda de trezire în timp ce dispozitivul este blocat, atingeți A și glisați comutatorul Wake up in secured lock pentru activare.

## Utilizarea S Voice

Rostiți comanda de trezire presetată.

Alternativ, pe ecranul de aplicații, atingeți S Voice.

Atunci când este lansată caracteristica **S Voice**, dispozitivul începe recunoașterea vocală.

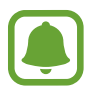

Această aplicație poate să nu fie disponibilă în funcție de regiune sau de furnizorul de servicii.

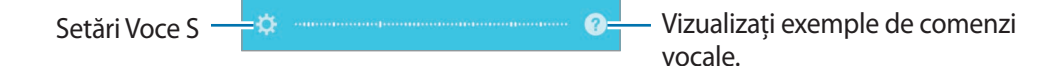

#### Aplicații

#### 2 Rostiți o comandă vocală.

Dacă dispozitivul recunoaște comanda, acesta va efectua acțiunea corespunzătoare. Pentru a repeta o comandă vocală sau pentru a rosti o comandă diferită, atingeți .

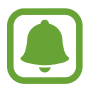

Această aplicație se va închide automat dacă dispozitivul nu este utilizat o anumită perioadă.

#### Sfaturi pentru o mai bună recunoaștere a vocii

- Vorbiți clar.
- Vorbiți în locuri în care este liniște.
- Nu utilizați cuvinte jignitoare sau de argou.
- Evitați să vorbiți cu accente dialectale.

Este posibil ca dispozitivul să nu recunoască comenzile dvs. sau să execute comenzi nedorite, în funcție de împrejurimi sau de modul în care vorbiți.

#### Setarea limbii

Pe ecranul de aplicații, atingeți **S Voice**  $\rightarrow \bigstar \rightarrow$  Language, apoi selectați o limbă.

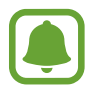

Limba selectată este aplicată numai la **S Voice**, nu și la limba de afișare setată pentru dispozitiv.

## Muzică

Ascultați muzică sortată în funcție de categorie și particularizați setările pentru redare.

Atingeți Muzică pe ecranul de aplicații.

Atingeți 🔻, selectați o categorie, apoi selectați o melodie care va fi redată.

Atingeți imaginea albumului în partea de jos a ecranului pentru a deschide ecranul playerului muzical.

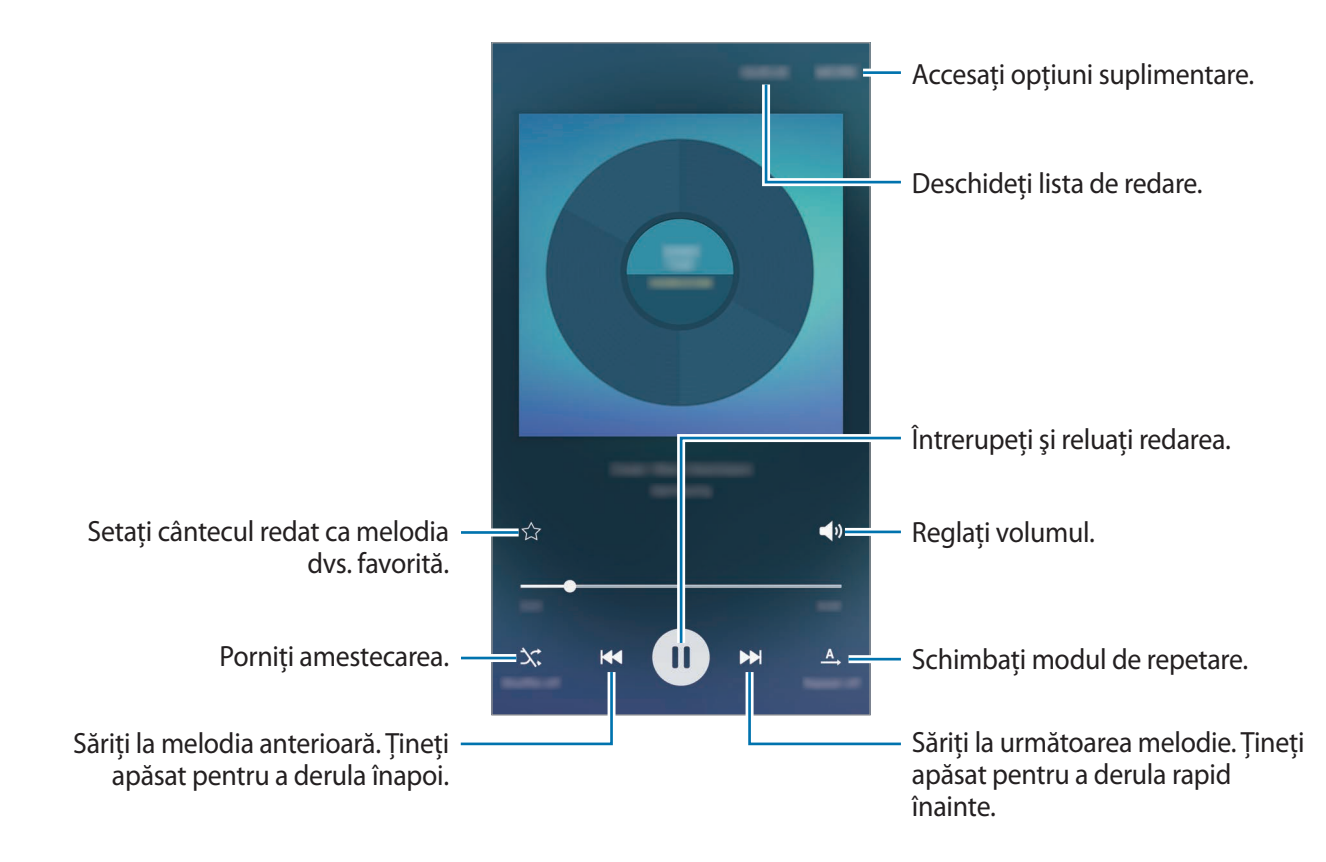

## Video

Urmăriți videoclipuri stocate în dispozitiv și particularizați setările pentru redare.

Atingeți Video pe ecranul de aplicații.

Selectați un videoclip pentru redare.

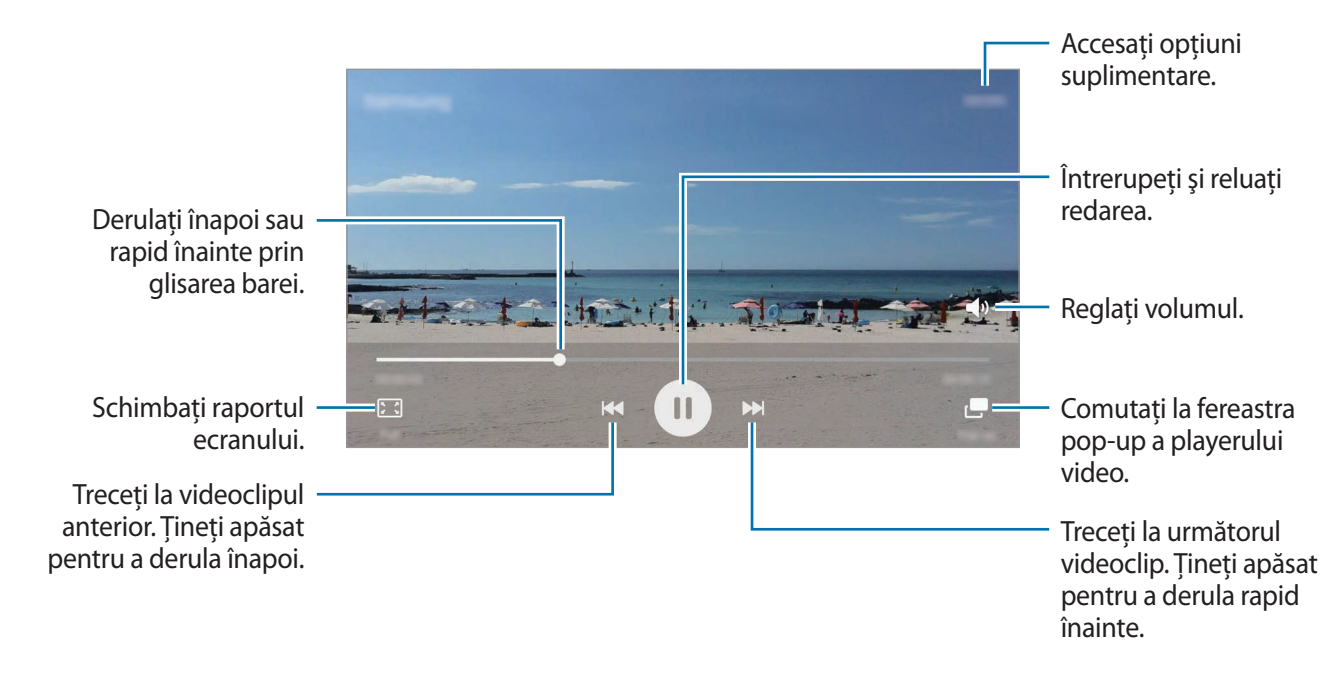

Glisați cu degetul în sus sau în jos pe marginea stângă a ecranului de redare pentru a regla luminozitatea sau glisați cu degetul în sus sau în jos pe marginea dreaptă a ecranului de redare pentru a regla volumul.

Pentru a derula înapoi sau rapid înainte, glisați la stânga sau la dreapta pe ecranul de redare.

## Înregistr. voce

### Introducere

Utilizați moduri de înregistrare diferite pentru diverse situații, cum ar fi într-un interviu. Dispozitivul nu poate să vă transforme vocea în text și să distingă între sursele de sunet.

### Înregistrarea notelor vocale

- **1** Pe ecranul de aplicații, atingeți **Instrumente**  $\rightarrow$  **Înregistr. voce**.
- 2 Atingeți pentru a porni înregistrarea. Vorbiți în microfon.

Atingeți Pauză pentru a întrerupe înregistrarea.

În timpul înregistrării unei notițe vocale, atingeți Marcaj pentru a introduce un marcaj.

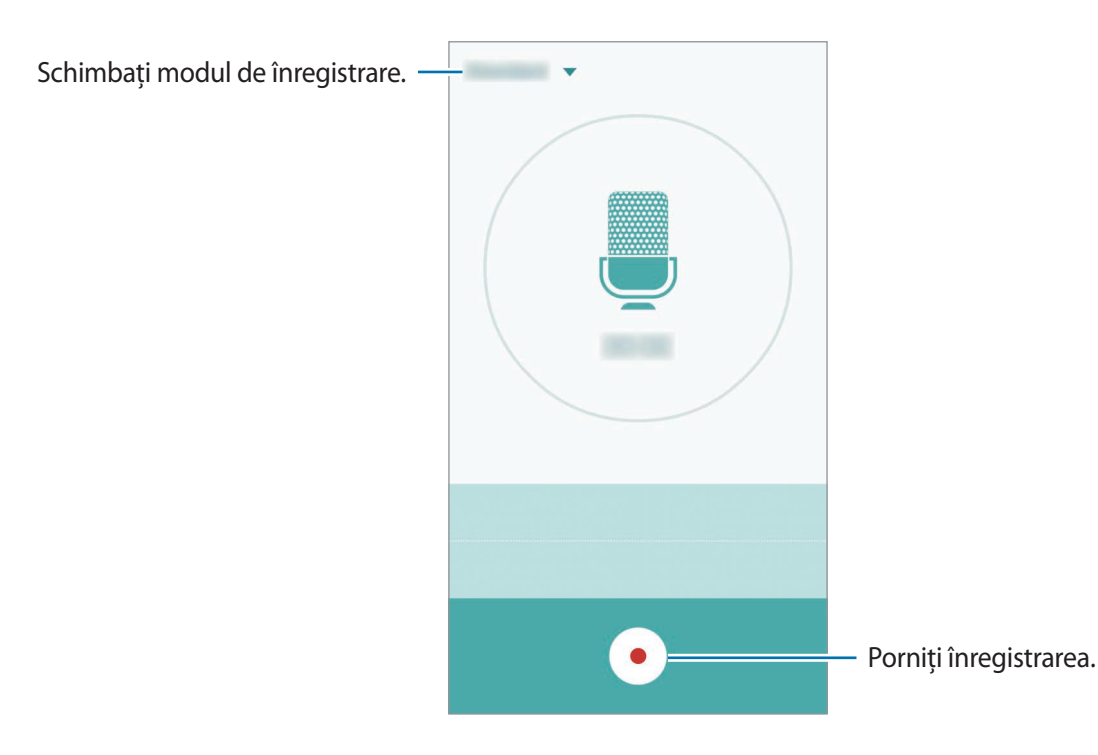

3 Atingeți • pentru a termina înregistrarea.

## Schimbarea modului de înregistrare

Atingeți 🔻 pentru a selecta un mod din listă.

- Standard: Acesta este modul de înregistrare normal. Notițele vocale înregistrate în acest mod apar cu pictograma I ângă acestea.
- Interviu: Microfonul este sensibil la sunetele din două direcții. În acest mod, atât partea de sus, cât şi partea de jos a dispozitivului recepționează cantități egale de sunet. Notițele vocale înregistrate în acest mod apar cu pictograma () lângă acestea.
- **Memento vocal**: Dispozitivul înregistrează vocea și o transformă simultan în text pe ecran. Pentru rezultate optime, țineți dispozitivul aproape de gură și vorbiți tare și clar într-un loc fără zgomot. Notițele vocale înregistrate în acest mod apar cu pictograma 🗊 lângă acestea.

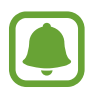

Dacă limba sistemului pentru notița vocală nu se potrivește cu limba în care vorbiți, dispozitivul nu va recunoaște vocea. Înainte de a utiliza această caracteristică, atingeți limba curentă pentru a seta limba sistemului notiței vocale.

## Redarea notițelor vocale selectate

Atunci când verificați înregistrările interviurilor, puteți dezactiva sau activa anumite surse de sunet în înregistrare.

- **1** Pe ecranul de aplicații, atingeți **Instrumente**  $\rightarrow$  **Înregistr. voce**.
- 2 Atingeți Înregistrări și selectați o notiță vocală înregistrată în modul interviu.

3 Pentru a dezactiva anumite surse de sunet, atingeți 🗷 pentru direcția corespunzătoare în care sunetul va fi dezactivat.

Pictograma se va schimba în 💿 iar sunetul va fi dezactivat.

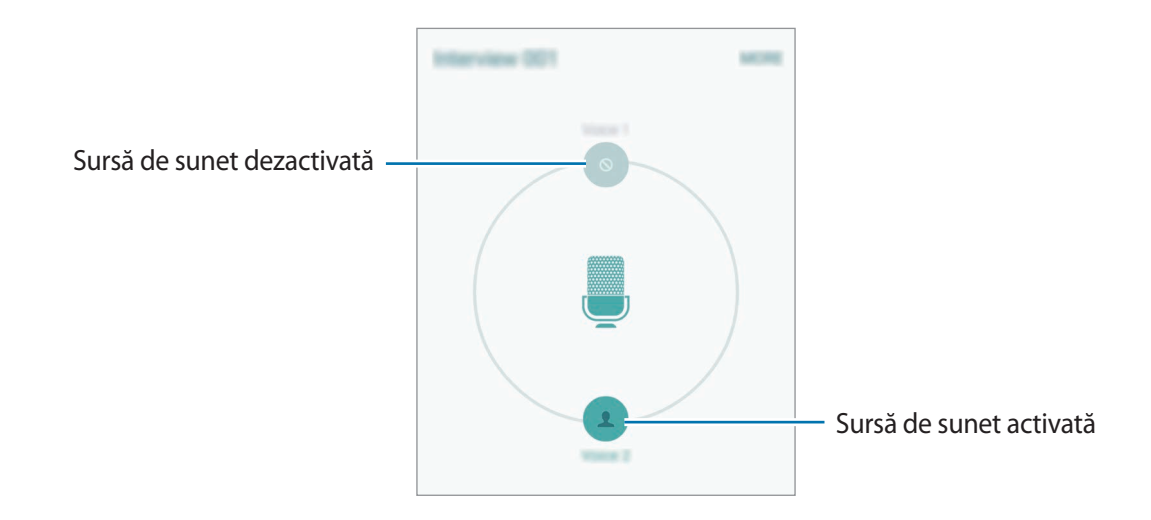

## Fișierele mele

Accesați și gestionați diverse fișiere stocate în dispozitiv sau în alte locații, cum ar fi serviciile de stocare cloud.

Pe ecranul de aplicații, atingeți **Instrumente** → **Fișierele mele**.

- Categorie: Vizualizați fișiere după categorie.
- Stocare locală: Vizualizați fișiere stocate în dispozitiv.
- Stocare în cloud: Vizualizați fișiere stocate în serviciul de stocare tip cloud.
- UTILIZARE SPAȚIU DE STOCARE: Vizualizați informații despre memoria dispozitivului dvs.

Pentru a căuta fișiere sau foldere, atingeți CĂUTARE.

## Notă

Creați note și organizați-le în funcție de categorie. Pe ecranul de aplicații, atingeți **Instrumente**  $\rightarrow$  **Notă**.

#### Compunerea notelor

Atingeți <table-cell-rows> pe lista de note și introduceți o notă. În timpul compunerii unei note, utilizați următoarele opțiuni:

- Categorie: Creați sau setați o categorie.
- Imagine: Inserați imagini.
- Voce: Realizați o înregistrare vocală pentru inserare.
- Activit.: Adăugați bife la începutul fiecărui rând pentru a crea o listă de sarcini.

Pentru a salva nota, atingeți SALVARE.

Pentru a edita o notiță, atingeți-o, apoi selectați-i conținutul.

#### Căutarea notițelor

Atingeți **CĂUTARE** pe lista de notițe și introduceți un cuvânt cheie pentru a căuta notițe care îl conțin.

## Ceas

## Introducere

Setați alarme, verificați ora curentă în multe orașe din lume, programați un eveniment sau setați o anumită durată.

## Alarmă

Pe ecranul de aplicații, atingeți Ceas  $\rightarrow$  Alarmă.

#### Setarea alarmelor

Setați o oră pentru alarmă și atingeți SALV.

Pentru a deschide tastatura ca să introduceți o oră pentru alarmă, atingeți TASTAT.

Pentru a seta o alarmă cu diverse opțiuni, atingeți **OPȚIUNI**, setați opțiunile pentru alarmă, apoi atingeți **SALV.** 

Pentru a activa sau dezactiva alarme, atingeți pictograma cu ceas de lângă alarmă în lista afișată.

#### **Oprirea alarmelor**

Atingeți ÎNCHIDERE pentru a opri o alarmă. Dacă ați activat anterior opțiunea de amânare, atingeți AMÂNARE pentru a repeta alarma după o anumită perioadă de timp.

#### **Ştergerea alarmelor**

Atingeți X pe o alarmă din lista de alarme.

### Ora pe glob

Pe ecranul de aplicații, atingeți Ceas  $\rightarrow$  Ora pe glob.

#### Crearea ceasurilor

Introduceți un nume de oraș sau selectați un oraș de pe glob, apoi atingeți +.

#### **Ştergerea ceasurilor**

Atingeți X pe un ceas.

### Cronometru

- Pe ecranul de aplicații, atingeți Ceas → Cronometru.
- Atingeți PORNIRE pentru a cronometra un eveniment.
   Pentru a înregistra timpii unui tur în timpul vizualizării unui eveniment, atingeți TUR.

Atingeți OPRIRE pentru a opri cronometrarea.
 Pentru a reporni cronometrarea, atingeți RELUARE.
 Pentru ştergerea timpilor unui tur, atingeți RESETARE.

## Numărăt. Inversă

- Pe ecranul de aplicații, atingeți Ceas → Numărăt. Inversă.
- 2 Setați durata, apoi atingeți PORNIRE.
   Pentru a deschide tastatura ca să introduceți durata, atingeți TASTAT.
- 3 Atingeți ÎNCHIDERE atunci când timpul expiră.

## Calculator

Efectuați calcule simple sau complexe.

Atingeți **Calculator** pe ecranul de aplicații.

Rotiți dispozitivul în orientarea de tip peisaj pentru afișarea calculatorului științific. Dacă opțiunea **Rotire ecran** este dezactivată, deschideți panoul de notificări și atingeți **Rotire ecran** pentru activare.

Pentru a vedea istoricul calculelor, atingeți ISTORIC. Pentru a închide panoul cu istoricul calculelor, atingeți TASTATURĂ.

Pentru ştergerea istoricului, atingeți ISTORIC  $\rightarrow$  **ŞTERGERE ISTORIC**.

## Aplicații Google

Google furnizează aplicații de divertisment, pentru rețele de socializare și pentru afaceri. Este posibil să vi se solicite un cont Google pentru accesarea anumitor aplicații. Consultați Conturi pentru mai multe informații.

Pentru a vizualiza mai multe informații despre aplicații, accesați meniul de ajutor al fiecărei aplicații.

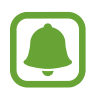

Anumite aplicații pot să nu fie disponibile sau să fie etichetate diferit în funcție de regiune sau de furnizorul de servicii.

### Chrome

Căutați informații și răsfoiți pagini web.

#### Gmail

Primiți sau trimiteți e-mailuri prin intermediul serviciului Google Mail.

#### Google+

Partajați noutățile și urmăriți actualizările pe care le partajează familia, prietenii dvs. și alte persoane. De asemenea, puteți realiza copierea de rezervă a fotografiilor și a videoclipurilor etc.

#### Hărți

Identificați locația dvs. pe hartă, căutați locații și vizualizați informații despre locație pentru diverse locuri.

#### Muzică Play

Descoperiți, ascultați și partajați muzică pe dispozitiv.

#### **Filme Play**

Urmăriți videoclipuri stocate pe dispozitiv și descărcați un conținut variat pentru a le viziona, din **Magazin Play**.

### Cărți Play

Descărcați diverse cărți din Magazin Play și citiți-le.

Aplicații

#### **Chioşc Play**

Lecturați știri și reviste care vă interesează, într-o locație convenabilă.

#### Jocuri Play

Descărcați jocuri din Magazin Play și jucați-le cu alte persoane.

#### Drive

Stocați conținutul dvs. pe cloud, accesați-l din orice loc și partajați-l cu alte persoane.

#### YouTube

Urmăriți sau creați videoclipuri și partajați-le cu alte persoane.

#### Fotografii

Gestionați fotografii, albume și videoclipuri salvate pe dispozitiv și încărcate pe Google+.

#### Hangouts

Conversați individual cu prietenii sau în grupuri și utilizați imagini, emoticonuri și apeluri video atunci când conversați.

#### Google

Căutați rapid elemente pe Internet sau pe dispozitivul dvs.

#### Căutare vocală

Căutați rapid elemente rostind un cuvânt cheie sau o sintagmă.

### Setări Google

Configurați setările pentru anumite caracteristici oferite de Google.

# Setări

## Introducere

Personalizați setări pentru funcții și aplicații. Puteți personaliza dispozitivul prin configurarea opțiunilor de setări diverse.

Pe ecranul de aplicații, atingeți Setări.

Pentru a căuta setări introducând cuvinte cheie, atingeți CĂUTARE.

Pentru a edita lista cu setările utilizate frecvent, atingeți **EDITARE**. Apoi, bifați elementele pentru adăugare sau deselectați elementele pentru eliminare.

## Wi-Fi

### Conectarea la o rețea Wi-Fi

Activați caracteristica Wi-Fi pentru a vă conecta la rețeaua Wi-Fi și pentru a accesa Internetul sau alte dispozitive de rețea.

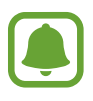

- Dispozitivul utilizează o frecvență nearmonizată și este conceput pentru a fi utilizat în toate țările europene. Rețeaua WLAN poate fi operată în UE fără restricții în mediile de interior, dar nu poate fi operată în mediile de exterior.
- Dezactivați Wi-Fi pentru a economisi bateria atunci când nu este utilizată.
- Pe ecranul Setări, atingeți **Wi-Fi**, apoi atingeți comutatorul pentru activare.
- 2 Selectați o rețea din lista de rețele Wi-Fi.

Rețelele care necesită o parolă apar cu o pictogramă în formă de lacăt.

#### 3 Atingeți CONECTARE.

Odată ce dispozitivul se conectează la o rețea Wi-Fi, acesta se va reconecta la rețeaua respectivă de fiecare dată când aceasta este disponibilă, fără solicitarea unei parole. Pentru a preveni conectarea automată a dispozitivului la rețea, selectați-o din lista de rețele și atingeți **REVOCARE**.

### Wi-Fi Direct

Wi-Fi Direct conectează direct dispozitivele printr-o rețea Wi-Fi fără a se solicita un punct de acces.

Pe ecranul Setări, atingeți **Wi-Fi**, apoi atingeți comutatorul pentru activare.

#### 2 Atingeți Wi-Fi Direct.

Dispozitivele detectate sunt afişate.

Dacă dispozitivul la care doriți să vă conectați nu este în listă, solicitați ca dispozitivul să activeze caracteristica Wi-Fi Direct a acestuia.

**3** Selectați un dispozitiv la care să vă conectați.

Dispozitivele se vor conecta atunci când celălalt dispozitiv acceptă solicitarea de conectare prin Wi-Fi Direct.

#### Trimiterea și primirea datelor

Puteți partaja date, cum ar fi contacte sau fișiere media, cu alte dispozitive. Următoarele acțiuni sunt un exemplu de trimitere a imaginii către un alt dispozitiv.

- 1 Atingeți Galerie pe ecranul de aplicații.
- 2 Selectați o imagine.
- 3 Atingeți **Partaj.** → **Wi-Fi Direct**, selectați un dispozitiv pe care să transferați imaginea, apoi atingeți **PARTAJAȚI**.
- **4** Acceptați solicitarea de conectare pentru Wi-Fi Direct pe celălalt dispozitiv.

Dacă dispozitivele sunt deja conectate, imaginea va fi trimisă către celălalt dispozitiv fără procedura de solicitare a conectării.

#### Terminarea conexiunii dispozitivului

- 1 Atingeți **Wi-Fi** pe ecranul Setări.
- 2 Atingeți Wi-Fi Direct.

Dispozitivul afişează dispozitivele conectate în listă.

3 Atingeți numele dispozitivului pentru a deconecta dispozitivele.

## Bluetooth

## Introducere

Utilizați Bluetooth pentru a face schimb de date sau de fișiere media cu alte dispozitive compatibile Bluetooth.

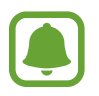

- Samsung nu este responsabilă de pierderea, interceptarea sau utilizarea necorespunzătoare a datelor trimise sau primite prin intermediul caracteristicii Bluetooth.
- Asigurați-vă întotdeauna că distribuiți și primiți date de la dispozitive de încredere, securizate în mod adecvat. Dacă între dispozitive există obstacole, distanța de operare se poate reduce.
- Unele dispozitive, în special cele care nu sunt testate sau aprobate de Bluetooth SIG, pot fi incompatibile cu dispozitivul dvs.
- Nu utilizați caracteristica Bluetooth în scopuri ilegale (de exemplu, efectuarea de copii piratate ale fișierelor sau interceptarea ilegală a convorbirilor telefonice în scopuri comerciale).

Samsung nu este responsabilă pentru repercusiunea utilizării ilegale a caracteristicii Bluetooth.

### Asocierea cu alte dispozitive Bluetooth

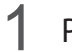

Pe ecranul Setări, atingeti Bluetooth, apoi glisati comutatorul pentru activare. Dispozitivele detectate sunt afişate.

2 Selectați un dispozitiv cu care să vă asociați.

Dacă dispozitivul dvs. s-a asociat înainte cu dispozitivul, atingeți numele acestuia fără a confirma parola generată automat.

Dacă dispozitivul cu care vreți să vă asociați nu este în listă, solicitați ca dispozitivul să pornească opțiunea de vizibilitate a acestuia. Consultați Manualul utilizatorului al celuilalt dispozitiv.

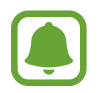

Dispozitivul dvs. este vizibil pentru celelalte dispozitive în timp ce ecranul cu setări Bluetooth este deschis.

3 Acceptați solicitarea de conectare prin Bluetooth pe dispozitivul dvs. pentru confirmare.

Dispozitivele se vor conecta atunci când celălalt dispozitiv acceptă solicitarea de conectare prin Bluetooth.

## Trimiterea și primirea datelor

Multe aplicații acceptă transferul de date prin Bluetooth. Puteți partaja date, cum ar fi contacte sau fișiere media, cu alte dispozitive Bluetooth. Următoarele acțiuni sunt un exemplu de trimitere a imaginii către un alt dispozitiv.

- 1 Atingeți Galerie pe ecranul de aplicații.
- 2 Selectați o imagine.
- 3 Atingeți **Partaj.**  $\rightarrow$  **Bluetooth**, apoi selectați un dispozitiv pe care să transferați imaginea.

Dacă dispozitivul cu care vreți să vă asociați nu este în listă, solicitați ca dispozitivul să pornească opțiunea de vizibilitate a acestuia.

4 Acceptati solicitarea de conectare pentru Bluetooth pe celălalt dispozitiv. Setări

### Dezasocierea dispozitivelor Bluetooth

- Atingeți Bluetooth pe ecranul Setări.
   Dispozitivul afişează dispozitivele asociate pe listă.
- 2 Atingeți 🜣 de lângă numele dispozitivului pentru a anula asocierea.
- 3 Atingeți Anulare asociere.

## **Mod Avion**

Această caracteristică dezactivează toate funcțiile fără fir de pe dispozitiv. Puteți utiliza numai servicii care nu necesită conexiunea la o rețea.

Pe ecranul Setări, atingeți Mod Avion.

## Hotspot mobil și tethering

Utilizați dispozitivul ca un hotspot mobil pentru a partaja conexiunea datelor mobile a dispozitivului cu alte dispozitive atunci când conexiunea la rețea nu este disponibilă. Conexiunile pot fi realizate prin caracteristicile Wi-Fi, USB sau Bluetooth.

Pe ecranul Setări, atingeți Hotspot mobil și tethering.

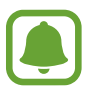

Este posibil să vi se perceapă costuri suplimentare când utilizați această caracteristică.

- **Mobile hotspot**: Utilizați hotspotul mobil pentru a partaja conexiunea de date mobile a dispozitivului cu computere sau cu alte dispozitive.
- **Tethering prin Bluetooth**: Utilizați caracteristica Tethering prin Bluetooth pentru a partaja conexiunea de date mobile a dispozitivului cu computere sau cu alte dispozitive prin Bluetooth.
- **Partajare conex. Internet**: Utilizați caracteristica Partajare conex. Internet pentru a partaja conexiunea de date mobile a dispozitivului cu un computer, prin USB. După conectarea la un computer, dispozitivul se utilizează ca modem fără fir.

#### Utilizarea hotspotului mobil

Utilizați dispozitivul dvs. ca un hotspot mobil pentru a partaja conexiunea de date mobile a dispozitivului dvs. cu alte dispozitive.

- Pe ecranul Setări, atingeți Hotspot mobil și tethering → Mobile hotspot.
- 2 Atingeți comutatorul pentru activare.

Pictograma apare pe bara de stare. Celelalte dispozitive pot găsi dispozitivul dvs. pe lista de rețele Wi-Fi.

Pentru a seta o parolă pentru hotspotul mobil, atingeți MAI MULTE → Configurare Mobile hotspot și selectați nivelul de securitate. Apoi, introduceți o parolă și atingeți SALVARE.

- **3** Pe ecranul celuilalt dispozitiv, căutați și selectați dispozitivul dvs. din lista de rețele Wi-Fi.
- 4 Pe dispozitivul conectat, utilizați conexiunea de date mobile pentru a accesa Internetul.

## **Utilizare date**

Țineți evidența nivelului de utilizare a datelor și particularizați setările pentru limitare.

Pe ecranul Setări, atingeți Utilizare date.

- Date mobile: Setați dispozitivul să utilizeze conexiunile de date pe orice rețea mobilă.
- Setare limită date mobile: Setați o limită pentru utilizarea datelor mobile.

Pentru a schimba data resetării lunare pentru perioada de monitorizare, atingeți  $\mathbf{v} \rightarrow \mathbf{Schimbare}$ ciclu.

#### Limitarea utilizării datelor

- Pe ecranul Setări, atingeți **Utilizare date** apoi atingeți comutatorul **Setare limită date mobile** pentru activare.
- 2 Trageți bara de reglare a limitei în sus sau în jos pentru a seta limita.
- **3** Trageți bara de reglare a avertizării în sus sau în jos pentru a seta un nivel de alertă pentru utilizarea datelor.

Dispozitivul vă va alerta atunci când nivelul de avertizare este atins.

## **Rețele mobile**

Configurați setările rețelei mobile.

Pe ecranul Setări, atingeți Rețele mobile.

- Roaming date: Setați dispozitivul să utilizeze conexiunile de date în timp ce vă aflați în roaming.
- Nume puncte de acces: Setați nume puncte de acces (APN-uri).
- Mod rețea: Selectați un tip de rețea.
- **Operatori de rețea**: Căutați rețelele disponibile și înregistrați manual o rețea.

## NFC și plată

### Introducere

Dispozitivul vă permite să citiți etichete de comunicare între terminale aflate la distanțe mici (NFC) ce conțin informații despre produse. De asemenea, puteți utiliza această caracteristică pentru a efectua plăți, pentru a cumpăra bilete de transport sau bilete la evenimente, după descărcarea aplicațiilor necesare.

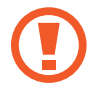

Bateria conține o antenă NFC încorporată. Manevrați cu atenție dispozitivul pentru a evita deteriorarea antenei NFC.

## Utilizarea caracteristicii NFC

Utilizați caracteristica NFC pentru a trimite imagini sau contacte către alte dispozitive, și citiți informații despre produse de la etichetele NFC. Dacă introduceți o cartelă SIM sau USIM care are o caracteristică pentru efectuarea plăților, puteți utiliza dispozitivul pentru a efectua plăți cu uşurință.

Pe ecranul Setări, atingeți NFC și plată  $\rightarrow$  NFC, apoi atingeți comutatorul pentru activare.

2 Plasați zona antenei NFC de pe spatele dispozitivului lângă o etichetă NFC.

Vor fi afişate informațiile de pe etichetă.

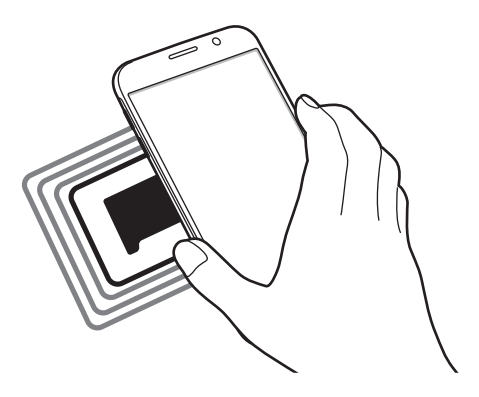

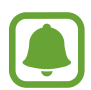

Asigurați-vă că ecranul dispozitivului este deblocat. În caz contrar, dispozitivul nu va citi etichetele NFC sau nu va primi date.

## Efectuarea plăților cu ajutorul caracteristicii NFC

Înainte de a utiliza caracteristica NFC pentru efectuarea plăților, trebuie să vă înregistrați la serviciul mobil de plată. Pentru a vă înregistra sau pentru a obține mai multe informații despre serviciu, contactați furnizorul dvs. de servicii.

- Pe ecranul Setări, atingeți NFC și plată  $\rightarrow$  NFC, apoi atingeți comutatorul pentru activare.
- 2 Atingeți zona antenei NFC de pe spatele dispozitivului de cititorul de carduri NFC.

Pentru a seta aplicația de plăți implicită, deschideți ecranul setări și atingeți NFC și plată → Atingeți și plătiți, apoi selectați o aplicație.

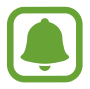

Lista serviciilor de plată poate să nu includă toate aplicațiile de plată disponibile.

### Trimiterea datelor

Permiteți schimbul de date atunci când antena NFC a dispozitivului dvs. atinge antena NFC a unui alt dispozitiv.

- Pe ecranul Setări, atingeți NFC și plată  $\rightarrow$  NFC, apoi atingeți comutatorul pentru activare.
- 2 Atingeți Android Beam apoi atingeți comutatorul pentru activare.
- **3** Selectați un element și atingeți antena NFC a celuilalt dispozitiv de antena NFC a dispozitivului dvs.
- 4 Când apare **Atingeți pentru a transfera.** pe ecran, atingeți ecranul dispozitivului dvs. pentru a trimite elementul.

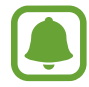

Dacă ambele dispozitive încearcă să trimită date în același timp, transferul de fișiere va eșua.

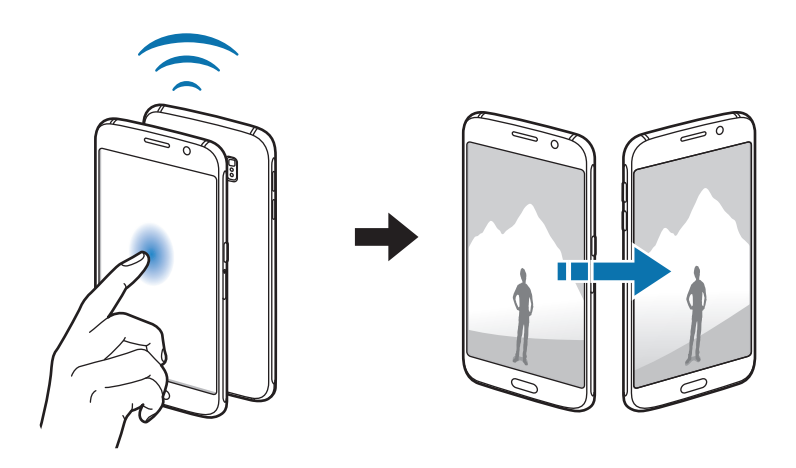

Setări

## Mai multe setări de conexiune

### Introducere

Particularizați setările pentru a controla alte caracteristici.

Pe ecranul Setări, atingeți Mai multe setări de conexiune.

- Imprimare: Configurați setările pentru accesoriile aplicațiilor software instalate pe dispozitiv.
   Puteți căuta imprimantele disponibile sau adăuga una manual pentru a imprima fişiere.
   Consultați Imprimare pentru mai multe informații.
- **MirrorLink**: Utilizați caracteristica MirrorLink pentru a controla aplicațiile MirrorLink ale dispozitivului dvs. pe monitorul principal al vehiculului. Consultați MirrorLink pentru mai multe informații.
- Accelerator pentru descărcare: Setați dispozitivul să descarce fișiere mai mari de 30 MB, mai rapid prin rețeaua Wi-Fi și rețelele mobile simultan. Consultați Accelerator pentru descărcare pentru mai multe informații.
- VPN: Configurați și conectați-vă la rețelele virtuale private (VPN-uri).
- Aplicație de mesagerie implicită: Selectați aplicația implicită pentru mesagerie.

#### Imprimare

Configurați setările pentru accesoriile aplicațiilor software instalate pe dispozitiv. Puteți conecta dispozitivul la o imprimantă prin Wi-Fi sau prin Wi-Fi Direct și puteți imprima imagini sau documente.

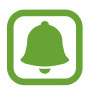

Anumite imprimante pot fi incompatibile cu dispozitivul.

#### Adăugarea plug-in-urilor pentru imprimantă

Adăugați plug-in-uri pentru imprimantele la care doriți să conectați dispozitivul.

- 1 Pe ecranul de setări, atingeți Mai multe setări de conexiune → Imprimare → Descărcare plugin.
- 2 Căutați un plug-in pentru imprimantă în Magazin Play.
- 3 Selectați un plug-in pentru o imprimantă și instalați-l.

4 Selectați plug-in-ul imprimantei, apoi atingeți comutatorul pentru activare.

Dispozitivul caută imprimante care sunt conectate la aceeași rețea Wi-Fi ca dispozitivul dvs.

Pentru a adăuga imprimante manual, atingeți MAI MULTE  $\rightarrow$  Adăugare imprimantă  $\rightarrow$  ADD PRINTER.

Pentru a schimba setările de imprimare, atingeți MAI MULTE --> Setări imprimare.

#### Imprimarea conținutului

În timpul vizualizării conținutului, cum ar fi imagini sau documente, atingeți **Partaj.**  $\rightarrow$  **Imprimare**  $\rightarrow$  $\blacksquare$  **Toate imprimantele**, apoi selectați o imprimantă.

## MirrorLink

Conectați-vă dispozitivul la un vehicul pentru a controla aplicațiile MirrorLink ale dispozitivului dvs. pe monitorul principal al vehiculului.

Pe ecranul Setări, atingeți Mai multe setări de conexiune ---- MirrorLink.

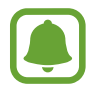

Dispozitivul dvs. este compatibil cu vehicule care acceptă MirrorLink versiunea 1.1 sau o versiune superioară.

#### Conectarea dispozitivului la un vehicul prin MirrorLink

Atunci când utilizați această caracteristică pentru prima dată, conectați dispozitivul la o rețea Wi-Fi sau la o rețea mobilă.

Asociați dispozitivul dvs. cu un vehicul prin Bluetooth.

Consultați Asocierea cu alte dispozitive Bluetooth pentru mai multe informații.

2 Conectați dispozitivul dvs. la vehicul folosind un cablu USB.

Atunci când acestea sunt conectate, accesați aplicațiile MirrorLink ale dispozitivului pe monitorul principal.

#### Terminarea conexiunii MirrorLink

Deconectați cablul USB de la dispozitiv și vehicul.

### Accelerator pentru descărcare

Setați dispozitivul să descarce fișiere mai mari de 30 MB, mai rapid prin rețeaua Wi-Fi și rețelele mobile simultan. Un semnal Wi-Fi mai puternic va furniza o viteză mai mare de descărcare.

Pe ecranul Setări, atingeți Mai multe setări de conexiune --> Accelerator pentru descărcare.

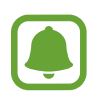

- Această caracteristică poate să nu fie acceptată de anumite dispozitive.
- Este posibil să vi se perceapă costuri suplimentare atunci când descărcați fișiere prin rețeaua mobilă.
- Când descărcați fișiere mari, dispozitivul se poate încălzi. Dacă dispozitivul depășește o temperatură setată, caracteristica se va opri.
- Dacă semnalele de rețea sunt instabile, viteza și performanța acestei caracteristici pot fi afectate.
- În cazul în care conexiunea Wi-Fi și conexiunea rețelei mobile au viteze semnificativ diferite de transfer a datelor, dispozitivul poate utiliza numai conexiunea cea mai rapidă.
- Această caracteristică acceptă numai Hypertext Transmission Protocol (HTTP) 1.1 și Hypertext Transmission Protocol Secure (HTTPS). Caracteristica nu poate fi utilizată cu alte protocoale, cum ar fi FTP.

## Sunete și notificări

Modificați setările diverselor sunete de pe dispozitiv.

Pe ecranul Setări, atingeți Sunete și notificări.

- Mod sunet: Setați dispozitivul să utilizeze modul sunet sau modul silențios.
- Volum: Reglați nivelul volumului pentru tonurile de sonerie ale apelurilor primite, pentru muzică și videoclipuri, pentru sunetele de sistem și pentru notificări.
- Tonuri de apel și sunete: Modificați setările pentru tonurile de sonerie și sunetele sistemului.
- Vibrații: Schimbați setările pentru vibrații.
- Calitate audio și efecte: Configurați setări de sunet suplimentare.
- Nu deranjați: Modificați setările pentru gestionarea întreruperilor.
- Notificări pe ecranul de blocare: Setați dacă să se afișeze sau nu conținutul notificărilor pe ecranul blocat.

- Notificări aplicații: Modificați setările de notificare pentru fiecare aplicație.
- Indicator LED: Setați dispozitivul să aprindă indicatorul LED atunci când bateria se încarcă, atunci când aveți notificări sau atunci când înregistrați note vocale.

## Afişare

Schimbați setările de afișare.

Pe ecranul Setări, atingeți Afișare.

- Luminozitate: Reglați luminozitatea ecranului.
- Font: Schimbați dimensiunea și tipul fontului.
- **Timp expirare ecran**: Setați intervalul de timp după care dispozitivul va dezactiva lumina de fundal a ecranului.
- Ecran activ inteligent: Setați dispozitivul să prevină stingerea luminii de fundal a ecranului în timp ce îl priviți.
- Mod ecran: Modificați modul ecranului pentru a regla culoarea și contrastul acestuia.
- Daydream: Setați dispozitivul să lanseze un screensaver atunci când dispozitivul se încarcă sau este conectat la o stație de andocare desktop.

## Mişcări și gesturi

Activați caracteristica de recunoaștere a mișcării și schimbați setările care controlează recunoașterea mișcării de pe dispozitiv.

Pe ecranul Setări, atingeți Mișcări și gesturi.

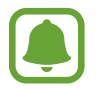

Scuturarea excesivă sau lovirea dispozitivului poate conduce la introduceri neintenționate. Controlați mișcările corespunzător.

• **Apel direct**: Setați dispozitivul să efectueze un apel vocal prin ridicarea și menținerea dispozitivului aproape de ureche în timpul vizualizării detaliilor despre apeluri, mesaje sau contacte.

• Alertă inteligentă: Setați dispozitivul să vă avertizeze dacă aveți apeluri pierdute sau mesaje noi când ridicați dispozitivul.

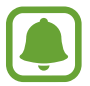

Această caracteristică poate să nu funcționeze dacă ecranul este pornit sau dispozitivul nu se află pe o suprafață plană.

- **Dezactivare sunet**: Setați dispozitivul să oprească sunetul apelurilor primite sau al alarmelor prin folosirea de mişcări ale palmei sau așezarea ecranului dispozitivului cu fața în jos.
- Glisarea cu palma pentru capturare: Setați dispozitivul să realizeze o captură de ecran atunci când glisați la stânga sau la dreapta de-a lungul ecranului. Imaginile capturate pot fi vizualizate în Galerie.

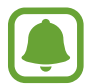

Nu este posibilă realizarea unei capturi de ecran în timpul utilizării anumitor aplicații și caracteristici.

## Aplicații

Gestionați aplicațiile dispozitivului și modificați-le setările.

Pe ecranul Setări, atingeți Aplicații.

- Manager de aplicații: Vizualizați și gestionați aplicațiile de pe dispozitivul dvs.
- Aplicații implicite: Selectați o setare implicită pentru utilizarea aplicațiilor.
- Setări aplicație: Particularizați setările pentru fiecare aplicație.

## Fundal

Modificați setările fundalului pentru ecranul Acasă și pentru ecranul blocat. Pe ecranul Setări, atingeți **Fundal**.

## Teme

Aplicați diverse teme dispozitivului pentru a modifica elementele vizuale ale ecranului Acasă, ale ecranului blocat și pictogramelor.

Pe ecranul Setări, atingeți Teme.

Pentru a descărca mai multe teme, atingeți MAGAZIN.

## Ecran blocare și securit.

### Introducere

Schimbați setările pentru securizarea dispozitivului și a cartelei SIM sau USIM. Pe ecranul Setări, atingeți **Ecran blocare și securit.** 

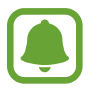

Opțiunile disponibile pot varia, în funcție de metoda de blocare a ecranului selectată.

- Tip blocare ecran: Schimbați metoda de blocare a ecranului.
- Afişare informații: Modificați setările pentru elementele afişate pe ecranul blocat.
- Efect deblocare: Selectați un efect pe care să îl vizualizați atunci când deblocați ecranul.
- Amprentă: Înregistrați-vă amprentele pe dispozitiv pentru a securiza dispozitivul sau pentru a vă conecta la contul dvs. Samsung. Consultați Recunoaștere amprente pentru mai multe informații.
- Securit. dispozitiv: Scanați și ștergeți programele rău intenționate de pe dispozitiv. De asemenea, puteți activa caracteristica de scanare în timp real pentru a bloca atacurile phishing și site-urile web malițioase.
- Găsire dispozitiv mobil: Activați sau dezactivați caracteristica Găseşte-mi mobilul. Această caracteristică vă poate ajuta să vă localizați dispozitivul în caz de pierdere sau furt. De asemenea, puteți accesa site-ul web Găseşte-mi mobilul (findmymobile.samsung.com) pentru a vă depista și controla dispozitivul pierdut sau furat.
- Surse necunoscute: Setați ca dispozitivul să permită instalarea aplicațiilor din surse necunoscute.
- Alte setări de securitate: Configurați setări suplimentare de securitate.

#### Recunoaștere amprente

Pentru a activa caracteristica de recunoaștere a amprentelor, informațiile despre amprente trebuie să fie înregistrate și stocate în dispozitiv. După înregistrare, puteți seta dispozitivul să utilizeze amprenta pentru caracteristicile de mai jos:

- Blocare ecran
- Conectare pe web
- Verificare cont Samsung

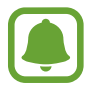

- În funcție de regiune sau de furnizorul de servicii, este posibil ca această caracteristică să fie indisponibilă.
- Recunoaşterea amprentelor foloseşte caracteristicile unice ale fiecărei amprente pentru a îmbunătăți securitatea dispozitivului dvs. Probabilitatea ca senzorul de amprente să confunde două amprente diferite este foarte scăzută. Însă, în cazuri rare în care amprente separate sunt foarte asemănătoare senzorul le poate recunoaşte ca fiind identice.

#### Pentru o mai bună recunoaștere a amprentei

Atunci când vă scanați amprentele pe dispozitiv, fiți conștient de următoarele condiții care pot afecta performanțele caracteristicii:

- Tasta Acasă conține un senzor de recunoaștere a amprentelor. Asigurați-vă că tasta Acasă nu este zgâriată sau deteriorată de obiecte metalice, cum ar fi monede, chei și coliere.
- Folia de protecție a ecranului furnizată cu dispozitivul poate cauza funcționarea necorespunzătoare a senzorului de recunoaştere a amprentelor. Îndepărtați folia de protecție a ecranului pentru a îmbunătăți sensibilitatea amprentelor.
- Asigurați-vă că zona de recunoaștere a amprentelor și degetele dvs. sunt curate și uscate.
- Dispozitivul poate să nu recunoască amprentele care sunt afectate de încrețituri sau cicatrici.
- Dispozitivul poate să nu recunoască amprentele de la degete mici sau subțiri.
- Dacă îndoiți degetul sau utilizați vârful degetului, dispozitivul poate să nu recunoască amprentele. Asigurați-vă că acoperiți întreaga tastă Acasă cu degetul.
- Pentru a îmbunătăți performanța de recunoaştere, înregistrați amprentele mâinii utilizate cel mai des pentru a efectua activități pe dispozitiv.
- În medii uscate, este posibil să se acumuleze energie statică în dispozitiv. Evitați să utilizați această caracteristică în medii uscate sau, înainte de a o utiliza, atingeți un obiect metalic, pentru a descărca energia statică.
## Înregistrarea amprentelor

- 1 Pe ecranul de aplicații, atingeți Ecran blocare și securit. → Amprentă → Adăugare amprentă.
- 2 Puneți degetul pe tasta Acasă.

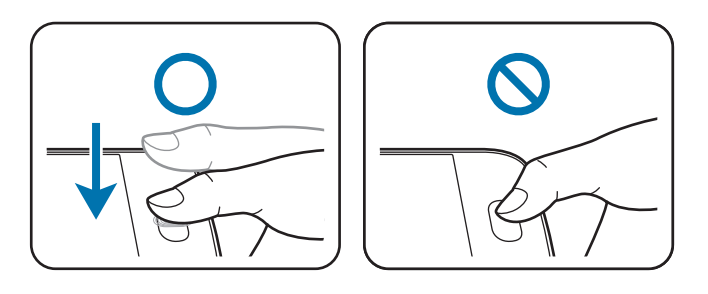

- 3 Ridicați degetul atunci când dispozitivul vibrează, apoi puneți-l din nou pe tasta Acasă. Repetați această operațiune folosind același deget până când amprenta este înregistrată.
- 4 Atunci când apare un ecran care vă solicită să înregistrați o parolă de rezervă, introduceți-o, apoi atingeți **CONTINUARE**.
- 5 Introduceți parola de rezervă din nou pentru verificare, apoi atingeți **OK**. Puteți utiliza parola de rezervă în locul scanării amprentelor.
- 6 Atunci când apare o fereastră pop-up de blocare folosind amprentele, atingeți **OK**. Vă puteți utiliza amprentele pentru a debloca ecranul.

## Ştergerea amprentelor

Puteți șterge amprentele înregistrate folosind managerul de amprente.

- Pe ecranul Setări, atingeți **Ecran blocare și securit.** → **Amprentă**.
- 2 Scanați o amprentă înregistrată sau atingeți **PAROLĂ DE BACKUP** și introduceți parola de rezervă.
- 3 Atingeți **EDITARE**.
- 4 Bifați amprentele pe care doriți să le ștergeți și atingeți MAI MULTE  $\rightarrow$  ELIMINARE.

## Schimbarea parolei de rezervă

Puteți schimba parola pe care o utilizați ca rezervă la scanarea amprentelor.

- 1 Pe ecranul Setări, atingeți Ecran blocare și securit. → Amprentă.
- 2 Scanați o amprentă înregistrată sau atingeți **PAROLĂ DE BACKUP** și introduceți parola de rezervă.
- 3 Atingeți Schimbare parolă rezervă.
- 4 Introduceți o parolă nouă și atingeți CONTINUARE.
- 5 Introduceți parola din nou și atingeți OK.

## Verificarea parolei contului Samsung

Utilizați amprentele pentru a verifica parola contului dvs. Samsung. Puteți utiliza o amprentă în locul introducerii parolei, de exemplu atunci când achiziționați conținut de la **Galaxy Apps**.

- 1 Pe ecranul Setări, atingeți **Ecran blocare și securit.** → **Amprentă**.
- 2 Scanați o amprentă înregistrată sau atingeți **PAROLĂ DE BACKUP** și introduceți parola de rezervă.
- 3 Atingeți comutatorul Verificați contul Samsung pentru activare.
- 4 Conectați-vă la contul dvs. Samsung.

#### Utilizarea amprentelor pentru conectarea la conturi

Puteți utiliza amprentele pentru a vă conecta la paginile web care acceptă salvarea parolei.

- Pe ecranul Setări, atingeți **Ecran blocare și securit.** → **Amprentă**.
- 2 Scanați o amprentă înregistrată sau atingeți **PAROLĂ DE BACKUP** și introduceți parola de rezervă.
- 3 Atingeți comutatorul **Conectare pe web** pentru activare.
- 4 Deschideți pagina web la care doriți să vă conectați cu ajutorul unei amprente.
- 5 Introduceți numele dvs. de utilizator și parola, apoi atingeți butonul de conectare al paginii web.
- 6 Bifați **Conectați-vă utilizând amprentele digitale** și atingeți **MEMORARE**.

Puteți utiliza amprenta pentru verificarea contului și a parolei în vederea conectării la pagina web.

## Confid. și siguranță

## Introducere

Modificați setările pentru păstrarea confidențialității și siguranței.

Pe ecranul Setări, atingeți **Confid. și siguranță**.

- Locație: Modificați setările pentru permisiunile privind informațiile despre locație.
- Mod Privat: Activați modul Privat pentru a nu lăsa alte persoane să vă acceseze conținutul privat. Consultați Mod Privat pentru mai multe informații.
- **Raportați inf. diagnost.**: Setați dispozitivul să trimită automat informațiile de diagnosticare și utilizare ale dispozitivului către Samsung.
- **Trimitere de mesaje SOS**: Setați dispozitivul să trimită mesaje de ajutor apăsând pe tasta Pornire de trei ori. De asemenea, puteți trimite înregistrări audio împreună cu mesajul către destinatari. Consultați Trimitere de mesaje SOS pentru mai multe informații.

## **Mod Privat**

Ascundeți conținutul personal în dispozitiv în vederea prevenirii accesării acestuia de către alte persoane.

În Modul Privat, puteți ascunde elemente în Galerie, Video, Muzică, Înregistr. voce, Fișierele mele și Internet.

## Activarea Modului Privat

Pe ecranul Setări, atingeți Confid. şi siguranță → Mod Privat, apoi atingeți comutatorul pentru activare.

Dacă activați Modul Privat pentru prima dată, urmați instrucțiunile de pe ecran pentru a seta un cod de acces pentru acesta.

2 Urmați instrucțiunile de pe ecran pentru a introduce codul de acces al Modului Privat prestabilit. Modul Privat este activat și apare pictograma 🖬 pe bara de stare.

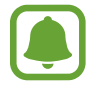

Puteți vizualiza și accesa elementele ascunse doar atunci când Modul Privat este activat. Pentru a ascunde elementele stocate în folderul privat, dezactivați Modul Privat.

## Ascunderea conținutului

- Pe ecranul de aplicații, lansați o aplicație pentru ascunderea elementelor.
- 2 Selectați un element și atingeți MAI MULTE  $\rightarrow$  Mutare în Private.

Dacă Modul Privat nu este activat, urmați instrucțiunile de pe ecran pentru a introduce codul de acces prestabilit.

Elementele selectate vor fi mutate în folderul privat.

## Vizualizarea conținutului ascuns

Puteți vizualiza elementele ascunse doar atunci când Modul Privat este activat.

- 1 Pe ecranul Setări, atingeți Confid. și siguranță → Mod Privat, apoi atingeți comutatorul pentru activare.
- 2 Urmați instrucțiunile de pe ecran pentru a introduce codul de acces al Modului Privat prestabilit.
- 3 Pe ecranul de aplicații, atingeți Instrumente → Fişierele mele → Private.
  Elementele mutate în folderul privat vor apărea pe ecran. Pentru marcaje, le puteți vizualiza cu aplicația Internet.

Vizualizarea conținutului

- 1 În folderul privat, țineți apăsat pe un element, și apoi bifați elementele pe care doriți să le faceți vizibile.
- $2 \quad \text{Atingeți MAI MULTE} \rightarrow \text{Eliminare din Private}.$
- 3 Selectați un folder unde să mutați elementele, apoi atingeți MUTARE AICI. Elementele vor fi mutate în folderul selectat.

## Dezactivarea automată a Modului Privat

Puteți seta dispozitivul să dezactiveze automat Modul Privat de fiecare dată când ecranul este oprit.

- 1 Pe ecranul Setări, atingeți Confid. și siguranță → Mod Privat, apoi atingeți comutatorul pentru activare.
- 2 Urmați instrucțiunile de pe ecran pentru a introduce codul de acces al Modului Privat prestabilit.
- 3 Atingeți comutatorul **Dezactivare automată** pentru activare.

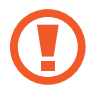

Când opțiunea **Dezactivare automată** este activată, dispozitivul nu va reuși să transfere fișiere în folderul privat dacă ecranul se oprește în timpul transferului.

## Trimitere de mesaje SOS

În situații de urgență, apăsați pe tasta Pornire de trei ori. Dispozitivul trimite mesaje către contactele dvs. principale. Mesajul include informațiile despre locația dvs.

- 1 Pe ecranul Setări, atingeți **Confid. și siguranță** → **Trimitere de mesaje SOS**, apoi atingeți comutatorul pentru activare.
- 2 Urmați instrucțiunile de pe ecran pentru a adăuga contacte principale dacă nu ați făcut deja acest lucru.

Pentru a trimite mesaje de ajutor cu înregistrări audio sau fotografii, atingeți comutatorul **Ataşare înregistr. audio** sau **Ataşare imagini** pentru activare.

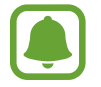

Opțiunea **Atașare imagini** poate fi indisponibilă în funcție de regiune sau de furnizorul de servicii.

## Adăugarea contactelor principale

Pe ecranul Setări, atingeți **Confid. și siguranță** → **Trimitere de mesaje SOS** → **Trimitere mesaje către** → **ADĂUGAT**. Atingeți **Creare contact** și introduceți informațiile de contact sau atingeți **Selectare din contacte** pentru a adăuga un contact existent drept contact principal.

## Mod Simplu

Modul Simplu oferă o experiență mai bună de utilizare pentru utilizator folosind un aspect elementar și pictograme mai mari pe ecranul Acasă.

## Comutarea la Modul Simplu

- Pe ecranul Setări, atingeți Mod Simplu → Mod Simplu.
- 2 Selectați aplicații din **Aplicații simple** pentru a aplica un aspect mai simplu.
- 3 Atingeți **EFECTUAT**.

Setări

Revenirea la Modul Standard

```
Glisați la stânga pe ecranul Acasă și atingeți Setări \rightarrow Mod Simplu \rightarrow Modul Standard \rightarrow EFECTUAT.
```

## Gestionarea comenzilor rapide

Pentru a adăuga o comandă rapidă unei aplicații pe ecranul Acasă, glisați la stânga, atingeți 🖶, apoi selectați aplicația.

Pentru a adăuga o comandă rapidă unui contact pe ecranul Acasă, glisați la dreapta și atingeți 象.

Pentru a șterge o comandă rapidă de pe ecranul Acasă, atingeți **EDITARE** și selectați o aplicație sau un contact cu —.

## Accesibilitate

Configurați diversele setări pentru a îmbunătăți accesibilitatea la dispozitiv. Consultați Accesibilitate pentru mai multe informații.

Pe ecranul Setări, atingeți Accesibilitate.

## Conturi

Adăugați-vă conturile Samsung și Google sau alte conturi cu care doriți să vă sincronizați.

## Adăugarea conturilor

Unele aplicații utilizate pe dispozitivul dvs. necesită un cont înregistrat. Creați conturi pentru a beneficia de cea mai bună experiență de utilizare a dispozitivului.

- Pe ecranul Setări, atingeți Conturi  $\rightarrow$  Adăugare cont.
- 2 Selectați un serviciu de conturi.
- 3 Urmați instrucțiunile de pe ecran pentru a finaliza configurarea contului.

Pentru a sincroniza conținut cu conturile dvs., alegeți un cont și selectați elementele pentru sincronizare.

## Înregistrarea conturilor Samsung

Aveți nevoie de un cont Samsung atunci când utilizați anumite aplicații Samsung. Puteți să realizați o copie de rezervă sau să restabiliți datele salvate în dispozitiv pe contul dvs. Samsung. Înregistrați contul dvs. Samsung pe dispozitiv pentru a utiliza convenabil serviciile Samsung.

- **1** Pe ecranul Setări, atingeți **Conturi**  $\rightarrow$  **Adăugare cont**.
- 2 Atingeți **Cont Samsung**.

3 Urmați instrucțiunile de pe ecran pentru a finaliza configurarea contului.

Odată ce contul dvs. Samsung a fost înregistrat, puteți utiliza aplicații care necesită acest cont, fără procedura de conectare.

### Eliminarea conturilor

Pe ecranul Setări, atingeți **Conturi**, selectați un nume de cont, selectați contul pe care doriți să-l eliminați, apoi atingeți **MAI MULTE** → **Eliminare cont**.

## Creare copii de rezervă și resetare

Modificați setările pentru gestionarea configurărilor și a datelor.

Pe ecranul Setări, atingeți Creare copii de rezervă și resetare.

- **Copiere de rezervă date proprii**: Efectuați o copie de rezervă a informațiilor personale și a datelor aplicațiilor pe serverul Samsung. De asemenea, puteți seta dispozitivul să efectueze automat o copie de rezervă a datelor.
- **Restaurare**: Restaurați informațiile personale și datele de rezervă ale aplicațiilor de pe contul dvs. Samsung.
- Copie de rezervă cont: Setați sau editați copia de rezervă a contului dvs. Google.
- **Cop. rez. a datelor mele**: Setați dispozitivul să realizeze copierea de rezervă a configurărilor și a datelor aplicațiilor pe serverul Google.
- **Restabilire automată**: Setați dispozitivul să restaureze automat setările și datele aplicațiilor de pe serverul Google atunci când aplicațiile sunt reinstalate.
- **Revenire la setările din fabrică**: Resetați dispozitivul la setările din fabrică și ștergeți toate datele.

## Setări regionale și text

Schimbați setările pentru introducerea textului. Este posibil ca unele opțiuni să nu fie disponibile, în funcție de limba selectată.

Pe ecranul Setări, atingeți Setări regionale și text.

- Limbă: Selectați o limbă de afișare pentru toate meniurile și aplicațiile.
- Tastatură implicită: Selectați un tip implicit de tastatură pentru introducerea textului.
- Tastatură Samsung: Modificați setările tastaturii Samsung.
- Google Tastare vocală: Modificați setările pentru introducerea vocală.
- Introducere vocală: Selectați un serviciu implicit de introducere vocală. De asemenea, puteți modifica setările pentru fiecare serviciu.
- Opţ. trans. text în vorb.: Modificați setările de transformare a textului în vorbire.
- Viteză indicator: Reglați viteza indicatorului pentru mouse-ul sau trackpad-ul conectat la dispozitiv.

## Baterie

Vizualizați informații despre energia bateriei și modificați opțiunile de economisire a energiei. Pe ecranul Setări, atingeți **Baterie**.

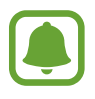

Timpul de utilizare rămas indică timpul rămas până ce energia din baterie se consumă complet. Timpul de utilizare rămas poate varia în funcție de setările dispozitivului și condițiile de funcționare.

- UTILIZARE BATERIE: Vizualizați cantitatea de energie a bateriei consumată de dispozitiv.
- **Modul de economisire a energiei**: Activați Modul de economisire a energiei și modificați setările pentru acest mod. Consultați Modul de economisire a energiei pentru mai multe informații.
- Modul Economisire maximă a energiei: Măriți durata standby şi micşorați consumarea bateriei afişând un aspect mai simplu şi permițând accesul limitat la aplicații. Consultați Modul Economisire maximă a energiei pentru mai multe informații.
- Utiliz. anormală baterie: Vizualizați o listă cu aplicațiile care consumă o cantitate excesivă din energia bateriei.

## Spațiu de stocare

Vizualizați informațiile despre memorie pentru dispozitiv.

Pe ecranul Setări, atingeți **Spațiu de stocare**.

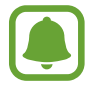

Capacitatea reală a memoriei interne este mai mică decât capacitatea specificată, deoarece sistemul de operare și aplicațiile implicite ocupă o parte din memorie. Capacitatea disponibilă se poate modifica atunci când actualizați dispozitivul.

## Dată și oră

Accesați și modificați următoarele setări pentru a controla modul în care dispozitivul dvs. afișează data și ora.

Pe ecranul Setări, atingeți Dată și oră.

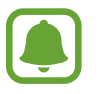

Dacă bateria este descărcată complet sau este scoasă din dispozitiv, data și ora se resetează.

- Dată și oră automate: Actualizați automat data și ora în momentul trecerii de la un fus orar la altul.
- Fus orar automat: Setați dispozitivul să primească informații despre fusul orar de la rețea atunci când treceți de la un fus orar la altul.
- Setare dată: Setați manual data curentă.
- Setare oră: Setați manual ora curentă.
- Selectare fus orar: Selectați fusul dvs. orar.
- Utilizare format de 24 de ore: Afişați ora în format de 24 de ore.
- Selectare format date: Selectați un format pentru dată.

## Manualul utilizatorului

Vizualizați informațiile de ajutor pentru a afla cum să utilizați dispozitivul și aplicațiile sau cum să configurați setările importante.

Pe ecranul Setări, atingeți Manualul utilizatorului.

## Despre dispozitiv

Accesați informațiile despre dispozitiv, editați numele dispozitivului sau actualizați software-ul acestuia.

Pe ecranul Setări, atingeți Despre dispozitiv.

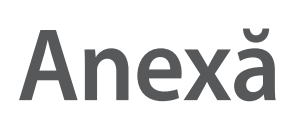

## Accesibilitate

## Despre accesibilitate

Îmbunătățiți accesibilitatea folosind caracteristici care fac dispozitivul mai ușor de utilizat pentru utilizatorii care au deficiențe de vedere, de auz și dexteritate redusă.

Pe ecranul de aplicații, atingeți **Setări** → **Accesibilitate**.

## Utilizarea tastei Acasă pentru a deschide meniurile de accesibilitate

Pe ecranul de aplicații, atingeți **Setări** → **Accesibilitate** → **Acces direct**, apoi atingeți comutatorul pentru activare. Selectați un meniu pentru accesibilitate care să se deschidă atunci când apăsați rapid pe tasta Acasă de trei ori.

Puteți accesa următoarele meniuri de accesibilitate.

- Accesibilitate
- Voice Assistant
- Comutator universal
- Lupă
- Culori negative
- Tonuri de gri
- Ajustare culoare
- Control interacțiune

## Voice Assistant (Feedback vocal)

## Activarea sau dezactivarea aplicației Voice Assistant

Când activați aplicația Voice Assistant, dispozitivul citește cu voce tare textul de pe ecran sau caracteristicile selectate atunci când îl atingeți o dată.

Pe ecranul de aplicații, atingeți **Setări** → **Accesibilitate** → **Vedere** → **Voice Assistant**, apoi atingeți comutatorul pentru activare. Dispozitivul va porni feedbackul vocal.

Pentru a dezactiva aplicația Voice Assistant, selectați comutatorul și atingeți oriunde pe ecran rapid de două ori.

Când activați aplicația Voice Assistant pentru prima dată, va porni tutorialul. Acesta poate fi reluat atingând **Ajutor Voice Assistant**.

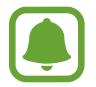

Unele caracteristici nu sunt disponibile în timp ce utilizați aplicația Voice Assistant.

## Controlarea ecranului prin gesturi

Puteți utiliza diverse gesturi digitale pentru a controla ecranul în timp ce folosiți aplicația Voice Assistant.

#### Gesturi cu un singur deget

- Atingere: Citește cu voce tare elementul de sub deget. Pentru a explora ecranul, așezați un deget pe ecran și mișcați-l pe acesta.
- Dublă atingere: Deschide elementul selectat. În timp ce elementele selectate sunt citite cu voce tare, atunci când auziți elementul dorit, ridicați degetul de pe acesta. Apoi, atingeți rapid oriunde pe ecran de două ori.
- Dublă atingere și ținerea degetului pe ecran: Mută un element sau accesează o opțiune disponibilă.
- Glisare la stânga: Trece la elementul anterior.
- Glisare la dreapta: Trece la elementul următor.
- Glisare în sus sau în jos: Utilizează cea mai recentă opțiune din meniul contextual sau îi modifică setările. În modul selecție text, mutați cursorul înapoi sau înainte pentru a selecta text.

#### Anexă

- Glisare la stânga apoi la dreapta într-o singură mișcare: Derulează ecranul în sus.
- Glisare la dreapta apoi la stânga într-o singură mișcare: Derulează ecranul în jos.
- Glisare în sus apoi în jos într-o singură mișcare: Trece la primul element de pe ecran.
- Glisare în jos apoi în sus într-o singură mișcare: Trece la ultimul element de pe ecran.

#### Gesturi cu două degete

- Atingere: Întrerupe sau reia feedback-ul vocal.
- Dublă atingere: Pornește, întrerupe sau reia redarea.
- Triplă atingere: Verifică ora curentă, energia rămasă din baterie şi modul. Pentru a schimba elementele care sunt citite cu voce tare, deschideți ecranul de aplicații şi atingeți Setări → Accesibilitate → Vedere → Voice Assistant → SETĂRI → Informații bară de stare.
- Dublă atingere și menținerea degetului pe ecran: Activează sau dezactivează modul de selecție a textului.
- Glisare la stânga: Trece la pagina următoare. În modul selecție text, taie textul copiat.
- Glisare la dreapta: Revine la pagina anterioară. În modul selecție text, lipește textul copiat.
- Glisare în sus: Derulează lista în jos. În modul selecție text, copiază textul selectat.
- Glisare în jos: Derulează lista în sus. În modul selecție text, selectează tot textul.
- Glisare în orice direcție pe ecranul blocat: Deblochează ecranul.
- Glisare în jos din partea de sus a ecranului: Deschide panoul de notificări.

#### Gesturi cu trei degete

- Atingere: Începe citirea elementelor cu voce tare din partea de sus.
- Dublă atingere: Începe citirea de la următorul element.
- Triplă atingere: Citește ultimul text selectat și îl copiază pe clipboard.
- Glisare la stânga sau la dreapta: Deschide meniul contextual și derulează prin opțiuni.
- Glisare în sus sau în jos: Modifică citirea textului și selectează granularitatea.

## Utilizarea meniului contextual

Când folosiți aplicația Voice Assistant, glisați la stânga sau la dreapta folosind trei degete. Va apărea meniul contextual și dispozitivul va citi opțiunile cu voce tare. Glisați la stânga sau la dreapta folosind trei degete pentru a derula prin opțiuni. Când auziți opțiunea dorită, glisați în sus sau în jos pentru a o folosi sau reglați setările pentru respectiva opțiune. De exemplu, când auziți **Volum media**, puteți regla volumul glisând în sus sau în jos.

## Adăugarea etichetelor cu imagini

Puteți atribui etichete imaginilor de pe ecran. Dispozitivul citește cu voce tare etichetele când imaginile sunt selectate. Adăugați etichete imaginilor neetichetate atingând ecranul de două ori cu trei degete și ținând apăsat.

## Configurarea setărilor pentru aplicația Voice Assistant

Configurați setările pentru aplicația Voice Assistant în funcție de confortul dvs.

Pe ecranul de aplicații, atingeți Setări  $\rightarrow$  Accesibilitate  $\rightarrow$  Vedere  $\rightarrow$  Voice Assistant  $\rightarrow$  SETĂRI.

- · Volum vorbire: Selectați nivelul volumului pentru feedback-ul vocal.
- Viteză vorbire: Selectați o viteză pentru feedback-ul vocal.
- Modificări ton: Setați dispozitivul să citească text cu voce tare pe un ton scăzut atunci când este introdus cu ajutorul unei tastaturi.
- Feedback pentru tastatură: Setați dispozitivul să citească cu voce tare un cuvânt pe care îl introduceți folosind tastatura atunci când atingeți tasta spațiu.
- Vorbiți când ecranul este oprit: Setați dispozitivul să furnizeze feedback vocal atunci când ecranul este oprit.
- Utilizare senzor prox.: Setați dispozitivul să întrerupă feedback-ul vocal atunci când puneți mâna peste senzorul din partea de sus a dispozitivului.
- Scuturați, cont. citirea: Setați dispozitivul să citească cu voce tare textul de pe ecran atunci când agitați dispozitivul. Puteți selecta diverse viteze de agitare.

- Feedback vibrații: Setați dispozitivul să vibreze când explorați ecranul.
- Feedback sonor: Setați dispozitivul să emită un sunet atunci când controlați ecranul, ca de exemplu atunci când îl derulați și multe alte opțiuni.
- Focalizare pe conținutul audio vorbit: Setați dispozitivul să reducă volumul conținutului media atunci când acesta citește un element cu voce tare.
- Volum feedback sonor: Reglați volumul cu care este redat sunetul atunci când atingeți ecranul pentru a-l controla. Această caracteristică este disponibilă în momentul activării opțiunii Feedback sonor.
- Selectare cu o atingere: Setați dispozitivul să deschidă elementul selectat printr-o singură atingere.
- Feedback taste Înapoi/Apl. rec.: Setați dispozitivul să seteze feedback-ul vocal atunci când atingeți i sau o singură dată. Atingeți i sau o de două ori pentru a le activa.
- Informații bară de stare: Selectați elementele de citit cu voce tare atunci când atingeți ecranul de trei ori folosind două degete.
- **Opțiuni pentru dezvoltatori**: Setați opțiunile pentru dezvoltarea aplicației.

## Utilizarea dispozitivului cu ecranul oprit

Setați dispozitivul să oprească ecranul în permanență pentru a păstra confidențialitatea conținutului de pe ecran. Ecranul nu pornește atunci când apăsați pe tasta Acasă sau atunci când îl atingeți. Caracteristicile activate curent nu se opresc atunci când ecranul este oprit.

Pe ecranul de aplicații, atingeți **Setări** → **Accesibilitate** → **Vedere**, apoi atingeți comutatorul **Ecran întunecat** pentru activare. Puteți activa sau dezactiva această caracteristică apăsând pe tasta Pornire de două ori.

### Citirea parolelor cu voce tare

Setați dispozitivul să citească parola cu voce tare atunci când o introduceți în timp ce aplicația Voice Assistant este activată.

Pe ecranul de aplicații, atingeți **Setări** → **Accesibilitate** → **Vedere**, apoi atingeți comutatorul **Rostiți parolele** pentru activare.

### Setarea caracteristicilor de transformare a textului în vorbire

Modificați setările pentru caracteristicile de transformare a textului în vorbire, utilizate atunci când este activată aplicația Voice Assistant, cum ar fi limba, viteza etc.

Pe ecranul de aplicații, atingeți **Setări** → **Accesibilitate** → **Vedere** → **Opț. trans. text în vorb.**, apoi utilizați următoarele funcții:

- Motor TTS preferat: Selectați un motor pentru caracteristica de transformare a textului în vorbire.
- Rată vorbire: Reglați viteza pentru caracteristica de transformare a textului în vorbire.
- Stare limbă implicită: Vizualizați starea limbii setate momentan pentru caracteristica de transformare a textului în vorbire.

## Introducerea textului prin intermediul tastaturii

Pentru a afişa tastatura, atingeți câmpul de introducere a textului, apoi atingeți rapid oriunde pe ecran de două ori.

Când atingeți tastatura cu degetul, dispozitivul citește cu voce tare tastele aferente caracterelor indicate. Când auziți caracterul dorit, luați degetul de pe ecran pentru a-l selecta. Caracterul este introdus și dispozitivul citește textul cu voce tare.

Dacă **Apăsare rapidă butoane** nu este activată, eliberați degetul de pe caracterul dorit, apoi atingeți oriunde pe ecran de două ori rapid. Pentru a activa caracteristica apăsare rapidă butoane, deschideți ecranul de aplicații, atingeți **Setări** → **Accesibilitate** → **Vedere**, apoi atingeți comutatorul **Apăsare rapidă butoane** pentru activare.

#### Introducerea caracterelor adiționale

Țineți apăsată o tastă pe tastatură pentru a introduce caractere suplimentare disponibile pentru tasta respectivă. Deasupra tastei, apare o fereastră pop-up care afișează caracterele disponibile. Pentru a selecta un caracter, glisați degetul pe fereastra pop-up până când auziți caracterul dorit și apoi eliberați-l.

## Vedere

## Scrierea notițelor vocale pe etichetele vocale

Puteți utiliza etichete vocale pentru a distinge obiecte de formă similară prin atașarea unor etichete. Puteți înregistra și atribui o notiță vocală unei etichete vocale care are activată opțiunea NFC. Notița vocală este redată atunci când vă așezați dispozitivul lângă etichetă.

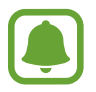

Porniți caracteristica NFC înainte de a utiliza această caracteristică.

- Pe ecranul de aplicații, atingeți Setări → Accesibilitate → Vedere → Etichetă vocală.
   Se va lansa aplicația de înregistrare a vocii.
- 2 Atingeți pentru a porni înregistrarea. Vorbiți în microfon.
- 3 Când ați terminat înregistrarea, atingeți 💿 pentru a opri.
- Ţineţi partea din spate a dispozitivului peste eticheta vocală.
   Informaţiile din înregistrarea vocală vor fi scrise pe eticheta vocală.

## Modificarea dimensiunii fontului

Modificați dimensiunea fontului afișat pe ecran. Setarea dimensiunii fontului la **Uriaș** poate să nu fie disponibilă în unele aplicații.

 $\label{eq:product} \mbox{Pe ecranul de aplicații, atingeți} \ \mbox{Setări} \rightarrow \mbox{Accesibilitate} \rightarrow \mbox{Vedere} \rightarrow \mbox{Dimensiune font}.$ 

## Mărirea ecranului

Măriți ecranul și apoi o anumită zonă.

Pe ecranul de aplicații, atingeți **Setări** → **Accesibilitate** → **Vedere** → **Gesturi pentru mărire**, apoi glisați comutatorul pentru activare.

• Mărirea și micșorarea: Atingeți rapid ecranul de trei ori pentru a mări o anumită zonă. Atingeți rapid ecranul de trei ori din nou pentru a reveni la vizualizarea normală.

- Explorarea ecranului prin derulare: Glisați cu două sau mai multe degete peste ecranul mărit.
- Reglarea raportului de zoom: Apropiați două sau mai multe degete pe ecranul mărit sau depărtați-le.

De asemenea, puteți mări temporar ecranul ținând apăsat pe acesta de trei ori. În timpul menținerii pe ecran, glisați cu degetul pentru a explora ecranul. Ridicați degetul pentru a reveni la vizualizarea normală.

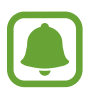

- Tastaturile de pe ecran nu pot fi mărite.
- Când este activată această caracteristică, performanța unor aplicații, cum ar fi **Telefon** și **Calculator**, poate fi afectată.

## Utilizarea unei lupe

Activați o lupă pentru a mări pe ecran și pentru a vizualiza o versiune mai mare a conținutului.

Pe ecranul de aplicații, atingeți **Setări** → **Accesibilitate** → **Vedere** → **Lupă**, apoi glisați comutatorul pentru activare. Lupa va apărea pe ecran.

Trageți lupa acolo unde doriți să măriți pe ecran.

### Convertirea ecranului în modul Tonuri de gri

Afişați culorile de pe ecran în tonuri de gri.

Pe ecranul de aplicații, atingeți **Setări** → **Accesibilitate** → **Vedere**, apoi atingeți comutatorul **Tonuri de gri** pentru activare.

### Inversarea culorilor de afişare

Îmbunătățiți vizibilitatea ecranului pentru a ajuta utilizatorii să recunoască textul de pe ecran mai ușor.

Pe ecranul de aplicații, atingeți Setări → Accesibilitate → Vedere, apoi glisați comutatorul Culori negative pentru activare.

## Ajustare culoare

Reglați modul de afișare a culorilor pe ecran în cazul în care aveți dificultăți în distingerea culorilor. Dispozitivul modifică culorile în unele mai ușor de recunoscut.

Pe ecranul de aplicații, atingeți **Setări** → **Accesibilitate** → **Vedere** → **Ajustare culoare**, apoi glisați comutatorul pentru activare. Urmați instrucțiunile de pe ecran pentru a finaliza procedura de ajustare a culorilor.

## Auz

#### Detectoare de sunet

Setați dispozitivul să vibreze atunci când detectează soneria sau un copil care plânge.

#### Detectare plâns copil

Pe ecranul de aplicații, atingeți **Setări** → **Accesibilitate** → **Auz** → **Detectoare de sunet**, apoi atingeți comutatorul **Detectare plâns copil** pentru activare. Dispozitivul va vibra atunci când detectează sunet iar alerta va fi salvată ca jurnal.

#### **Detector sonerie**

- 1 Pe ecranul de aplicații, atingeți Setări → Accesibilitate → Auz → Detectoare de sunet, apoi atingeți comutatorul Detector sonerie pentru activare.
- 2 Atingeți pentru a realiza o înregistrare a soneriei dvs.

Dispozitivul va detecta și va înregistra soneria.

3 Atingeți — și verificați soneria pentru a vă asigura că s-a înregistrat corect. Atunci când dispozitivul detectează sunetul soneriei, atingeți **OK**.

Pentru a schimba sunetul soneriei, atingeți Schimbare sunet sonerie.

Dispozitivul va vibra atunci când detectează sunet iar alerta va fi salvată ca jurnal.

## Setarea notificării prin intermediul blițului

Setați blițul să clipească când aveți apeluri, mesaje noi sau notificări.

Pe ecranul de aplicații, atingeți **Setări** → **Accesibilitate** → **Auz**, apoi atingeți comutatorul **Notificare bliț** pentru activare.

## **Oprirea tuturor sunetelor**

Setați dispozitivul să anuleze toate sunetele dispozitivului, ca de exemplu sunetele media și vocea apelantului în timpul unui apel.

Pe ecranul de aplicații, atingeți Setări → Accesibilitate → Auz, apoi atingeți comutatorul Oprire toate sunetele pentru activare.

## Setări subtitluri

Pe ecranul de aplicații, atingeți Setări → Accesibilitate → Auz → Subtitrări Samsung (complexe) sau Subtitrări Google (complexe), apoi atingeți comutatorul pentru activare.

Selectați o opțiune pentru a configura setările pentru subtitluri.

## Reglarea balansului audio

Setați dispozitivul să regleze balansul sunetului atunci când utilizați o cască.

- 1 Conectați o cască la dispozitiv și purtați-o.
- 2 Pe ecranul de aplicații, atingeți **Setări**  $\rightarrow$  **Accesibilitate**  $\rightarrow$  **Auz**  $\rightarrow$  **Balans audio st./dreapta**.
- 3 Glisați bara de reglare la stânga sau la dreapta pentru a regla balansul sunetului, apoi atingeți **SETARE**.

## Sunet monofonic

leșirea mono combină sunetul stereo într-un semnal care este redat prin intermediul tuturor difuzoarelor căștilor. Utilizați această opțiune dacă aveți deficiențe de auz sau dacă vă simțiți mai confortabil cu o singură cască auriculară.

Pe ecranul de aplicații, atingeți **Setări** → **Accesibilitate** → **Auz**, apoi atingeți comutatorul **Sunet monofonic** pentru activare.

## Haptic automat

Atunci când este activată caracteristica Haptic automat, dispozitivul va vibra cu sunet atunci când redați muzică, vizionați videoclipuri sau când jucați jocuri. De asemenea, acesta va vibra atunci când butoanele sunt atinse în aplicațiile acceptate.

Pe ecranul de aplicații, atingeți **Setări** → **Accesibilitate** → **Auz**, apoi atingeți comutatorul **Haptic automat** pentru activare.

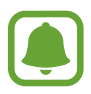

Unele aplicații pot să nu accepte această caracteristică.

## Dexteritate și interacțiune

## **Comutator universal**

Puteți controla ecranul senzitiv prin conectarea unui comutator extern, atingerea ecranului, sau prin utilizarea mișcărilor capului și gesturilor feței.

Pe ecranul de aplicații, atingeți Setări → Accesibilitate → Dexteritate și interacțiune → Comutator universal, apoi atingeți comutatorul pentru activare. Dacă pe dispozitiv nu sunt înregistrate comutatoare universale, atingeți ADĂUGARE COMUTATOR și setați comutatoarele pentru controlul dispozitivului.

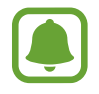

Pentru a activa caracteristica comutator universal, pe dispozitiv trebuie înregistrat cel puțin un comutator.

Pentru a seta comutatoare care să controleze dispozitivul, atingeți SETĂRI  $\rightarrow$  Comutatoare.

Pentru a dezactiva rapid această caracteristică, apăsați tasta Acasă de trei ori.

## Meniu asistent

#### Afișarea pictogramei comenzii rapide de asistență

Setați dispozitivul să afișeze pictograma comenzii rapide de asistență pentru accesarea aplicațiilor, caracteristicilor și a setărilor. Puteți controla dispozitivul cu ușurință prin atingerea meniurilor de asistență din pictogramă.

- 1 Pe ecranul de aplicații, atingeți Setări → Accesibilitate → Dexteritate și interacțiune → Meniu asistent.
- 2 Glisați comutatorul pentru activare.

Pictograma comenzii rapide de asistență apare în partea din dreapta de jos a ecranului.

3 Atingeți Mână preferată pentru a muta pictograma comenzii rapide de asistență într-o locație convenabilă.

#### Accesarea meniurilor de asistență

Pictograma comenzii rapide de asistență apare ca o pictogramă flotantă pentru a furniza acces facil la meniurile de asistență din orice ecran.

Când atingeți pictograma comenzii rapide de asistență, aceasta se mărește ușor și apar meniurile de asistență. Atingeți săgeata sus sau jos pentru a vă deplasa la alte panouri sau glisați în sus sau în jos pentru a selecta alte meniuri.

#### Utilizarea cursorului

Pe meniul de asistență, atingeți **Cursor**. Puteți controla ecranul cu mișcări ale degetului mic pe zona tactilă. Glisați cu degetul pe zona tactilă pentru a deplasa cursorul. De asemenea, atingeți ecranul pentru a selecta elemente de sub cursor.

Utilizați următoarele opțiuni:

- $\cdot \ll / \gg$ : Selectați un element sau derulați la stânga sau la dreapta pe ecran.
- ∧ / ≫ : Derulați ecranul în sus sau în jos.
- 🕀 : Măriți zona în care este localizat cursorul.
- ↔ : Mutați zona tactilă într-o altă locație.
- X : Închideți zona tactilă.

Anexă

Pentru a modifica setările cursorului, deschideți ecranul de aplicații, atingeți **Setări** → **Accesibilitate** → **Dexteritate și interacțiune** → **Meniu asistent**. Apoi, particularizați setări în **Setări touchpad și cursor**.

Utilizarea meniurilor de asistență îmbunătățită

Setați dispozitivul să afișeze meniurile de asistență îmbunătățite pentru aplicațiile selectate.

Pe ecranul de aplicații, atingeți Setări → Accesibilitate → Dexteritate și interacțiune → Meniu asistent → Asistent avansat, glisați comutatorul pentru activare, apoi selectați aplicațiile.

## Pornirea ecranului folosind caracteristica de activare prin gesturi

Utilizați caracteristica Activare prin gesturi pentru a porni ecranul mișcând mâna deasupra senzorului din partea de sus a dispozitivului. Puteți porni ecranul fără a apăsa pe vreo tastă. Când utilizați această caracteristică, așezați dispozitivul pe o suprafață plată cu ecranul orientat în sus sau țineți-l bine ca să nu se miște.

Pe ecranul de aplicații, atingeți Setări → Accesibilitate → Dexteritate și interacțiune → Activare prin gesturi, apoi atingeți comutatorul pentru activare.

## Setarea opțiunilor de întârziere la menținere apăsată

Setați timpul de recunoaștere atunci când țineți apăsat pe ecran.

Pe ecranul de aplicații, atingeți **Setări** → **Accesibilitate** → **Dexteritate și interacțiune** → **Întârziere Ia menținere apăsată**, apoi selectați o opțiune.

## Control interacțiune

Activați modul de control al interacțiunii pentru a restricționa reacția dispozitivului la introduceri în timpul utilizării aplicațiilor.

- Pe ecranul de aplicații, atingeți Setări → Accesibilitate → Dexteritate şi interacțiune → Control interacțiune.
- 2 Atingeți comutatorul pentru activare.
- **3** Țineți apăsat simultan pe tasta Acasă și tasta Volum jos în timp ce utilizați o aplicație.

- 4 Reglați dimensiunea cadrului sau desenați o linie în jurul unei zonei pe care doriți să o restricționați.
- 5 Atingeți GATA.

Dispozitivul afişează zona restricționată. Zona restricționată nu va reacționa atunci când o atingeți iar tastele dispozitivului vor fi dezactivate.

Pentru a dezactiva modul de control al interacțiunii, țineți apăsat simultan pe tasta Acasă și tasta Volum jos.

## Blocare direcție

Creați o combinație direcțională pentru a debloca ecranul.

- 1 Pe ecranul de aplicații, atingeți Setări → Accesibilitate → Blocare direcție apoi atingeți comutatorul pentru activare.
- 2 Trageți cu degetul în sus, în jos, la stânga sau la dreapta mai mult de patru ori, apoi atingeți **CONTINUARE**.
- 3 Desenați combinația direcțională din nou pentru a o verifica și atingeți CONFIRMARE.
- 4 Setați un cod PIN de rezervă pentru a debloca ecranul în caz că uitați combinația.

## Memento notificare

Setați dispozitivul să vă alerteze cu privire la notificările pe care nu le-ați verificat într-un anumit interval.

Pe ecranul de aplicații, atingeți **Setări** → **Accesibilitate** → **Memento notificare**, apoi atingeți comutatorul pentru activare.

Pentru a seta dispozitivul să vibreze atunci când ați debifat notificările, atingeți comutatorul Vibrație pentru activare.

Pentru a seta dispozitivul să pornească indicatorul LED atunci când ați debifat notificările în timp ce ecranul este oprit, atingeți comutatorul **Indicator LED** pentru activare.

Pentru a seta intervalul dintre alerte, atingeți Interval memento.

Pentru a seta aplicații care să vă alerteze în momentul primirii notificărilor, selectați aplicații din **Selectați aplicații**.

## Preluarea sau terminarea apelurilor

Schimbați metoda de preluare sau de terminare a apelurilor. Pe ecranul de aplicații, atingeți **Setări → Accesibilitate → Preluați și încheiați apeluri**. Selectați metoda dorită.

## Utilizarea Modului cu o singură atingere

Când sună o alarmă sau primiți un apel, atingeți butonul pentru a opri alarma sau pentru a prelua apelul în loc să glisați butonul.

Pe ecranul de aplicații, atingeți Setări → Accesibilitate, apoi atingeți comutatorul Mod cu o singură atingere pentru activare.

## Gestionarea setărilor de accesibilitate

## Salvarea setărilor de accesibilitate într-un fișier

Exportați setările curente de accesibilitate într-un fișier.

Pe ecranul de aplicații, atingeți **Setări** → **Accesibilitate** → **Gestionare accesibilitate** → **Import**/ **Export** → **Export în Fişierele mele**.

### Importarea unui fișier cu setări de accesibilitate

Importați un fișier cu setări de accesibilitate și actualizați setările curente.

Pe ecranul de aplicații, atingeți **Setări** → **Accesibilitate** → **Gestionare accesibilitate** → **Import**/ **Export** → **Importați din Fișierele mele**. Selectați un fișier pentru import și atingeți **EFECTUAT**. Setările de accesibilitate se vor actualiza în funcție de fișierul importat.

### Partajarea fișierelor cu setări de accesibilitate

Partajați fișierele ce conțin setările de accesibilitate cu alte persoane prin e-mail, Wi-Fi Direct, Bluetooth, etc.

Pe ecranul de aplicații, atingeți **Setări** → **Accesibilitate** → **Gestionare accesibilitate** → **Partajare prin**. Apoi, selectați fișierele de accesibilitate și atingeți **EFECTUAT**. Selectați o metodă de partajare și urmați instrucțiunile de pe ecran pentru a partaja fișierele.

## Depanare

Înainte de a contacta un Centru de service Samsung, vă rugăm să încercați următoarele soluții. Este posibil ca anumite situații să nu se aplice dispozitivului dvs.

# Atunci când porniți dispozitivul sau în timp ce îl utilizați, vi se solicită să introduceți unul dintre următoarele coduri:

- Parolă: Odată ce caracteristica de blocare a dispozitivului este activată, trebuie să introduceți parola pe care ați setat-o pentru dispozitiv.
- PIN: Când utilizați dispozitivul pentru prima dată sau când este activată solicitarea codului PIN, trebuie să introduceți codul PIN furnizat cu cartela SIM sau USIM. Puteți dezactiva această caracteristică utilizând meniul Blocare cartelă SIM.
- PUK: Cartela SIM sau USIM este blocată, de obicei ca urmare a introducerii incorecte a codului
   PIN de mai multe ori. Trebuie să introduceți codul PUK oferit de furnizorul de servicii.
- PIN2: Dacă accesați un meniu care solicită codul PIN2, trebuie să introduceți codul PIN2 furnizat odată cu cartela SIM sau USIM. Pentru mai multe informații, contactați furnizorul dvs. de servicii.

## Dispozitivul afișează mesaje de eroare în privința rețelei sau a serviciului

- Când vă aflați în zone cu semnal slab sau recepție deficitară, este posibil ca recepția să se întrerupă. Deplasați-vă în altă zonă și reîncercați. În timp ce vă deplasați, mesajele de eroare pot apărea în mod repetat.
- Unele opțiuni nu pot fi accesate fără abonament. Pentru mai multe informații, contactați furnizorul dvs. de servicii.

## Dispozitivul nu pornește

Atunci când bateria este descărcată complet, dispozitivul nu va porni. Încărcați complet bateria înainte de pornirea dispozitivului.

## Ecranul senzitiv reacționează lent sau necorespunzător

- Dacă ataşați o folie protectoare sau accesorii opționale la ecranul senzitiv, acesta poate să nu funcționeze corespunzător.
- Dacă purtați mănuşi, dacă mâinile dvs. nu sunt curate în timp ce atingeți ecranul senzitiv sau dacă atingeți ecranul cu obiecte ascuțite sau cu vârful degetelor, ecranul senzitiv poate funcționa necorespunzător.
- Ecranul senzitiv poate funcționa necorespunzător în condiții de umiditate sau când este expus la apă.
- Reporniți dispozitivul pentru a elimina orice defecțiuni temporare ale software-ului.
- Asigurați-vă că software-ul dispozitivului este actualizat la cea mai recentă versiune.
- Dacă ecranul senzitiv este zgâriat sau deteriorat, duceți-l la un Centru Service Samsung.

## Dispozitivul se blochează sau prezintă erori grave

Dacă dispozitivul dvs. se blochează sau se închide, poate fi necesar să închideți aplicații sau să opriți dispozitivul și apoi să-l porniți din nou. Dacă dispozitivul se blochează și nu răspunde la comenzi, țineți apăsat simultan pe tasta Pornire și tasta Volum în jos cel puțin 7 secunde pentru a-l reporni.

Dacă acest lucru nu rezolvă problema, este necesar să efectuați o revenire la setările din fabrică. Pe ecranul de aplicații, atingeți **Setări → Creare copii de rezervă și resetare → Revenire la setările din fabrică → RESETARE DISPOZITIV → ŞTERGERE TOTALĂ**. Înainte de a efectua revenirea la setările din fabrică, nu uitați să realizați copii de rezervă ale tuturor datelor importante stocate în dispozitiv. Dacă problema persistă, contactați un Centru de service Samsung.

## Apelurile nu se conectează

- Asigurați-vă că ați accesat rețeaua de telefonie mobilă corectă.
- Asigurați-vă că nu ați setat blocarea apelurilor pentru numărul de telefon pe care îl apelați.
- Asigurați-vă că nu ați setat blocarea apelurilor pentru numărul de telefon de la care primiți apel.

## Interlocutorii nu vă pot auzi vocea în timpul unui apel

- Asigurați-vă că nu ați acoperit microfonul încorporat.
- Asigurați-vă că microfonul este aproape de gură.
- Dacă utilizați o cască, asigurați-vă că este conectată corect.

## Se produc sunete de ecou în timpul efectuării unui apel

Reglați volumul apăsând pe tasta Volum sau deplasați-vă în altă zonă.

# Rețeaua mobilă sau Internetul se deconectează frecvent, ori calitatea sunetului este deficitară

- Asigurați-vă că nu blocați antena internă a dispozitivului.
- Când vă aflați în zone cu semnal slab sau recepție deficitară, este posibil ca recepția să se întrerupă. Este posibil să aveți dificultăți de conectare din cauza problemelor în ceea ce priveşte stația de bază a furnizorului de servicii. Deplasați-vă în altă zonă și reîncercați.
- Atunci când utilizați dispozitivul în timp ce vă deplasați, serviciile de rețea fără fir pot să fie dezactivate din cauza rețelei furnizorului de servicii.

## Pictograma bateriei este goală

Bateria este descărcată. Încărcați bateria.

# Bateria nu se încarcă în mod corespunzător (Pentru încărcătoare aprobate de Samsung)

- Asigurați-vă că încărcătorul este conectat corespunzător.
- Vizitați un centru de service Samsung și înlocuiți bateria.

## Bateria se descarcă foarte rapid la prima achiziționare

- Atunci când expuneți dispozitivul sau bateria la temperaturi foarte scăzute sau foarte ridicate, încărcarea utilă poate fi redusă.
- Consumul bateriei se mărește atunci când utilizați caracteristica mesagerie sau anumite aplicații, cum ar fi jocurile sau Internetul.
- Bateria se consumă și încărcarea utilă se scurtează în timp.

## Dispozitivul este fierbinte la atingere

Când utilizați aplicații care necesită energie suplimentară sau utilizați aplicații pe dispozitiv pentru o perioadă extinsă de timp, este posibil ca dispozitivul să fie fierbinte la atingere. Acest lucru este normal și nu trebuie să afecteze durata de viață sau performanțele dispozitivului.

## Apar mesaje de eroare la lansarea camerei foto

Dispozitivul dvs. trebuie să dispună de memorie disponibilă suficientă și de energie a bateriei suficientă pentru a utiliza aplicația cameră. Dacă primiți mesaje de eroare la lansarea camerei foto, încercați următoarele variante:

- Încărcați bateria.
- Eliberați memorie prin transferul fișierelor pe un computer sau ștergerea fișierelor din dispozitiv.
- Reporniți dispozitivul. Dacă problemele cu aplicația cameră foto persistă inclusiv după ce ați încercat aceste sfaturi, contactați un Centru de Service Samsung.

## Calitatea fotografiei este mai scăzută decât cea afișată în previzualizare

- Calitatea fotografiilor poate varia, în funcție de împrejurimi şi de tehnicile de fotografiere pe care le utilizați.
- Dacă realizați fotografii în zone întunecate, noaptea, sau în medii de interior, se poate produce zgomot de imagine sau imaginile pot să fie nefocalizate.

## Apar mesaje de eroare la deschiderea fișierelor multimedia

Dacă primiți mesaje de eroare sau fișierele nu sunt redate, atunci când deschideți fișiere multimedia pe dispozitiv, încercați următoarele variante:

- Eliberați memorie prin transferul fișierelor pe un computer sau ștergerea fișierelor din dispozitiv.
- Asigurați-vă că fișierul muzical nu este protejat prin sistemul DRM (Digital Rights Management -Gestionare digitală a drepturilor). Dacă fișierul este protejat prin DRM, asigurați-vă că dispuneți de licența sau cheia adecvată pentru redarea fișierului.
- Asigurați-vă că dispozitivul suportă formatele de fișiere. Dacă un format de fișier nu este acceptat, ca de exemplu DivX sau AC3, instalați o aplicație care îl acceptă. Pentru a confirma formatele de fișiere pe care le acceptă dispozitivul, vizitați www.samsung.com.
- Dispozitivul recunoaște fotografiile și videoclipurile captate de către acesta. Fotografiile sau videoclipurile surprinse de alte dispozitive pot să nu funcționeze corespunzător.
- Dispozitivul dvs. nu acceptă fişiere multimedia care sunt autorizate de furnizorul de servicii de rețea sau de furnizori de servicii suplimentare. Este posibil ca anumite elemente de conținut distribuite pe Internet, cum ar fi tonurile de sonerie, videoclipurile sau fundalurile, să nu funcționeze corespunzător.

## Un alt dispozitiv Bluetooth nu este localizat

- Asigurați-vă că este activată caracteristica fără fir Bluetooth pe dispozitivul dvs.
- Asigurați-vă că este activată caracteristica fără fir Bluetooth pe dispozitivul la care doriți să vă conectați.
- Asigurați-vă că dispozitivul dvs. și celălalt dispozitiv Bluetooth se află în raza maximă de acțiune Bluetooth (10 m).

Dacă sfaturile de mai sus nu rezolvă problema, contactați un Centru de service Samsung.

## Nu este stabilită o conexiune la conectarea dispozitivului la un computer

- Verificați compatibilitatea cablului USB utilizat cu dispozitivul dvs.
- Asigurați-vă ca aveți instalat și actualizat driverul corespunzător pe computer.
- Dacă utilizați Windows XP, asigurați-vă că aveți instalate Windows XP Service Pack 3 sau o versiune superioară pe computer.

## Dispozitivul nu poate identifica locația dvs. curentă

Semnalele GPS pot fi obstrucționate în anumite locații, cum ar fi mediile de interior. În aceste situații, setați dispozitivul să utilizeze rețeaua Wi-Fi sau o rețea mobilă pentru a identifica locația curentă.

## Datele stocate în dispozitiv au fost pierdute

Realizați întotdeauna copii de rezervă ale tuturor datelor importante stocate în dispozitiv. În caz contrar, nu puteți restabili datele dacă acestea sunt deteriorate sau pierdute. Samsung nu este răspunzătoare de pierderea de date stocate în dispozitiv.

## Apare o gaură mică în jurul părții exterioare a carcasei dispozitivului

- Această gaură este o caracteristică necesară de fabricație şi există posibilitatea apariției mişcării sau vibrației părților componente.
- În timp, fricțiunea dintre părțile componente poate duce la mărirea nesemnificativă a acestei găuri.

### Drepturi de autor

Drepturi de autor © 2015 Samsung Electronics

Acest manual este protejat în virtutea legislației internaționale privind drepturile de autor.

Nicio parte a acestui manual nu poate fi reprodusă, distribuită, tradusă sau transmisă, sub nicio formă și prin niciun mijloc, electronic sau mecanic, inclusiv prin fotocopiere, înregistrare sau stocare în niciun sistem de stocare și recuperare a informațiilor, fără permisiunea prealabilă scrisă a Samsung Electronics.

### Mărci comerciale

- SAMSUNG și logo-ul SAMSUNG sunt mărci comerciale înregistrate ale Samsung Electronics.
- Bluetooth<sup>®</sup> este marcă comercială înregistrată în întreaga lume a companiei Bluetooth SIG, Inc.
- Wi-Fi<sup>®</sup>, Wi-Fi Protected Setup<sup>™</sup>, Wi-Fi Direct<sup>™</sup>, Wi-Fi CERTIFIED<sup>™</sup> şi logo-ul Wi-Fi sunt mărci comerciale înregistrate ale Wi-Fi Alliance.
- Toate celelalte mărci comerciale și drepturi de autor sunt proprietatea deținătorilor respectivi.